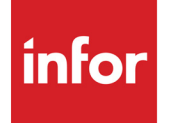

Infor CloudSuite Industrial Microsoft Office Integration User Guide

#### Copyright © 2017 Infor

#### **Important Notices**

The material contained in this publication (including any supplementary information) constitutes and contains confidential and proprietary information of Infor.

By gaining access to the attached, you acknowledge and agree that the material (including any modification, translation or adaptation of the material) and all copyright, trade secrets and all other right, title and interest therein, are the sole property of Infor and that you shall not gain right, title or interest in the material (including any modification, translation or adaptation of the material) by virtue of your review thereof other than the non-exclusive right to use the material solely in connection with and the furtherance of your license and use of software made available to your company from Infor pursuant to a separate agreement, the terms of which separate agreement shall govern your use of this material and all supplemental related materials ("Purpose").

In addition, by accessing the enclosed material, you acknowledge and agree that you are required to maintain such material in strict confidence and that your use of such material is limited to the Purpose described above. Although Infor has taken due care to ensure that the material included in this publication is accurate and complete, Infor cannot warrant that the information contained in this publication is complete, does not contain typographical or other errors, or will meet your specific requirements. As such, Infor does not assume and hereby disclaims all liability, consequential or otherwise, for any loss or damage to any person or entity which is caused by or relates to errors or omissions in this publication (including any supplementary information), whether such errors or omissions result from negligence, accident or any other cause.

Without limitation, U.S. export control laws and other applicable export and import laws govern your use of this material and you will neither export or re-export, directly or indirectly, this material nor any related materials or supplemental information in violation of such laws, or use such materials for any purpose prohibited by such laws.

#### **Trademark Acknowledgements**

The word and design marks set forth herein are trademarks and/or registered trademarks of Infor and/or related affiliates and subsidiaries. All rights reserved. All other company, product, trade or service names referenced may be registered trademarks or trademarks of their respective owners.

#### **Publication Information**

Release: Infor CloudSuite Industrial 9.01.00

Publication date: April 17, 2017

# Infor CloudSuite Industrial Contents

| About This Guide                                             |
|--------------------------------------------------------------|
| Installation files                                           |
| Contacting Infor                                             |
| Chapter 1 Excel-Based Toolset for Financial Reporting11      |
| Requirements                                                 |
| Recommendations                                              |
| List separator                                               |
| Install the Tool                                             |
| Setting up the Tool                                          |
| Using the Tool                                               |
| GL Helper                                                    |
| Using COA Dimension                                          |
| Using the Report Wizard                                      |
| Report Template Details                                      |
| Cash Flows from Operating Activities Using the Direct Method |
| Reporting Group                                              |
| To define a reporting group                                  |
| To add to a reporting group                                  |
| Images for Report Templates                                  |
| Caching (optional)                                           |
| Enable Cache                                                 |
| Clear Cache                                                  |
| Drilldown                                                    |
| New Worksheet Details                                        |
| Infor CloudSuite Form Details42                              |
| Drilldown to Purchase Order Receipt and Invoice from Ledger  |
| Drilldown Transaction Selection Criteria (Examples)          |
| Functions                                                    |
| SLDESC                                                       |

Infor CloudSuite Industrial - Microsoft Office Integration User Guide | 3

|                                                                                                    | SLGL                                                                                                    | 46                                                                                      |
|----------------------------------------------------------------------------------------------------|----------------------------------------------------------------------------------------------------|-----------------------------------------------------------------------------------------|
|                                                                                                    | SLGLBAL                                                                                                    | 49                                                                                      |
|                                                                                                    | SLNGL                                                                                                    | 51                                                                                      |
|                                                                                                    | SLGLTRAN                                                                                                    | 51                                                                                      |
|                                                                                                    | SLNGLBAL                                                                                                    | 52                                                                                      |
|                                                                                                    | SLNGLTRAN                                                                                                    | 53                                                                                      |
|                                                                                                    | SLPARMS                                                                                                    | 53                                                                                      |
|                                                                                                    | SLPL                                                                                                    | 53                                                                                      |
|                                                                                                    | SLPLMTD                                                                                                    | 54                                                                                      |
|                                                                                                    | SLGRPDESC                                                                                                    | 54                                                                                      |
|                                                                                                    | SLGRPGL                                                                                                    | 55                                                                                      |
|                                                                                                    | SLGRPGLBAL                                                                                                    | 56                                                                                      |
|                                                                                                    | SLGRPGLYTDBAL                                                                                                    | 56                                                                                      |
|                                                                                                    | SLNGRPGLYTDBAL                                                                                                    | 57                                                                                      |
|                                                                                                    | SLNGRPGL                                                                                                    | 57                                                                                      |
|                                                                                                    | SLNGRPGLBAL                                                                                                    | 57                                                                                      |
|                                                                                                    |                                                                                                    | 57                                                                                      |
|                                                                                                    | SLCURRENCYRATE                                                                                                    | 59                                                                                      |
| Associa                                                                                              | ating a Site with a Worksheet                                                                                                    | 59                                                                                      |
|                                                                                                    | 5                                                                                                    |                                                                                         |
| Building                                                                                             | g a Dynamic Excel Report                                                                                                    | 60                                                                                      |
| Building<br>Chapter 2                                                                                | g a Dynamic Excel Report                                                                                                    | 60<br><b>61</b>                                                                         |
| Building<br>Chapter 2<br>Overvie                                                                     | g a Dynamic Excel Report                                                                                                    | 60<br><b>61</b><br>61                                                                   |
| Building<br><b>Chapter 2</b><br>Overvie                                                              | g a Dynamic Excel Report                                                                                                    | 60<br><b>61</b><br>61<br>61                                                             |
| Building<br>Chapter 2<br>Overvie                                                                     | g a Dynamic Excel Report                                                                                                    | 60<br><b>61</b><br>61<br>61                                                             |
| Building<br>Chapter 2<br>Overvie                                                                     | g a Dynamic Excel Report                                                                                                    | 60<br><b>61</b><br>61<br>61<br>61<br>62                                                 |
| Building<br>Chapter 2<br>Overvie                                                                     | g a Dynamic Excel Report                                                                                                    | 60<br><b>61</b><br>61<br>61<br>62<br>62                                                 |
| Building<br>Chapter 2<br>Overvie<br>Beł                                                              | g a Dynamic Excel Report                                                                                                    | 60<br><b>61</b><br>61<br>61<br>62<br>62<br>62                                           |
| Building<br>Chapter 2<br>Overvie<br>Beł<br>Require                                                   | g a Dynamic Excel Report                                                                                                    | 60<br><b>61</b><br>61<br>61<br>62<br>62<br>62<br>63                                     |
| Building<br>Chapter 2<br>Overvie<br>Beh<br>Require<br>Installin                                      | g a Dynamic Excel Report                                                                                                    | 60<br><b>61</b><br>61<br>61<br>62<br>62<br>63<br>63                                     |
| Building<br>Chapter 2<br>Overvie<br>Beh<br>Require<br>Installin<br>Upg                               | g a Dynamic Excel Report                                                                                                    | 60<br>61<br>61<br>61<br>62<br>62<br>63<br>63<br>63                                      |
| Building<br>Chapter 2<br>Overvie<br>Beh<br>Require<br>Installin<br>Upg<br>Inst                       | g a Dynamic Excel Report                                                                                                    | 60<br><b>61</b><br>61<br>61<br>62<br>62<br>63<br>63<br>63<br>63                         |
| Building<br>Chapter 2<br>Overvie<br>Beh<br>Require<br>Installin<br>Upg<br>Inst                       | g a Dynamic Excel Report       Image: Contract Sector Sector | 60<br><b>61</b><br>61<br>61<br>62<br>62<br>63<br>63<br>63<br>63<br>65                   |
| Building<br>Chapter 2<br>Overvie<br>Beh<br>Require<br>Installin<br>Upg<br>Inst<br>Set                | g a Dynamic Excel Report       Image: Stress of the stress of the stress o | 60<br><b>61</b><br>61<br>61<br>62<br>62<br>63<br>63<br>63<br>63<br>63<br>72             |
| Building<br>Chapter 2<br>Overvie<br>Beh<br>Require<br>Installin<br>Upg<br>Inst<br>Set<br>Linl<br>Set | g a Dynamic Excel Report       Image: Construction of the second second se | 60<br><b>61</b><br>61<br>62<br>62<br>63<br>63<br>63<br>63<br>63<br>72<br>72             |
| Building<br>Chapter 2<br>Overvie<br>Beh<br>Require<br>Installin<br>Upg<br>Inst<br>Set<br>Linl<br>Set | g a Dynamic Excel Report                                                                                                    | 60<br>61<br>61<br>62<br>62<br>63<br>63<br>63<br>63<br>63<br>63<br>72<br>72<br>72        |
| Building<br>Chapter 2<br>Overvie<br>Beh<br>Require<br>Installin<br>Upg<br>Inst<br>Set<br>Linl<br>Set | g a Dynamic Excel Report                                                                                                    | 60<br><b>61</b><br>61<br>62<br>62<br>63<br>63<br>63<br>63<br>65<br>72<br>72<br>72<br>72 |

| Using the Outlook Add-in                                           | 74 |
|--------------------------------------------------------------------|----|
| Sync In or Sync Out?                                               | 74 |
| Caution                                                            | 75 |
| In Outlook                                                         | 75 |
| In Infor CloudSuite                                                | 76 |
| Contacts                                                           | 78 |
| Adding Contacts in Outlook                                         | 78 |
| Adding Contacts in Infor CloudSuite                                | 80 |
| Updating Infor CloudSuite Contact Information in Either System     | 81 |
| Deleting Contacts in Either System                                 | 81 |
| Viewing Sales Contacts in Outlook                                  | 81 |
| Tasks                                                              | 82 |
| Adding Tasks in Outlook                                            | 82 |
| Adding Tasks in Infor CloudSuite                                   | 83 |
| Updating Task Information in Either System                         | 84 |
| Deleting Tasks in Either System                                    | 84 |
| Calendar Appointments                                              | 84 |
| Adding Appointments in Outlook                                     | 84 |
| Adding Appointments in Infor CloudSuite.                           | 85 |
| Updating Appointments in Either System                             | 87 |
| Deleting Appointments in Either System                             | 87 |
| Service                                                            | 87 |
| Creating an Incident from an Outlook Message                       | 87 |
| Creating an Event from an Outlook Message                          | 88 |
| Adding a Note to an Incident                                       | 88 |
| Smart Match                                                        | 88 |
| Customer, Vendor, Prospect, and Sales Contact Interactions         | 89 |
| Adding Outlook E-mails to Infor CloudSuite Interactions            | 89 |
| Example                                                            | 89 |
| Sending E-mail Attachments                                         | 91 |
| Viewing Outlook E-mails with Infor CloudSuite Interaction Details. | 91 |
| Viewing E-mail Attachments in Infor CloudSuite                     | 92 |
| Using SmartLink with Outlook E-mails                               | 93 |
| Example Setup                                                      | 94 |
| Using the Data-Grid Pane                                           | 94 |
| Data-Grid Example for Customer                                     | 95 |
| Replacing a Data-Grid with a Custom Infor CloudSuite Form          | 95 |
| Hiding and Showing Infor CloudSuite Custom Panes                   | 95 |
| Hide Panes                                                         | 96 |

| Show Panes                                                                      | 96  |
|---------------------------------------------------------------------------------|-----|
| Using the Search Button                                                         | 96  |
| Search Button 1                                                                 | 96  |
| Search Button 2                                                                 | 97  |
| Incident Search                                                                 | 98  |
|                                                                                 |     |
| Cross Referencing Customer, Prospect, and Salesperson from Outlook Contact      |     |
| Adding a New Cross-Relerence                                                    | 100 |
|                                                                                 | 101 |
| Selecting a reference number                                                    | 102 |
| Using the Infor CloudSuite Explorer in Outlook                                  |     |
| Adding. Deleting and Changing Folders and Forms in the Explorer                 |     |
| Finding a Property Name to Use in a Filter                                      |     |
| Obersten 2 Menue er e Angligetien Operate Gemeine fan Niene eft Office Dredwete | 407 |
| Chapter 3 Mongoose Application Search Service for Microsoft Office Products     | 107 |
|                                                                                 | 107 |
| Search Example                                                                  | 107 |
|                                                                                 | 108 |
| Requirements                                                                    | 108 |
| Setting Up the Search Service                                                   | 109 |
| Registering the Search Service                                                  | 109 |
| Configuring the Search Service                                                  | 110 |
| Removing or Reconfiguring the Search Service.                                   | 111 |
| Searching for Information                                                       | 111 |
| Search Results                                                                  | 112 |
| Chapter 4 Microsoft Project Add-In for Infor CloudSuite                         | 113 |
| Requirements                                                                    | 113 |
| Installing the Tool                                                             | 114 |
| Setting up the Tool                                                             | 115 |
| Using the Tool                                                                  | 117 |
| Sync In, Sync Out, and Enable Auto Sync Out                                     | 117 |
| Sync In Activities                                                              | 118 |
| Object Mapping:                                                                 | 119 |
| Updating a Project Task                                                         | 119 |
| Sync In and MS Project Layout                                                   | 119 |
| Project Items Affected During Synchronization                                   | 120 |

| Infor CloudSuite Project Information                                                                   |
|----------------------------------------------------------------------------------------------------|
| Creating an Estimate Project                                                                           |
| Creating a Project Task                                                                                |
| Assigning a Infor CloudSuite Resource                                                                  |
| Assigning Infor CloudSuite Work Resources                                                              |
| Summary Task Information Resources Tab126                                                              |
| Examples                                                                                               |
| Creating a New Project in Infor CloudSuite Using Microsoft Project Client                              |
| Creating a New Project Task in Infor CloudSuite Using Microsoft Project Client                         |
| Create a Single Task                                                                                   |
| Create a Multiple Task                                                                                 |
| Creating a New Resource (Material) in Infor CloudSuite Using Microsoft Project Client128               |
| Creating a New Work Resource (Employee, User, etc.) in Infor CloudSuite Using Microsoft Project Client |
| Assigning Existing Work Resources to Different Tasks Using Microsoft Project Client129                 |

### About This Guide

This guide is intended for SyteLine 9.00 and Infor CloudSuite users who also work in one or more Microsoft Office products and want to share information between Infor CloudSuite and the Office product.

**Note:** The latest version (9.01) of the Microsoft Add-Ins for Excel and Project is backwards compatible to version 9.00. Version 9.00 still had the name SyteLine. Beginning with 9.00.20, the name was changed to Infor CloudSuite. This document uses the Infor CloudSuite name throughout, but you can use it for those two add-ins with the 9.00 version of SyteLine. The Outlook add-in requires Infor CloudSuite 9.01.

Infor CloudSuite integrates with Microsoft Excel, Microsoft Outlook, and Microsoft Project. Each of these integrations requires some installation and configuration, which is described in the individual sections of this guide.

The integration also includes a "search" Web service, so that you can search for related Infor CloudSuite data from any Office application's Research task pane. This integration, which does not require any installation but does require registration of the service, is described in a section of this guide.

The requirements (prerequisites) for integration with each product are described in the appropriate sections.

# Installation files

All of the files that are required to install these Office add-ins are included in the **InforCloudSuiteOfficeIntegrations**[*version*].zip file, where *version* is the latest version. You can download this file from our Product Download Center, which you can access through the InforXtreme.com support site. For instructions to install and configure each of the add-ins, see the appropriate chapter in this guide.

# **Contacting Infor**

If you have questions about Infor products, go to the Infor Xtreme Support portal at <u>http://www.infor.com/inforxtreme</u>.

If we update this document after the product release, we will post the new version on this Web site. We recommend that you check this Web site periodically for updated documentation.

If you have comments about Infor documentation, contact documentation@infor.com.

## Chapter 1: Excel-Based Toolset for Financial Reporting

1

This section describes how to install, set up, and use the Excel-based Toolset for Financial Reporting.

# Requirements

- Microsoft Excel version 2010 or 2013.
- The latest Windows and Office Updates.
- Ability to connect to Infor CloudSuite ERP database server.
- The Period Sorting method 1 and 2 must exist in Infor CloudSuite ERP, and the Index is active for both.
- If you use the drill-down functionality and choose to have the data displayed in an Infor CloudSuite form, and a separate Infor CloudSuite session is open at the same time, you must have a concurrent license. If you don't have a concurrent license, you can still operate in the given scenario if you have two User IDs; one for Infor CloudSuite and the other to use in the drilldown from Excel.
- Using Infor CloudSuite forms for drilldown is subject to certain conditions. If you choose to show data in an Infor CloudSuite form, the forms that open are standard forms rendered on a Web Browser. This feature is available only when the Web Client framework is installed and configured on the utility/webserver. The add-in must know the details of the utility server, and this must be configured prior to using this feature. See the *Infor CloudSuite Installation Guide* for information on how to install and configure the Web Client.

**Note:** Drill-down data can be displayed on a new Excel Worksheet without the above drill-down requirements.

# Recommendations

• Use absolute cell references instead of relative cell references for faster performance.

- Turn off the automatic calculations for better performance. This is most important when using a large spreadsheet with lots of complex calculations. Press the F9 key in Excel to perform the calculations on demand when automatic calculations is off, or use CTRL+ALT+F9 to calculate all formulas in all open workbooks. To set the calculations to manual, choose **Tools > Options** and then click the Calculations tab. Set the calculation to Manual. See the help in Microsoft Excel for all recalculating options.
- Turn on caching and use populate cache whenever possible. This is a performance recommendation.
- Be careful when using cell references, especially as they relate to dates. For example, a cell may contain an actual value like "10/14/2016", which is formatted as "2016-10-14". When you use this cell as a reference in GL functions, Excel sends the actual value "10/14/2016" instead of the formatted value "2016-10-14".

## List separator

The examples in this guide use a comma (,) as a list separator. You may be using a different character as a list separator. Excel uses the default list separator from your operating system's Region and Language settings (the name of which is slightly different in different versions of Windows), and different areas of the world have different default list separators.

## Install the Tool

Note: You may need administrator privileges to install the add-in.

This tool comes bundled with other Microsoft Office Add-Ins in a zip file. The zip file is named **InforCloudSuiteOfficeIntegrations**[*version*].zip.

1 Download the InforCloudSuiteOfficeIntegrations[version].zip file from the Product Downloads site. From within that zip file, copy InforCloudSuiteExcelAddIn.exe to the computer on which you want to use this tool. If you are installing into Excel 64-bit, copy InforCloudSuiteExcelAddIn64.exe. The computer to which you copy the file must be a client machine. 2 Launch either InforCloudSuiteExcelAddIn.exe or InforCloudSuiteExcelAddIn64.exe depending on the criteria mentioned in step 1 above. The Infor CloudSuite Financial Reporting Tool Excel Add-In screen is displayed.

| 🛃 Infor Cl          | oudSuite Financial Reporting Tool Excel Add-In - InstallShield Wizard                                                                                                    | × |
|---------------------|----------------------------------------------------------------------------------------------------|---|
| Remov<br>Do<br>inst | e Installation Files<br>you want to remove the files used to perform the<br>callation?                                                                                                    |   |
| ۲                   | Unpack the files used to perform the installation to a temporary location, and<br>automatically remove these files after the setup is completed. Select this option if you<br>are not planning to run the setup again later.                                                                                             |   |
| c                   | Unpack the files used to perform the installation to the location specified below, and<br>don't remove these files after the setup is completed. Select this option if you are<br>planning to run the setup again at a later time. If the specified folder location does not<br>exist, it will be created automatically. |   |
| i                   | Save tiles in tolder:<br>C:\Program Files (x86)\InforCloudSuiteExcelAddIn                                                                                                    |   |
|                     |                                                                                                    |   |
| InstallShield       | < <u>Back</u> <u>N</u> ext > Cancel                                                                                                    |   |

- 3 When asked whether to remove the installation files, read the instructions and select an option.
  - The first option allows the setup to choose the folder where it will unpack the installation files. This can cause an error if you do not have appropriate permissions on the selected folder.
  - The second option is recommended, because you can specify a folder that has appropriate permissions.
- 4 Click **Next**. The **Welcome** screen is displayed.

5 Click Next. The Select Installation Folder screen is displayed.

| 🚽 Infor CloudSuite Financial Reporting Tool Excel Add-In                                        |                            |
|-------------------------------------------------------------------------------------------------|----------------------------|
| Select Installation Folder                                                                      |                            |
| The installer will install Infor CloudSuite Financial Reporting Tool Excel Add-Ir               | n to the following folder. |
| To install in this folder, click "Next". To install to a different folder, enter it below       | ow or click "Browse".      |
| <u>F</u> older:<br>C:\Program Files (x86)\Infor Global Solutions\Infor CloudSuite Financi-<br>( | Browse<br>Disk Cost        |
| Install Infor Cloud Suite Financial Reporting Tool Excel Add-In for yourself, on this computer: | or for anyone who uses     |
| C Everyone                                                                                      |                            |
| Just me                                                                                         |                            |
| Cancel < Back                                                                                   | Next >                     |

- 6 Accept the default folder for installation or Browse to another folder.
- 7 Set the availability of the tool to just you or to anyone who has access to the computer it is being installed on.
- 8 Click the **Disk Cost** button to see the space available on all available drives.
- 9 Click Next. The Confirm Installation screen is displayed.
- 10 Click **Next** to start the installation.
- 11 When the installation is complete, the Installation Complete screen is displayed.
- 12 Click Close to close the wizard.
- 13 Check the installation folder that you chose earlier to ensure .dll files have been installed. Provide read-write permission to this folder. The add-in needs to create an XML file that is required for some functionality.

### Setting up the Tool

Now that the tool is installed, you must set up the tool to work with your environment.

**Note:** If, after following the directions in this section, you notice that the Infor CloudSuite functions are not available, perform the following steps:

• Disable all third-party Add-ins (do NOT remove them) from Excel. Do not disable the Infor CloudSuite Add-in.

- Close and restart Excel. You should now see the Infor CloudSuite functions.
- Enable the third-party Add-ins that you disabled.
- 1 Open Microsoft Excel.
- 2 Select the Infor CloudSuite menu.

| XI 🔒 🖌          | 5- ¢-        | ÷                |                  |                  |                               |                   |                |            |               | Book1  | - Excel    |   |          |       |      |
|-----------------|--------------|------------------|------------------|------------------|-------------------------------|-------------------|----------------|------------|---------------|--------|------------|---|----------|-------|------|
| FILE            | HOME         | INSERT           | PAGE LAY         | OUT F            | ORMULAS D                     | ATA RE            | VIEW           | VIEW       | INFOR CLO     | DUDSUI | TE         |   |          |       |      |
| 0               | ?            |                  |                  |                  |                               |                   |                |            | Å             | Site   | OH<br>4    | * | Q Query  | *     | . GO |
| Version<br>Info | GL<br>Helper | Report<br>Wizard | COA<br>Dimension | Drill-<br>Down ▼ | Associate Site<br>To Workbook | Populate<br>Cache | Clear<br>Cache | S          | etup          | Year   | 2015       | + | 155 Hane |       |      |
| Infor CloudSu   | ite          | Helper           |                  | Drill Down       |                               | Action            |                | Infor Clou | udSuite Setup |        | Parameters |   |          | Query |      |

**Note:** You must use your operating system's uninstall process to remove the tool once it is installed.

The toolbar contains the following fields and buttons:

- **Version Info**: Click this button to see the version of the Infor CloudSuite Excel Add-In, the version of Infor CloudSuite that is compatible with this version of the Add-In, the version of Excel, and the version of Infor CloudSuite you are connected to (if you are connected).
- Site: Use this field to select the desired site.
- **Period**: Use this field to select the desired period. The period value shows the current period of the default site. You can change the period here. The default value is shown whenever you change the value in the site field.
- **Year**: Use this field to select the year. The year value shows the current fiscal year of the default site. You can change the year here. The default value is shown whenever you change the value in the site field.
- Query: This field lists all the possible queries. See the list below:

| Query Command                    | Description                                                                                                    |
|----------------------------------|----------------------------------------------------------------------------------------------------|
| GET ALL CODES                    | Returns all codes from the COA                                                                                               |
| GET ASSET CODES                  | Returns all codes with type Asset                                                                                            |
| GET LIABILITY CODES              | Returns all codes with type Liability                                                                                        |
| GET REVENUE CODES                | Returns all codes with type Revenue                                                                                          |
| GET EXPENSE CODES                | Returns all codes with type Expense                                                                                          |
| GET EQUITY CODES                 | Returns all codes with type Owner's Equity                                                                                   |
| GET CODES STARTING WITH          | Returns all codes staring with a given pattern<br>Example: GET CODES STARTING WITH 1005*                                     |
| GET CODES ENDING WITH            | Returns all codes ending with a given pattern<br>Example: GET CODES ENDING WITH *100                                         |
| GET DESCRIPTION STARTING<br>WITH | Returns all codes whose associated description start with the given pattern<br>Example: GET DESCRIPTION STARTING WITH Cash   |
| GET DESCRIPTION ENDING<br>WITH   | Returns all codes whose associated description end with the given pattern<br>Example: GET DESCRIPTION ENDING WITH "Discount" |
| GET DESCRIPTION CONTAINS         | Returns all codes whose associated description contains a given pattern<br>Example: GET DESCRIPTION CONTAINS Inventory       |

| Query Command                                | Description                                                                                                    |
|----------------------------------------------|----------------------------------------------------------------------------------------------------|
| GET UNITCODE {14} FOR                        | Returns unit codes for the given account<br>Example: GET UNIT CODE 1 FOR 102000 (Returns all the<br>unit codes 1 for account code 102000)<br>GET UNIT CODE 4 FOR 504000 (Returns all the unit codes<br>4 for account code 504000). |
| GET CURRENT ASSESTS                          | Return all codes with Account Class 'Current Assets'                                                                                                    |
| GET NONCURRENT ASSETS                        | Return all codes with Account Class 'Noncurrent Assets'                                                                                                    |
| GET CURRENT LIABILITIES                      | Return all codes with Account Class 'Current Liabilities'                                                                                                    |
| GET<br>NONCURRENTLIABILITIES                 | Return all codes with Account Class 'Noncurrent Liabilities'                                                                                                    |
| GET EQUITY(AC)                               | Return all codes with Account Class 'Equity'                                                                                                    |
| GET REVENUE                                  | Return all codes with Account Class 'Revenue'                                                                                                    |
| GET COST OF SALES                            | Return all codes with Account Class 'Cost of Sales'                                                                                                    |
| GET OPERATING EXPENSE                        | Return all codes with Account Class 'Operating Expense'                                                                                                    |
| GET DEPRECIATION AND<br>AMORTIZATION EXPENSE | Return all codes with Account Class 'Depreciation and<br>Amortization Expense'                                                                                                    |
| GET INTEREST INCOME<br>EXPENSE               | Return all codes with Account Class 'Interest Income<br>Expense'                                                                                                    |
| GET NON-OPERATING<br>INCOME EXPENSE          | Return all codes with Account Class 'Non Operating Income<br>Expense'                                                                                                    |
| GET TAX EXPENSE                              | Return all codes with Account Class 'Tax Expense'                                                                                                    |
|                                              |                                                                                                    |

• ! Go - Use this button to execute your chosen query.

**Note:** If you select a query command that requires extra input, the **Search String** field displays as in this example:

| Q Query | GET DESCR | IPTION CONTAINS | Ŧ | GO GO |
|---------|-----------|-----------------|---|-------|
| Search  | String    | cash            |   |       |
|         |           |                 |   |       |
|         |           | Query           |   |       |

- Setup: Click this button to set up your company information as detailed in the next step.
- 3 While viewing the Infor CloudSuite Add-In (on the Infor CloudSuite menu), click **Setup** and then **Setup Company**.

| for CloudSuite Connection | General Reporting Pack                     |          |
|---------------------------|--------------------------------------------|----------|
| Connection Mode           | on (  IDO Web Service                      |          |
| Direct Connection         |                                            |          |
| Server Name               | server\sl901                               |          |
| DB Name                   | db_name                                    |          |
| User ID                   | sqluser                                    |          |
| Password                  | *****                                      |          |
| IDO Web Service           |                                            |          |
| End Point                 | http://{server}/IDORequestService/ConfigSe | rver.asp |
| Active Configs            | ♥ MI<br>♥ OH<br>■ CA                       | *        |
| Default                   | onfig OH                                   | •        |
|                           | 🔽 Use Workstation Login                    |          |
| Infor Cloud Suite U       | erID sluser                                |          |
| Pas                       | sword                                      |          |

4 The Infor CloudSuite GL Setup window is displayed.

- 5 Click the **Infor CloudSuite Connection** tab. There are two ways to use the information on this tab. Either choose the Direct Connection option or the IDO Web Service option.
  - **Direct Connection**: If you select this option, the Direct Connection area of the window becomes enabled. Select this option if you plan to have a direct (non-web) connection to the database. If you choose this option, jump to step 6.
  - **IDO Web Service**: If you select this option, the IDO Web Service area of the window becomes enabled. Select this option if you plan to use a URL to connect to the database. If you choose this option, jump to step 7.
- 6 For the Direct Connection, provide the following information:
  - **Server Name**: Enter the name of the server where the data you want to see resides. If you have an instance also, provide that with the following syntax *servername\instance*.
  - **DB Name**: Enter the database name that contains the data you want to see.
  - User ID: Enter the user ID for the database.
  - **Password**: Enter the password associated with the user ID you supplied.
- 7 For the IDO Web Service, provide the following information:
  - End Point: This is the URL address of IDO Web service. Use the following syntax: http:// utilityorwebservername/IDORequestService/IDOWebService.asmx

• Active Configs: This is a list of check boxes that displays all available configurations retrieved from the given End Point. This list may contain configuration for the test environment or multiple configurations pointing to the same Site.

You must select at least one configuration from the list. The selected Config(s) is used to retrieve the Site name that is available for selection from the Tool Bar within Excel.

- **Default Config**: This is the default site that is used when no Site name is explicitly provided as a parameter. You can select the Default Config from the drop-down list. This list is populated based on the selected items in the Active Config field.
- **Use Workstation Login:** Select this check box use use the workstation login. If selected, the Infor CloudSuite User ID and Password fields are disabled.
- Infor CloudSuite User ID: This is a valid Infor CloudSuite User ID.
- Password: This is the password for the Infor CloudSuite User ID you provided.

**Note:** In order to use the IDO Web Service, a SyteLine user must be assigned a SyteLineAutomation license. An Infor CloudSuite Industrial user must be assigned the Automation license. For more information about this license type, see the *Infor CloudSuite Industrial Licensing* guide.

On the **Object Authorizations for User** form in Infor CloudSuite, these privileges must be granted for any user who wishes to use the IDO web service.

- set Object Type to MIDDLEWARE
- set Execute Privilege to Granted
- set Read Privilege to Granted
- set Object Name for each of these (you have to do them one at a time): SLPertots, SLLedgers, SLPoVchs, SLInvItemAlls
- 8 Click the **General** tab.

| 🔜 Infor CloudSuite GL Setup                                                                                                    | _ 🗆 🗙  |
|----------------------------------------------------------------------------------------------------|--------|
| Infor CloudSuite Connection General Reporting Pack                                                                                                    |        |
| Performance Caching and Event Logging                                                                                                    |        |
| Enable Caching     Refresh string values from Infor CloudSuite     Refresh                                                                                                    |        |
| Drilldown details can be rendered on a Infor CloudSuite Web<br>Form. Enter the internet address of the Web Server where the<br>Infor CloudSuite Web rendering client is installed: |        |
| Web Service Client URL:                                                                                                    |        |
| an embedded Form within Excel                                                                                                    |        |
| Image Location for Report Templates                                                                                                    |        |
|                                                                                                    |        |
| OK OK                                                                                                    | Cancel |

• Enable Logging - Select or clear the Enable Logging check box. Query execution details and error log, if any, are logged into the System Event Log if you check this check box. The event log is named "Infor Global Solutions - Infor CloudSuite", and the entries are logged with the source name "InforCloudSuiteGL Excel Add-Ins". Use Windows Event Viewer to access these logs.

In order to write to the event log, you must have the read and write permission in the registry for:

- HKEY\_LOCAL\_MACHINE\SYSTEM\CurrentControlSet\services\eventlog\Application
- HKEY\_LOCAL\_MACHINE\SYSTEM\CurrentControlSet\services\eventlog\Security
- HKEY\_LOCAL\_MACHINE\SYSTEM\CurrentControlSet\services\eventlog

**Note:** The Enable Logging should be enabled only for troubleshooting purposes. Turn it off when the troubleshooting is complete.

The Add-ins creates an Event Log one time and writes entries into the log when Event Logging is enabled. However, the event log creation may fail if you do not have administrator privileges to create one. So, we recommend that you run EXCEL in Admin mode at least once to create the Event Log. A standard user can read or write into an Event log unless there are special security settings that prevent doing so.

To run Excel in Admin mode:

a.Click the Windows Start Button.

b.Type "Excel".

c.Press SHIFT + CTRL + ENTER.

- Enable Caching: Select or clear the Enable Caching check box. If this field is cleared, caching is enabled only for the current session when activated by selecting 'Populate Cache' from the Toolbar menu. If you want to enable caching every time you work with GL functions, select this field.
- Web Service Client URL: If you plan to view drilldown details on an Infor CloudSuite form, enter the internet address of the Web Server where the Web Client is installed. The syntax is http://servername/WSWebClient/Default.aspx.
- **Display inside the default Browser**: Select this check box to display the Infor CloudSuite form in your default browser. If you clear this check box, the form is displayed as an embedded form in Excel.
- **Image Location for Report Templates**: Enter the name or browse to the name of the folder where you store images for the report templates. If you aren't using the report templates, you can leave this field blank.

9 If you plan to use the Chinese Reporting Pack, click the **Reporting Pack** tab; otherwise, skip to Step 13.

| 🖁 Infor CloudSuite GL Setup 📃 🗖 🗙                                                                                                    |
|----------------------------------------------------------------------------------------------------|
| Infor CloudSuite Connection General Reporting Pack                                                                                                   |
| Select the Reporting Templates you may want to use from the available list.<br>The Standard Templates are selected by default and cannot be removed. |
| Standard Reporting Templates Chinese Reporting Templates                                                                                             |
| Select a default Reporting Pack when you have selected more than one from the above. Default Reporting Pack                                          |
| OK Cancel                                                                                                    |

- 10 Select the **Chinese Reporting Templates** check box. You should also select the **Standard Reporting Templates** check box.
- 11 Select a default reporting pack from the drop down list.
- 12 Click OK.
- 13 Restart Excel after making any changes in the Infor CloudSuite GL Setup window.

### Using the Tool

Now that the tool has been installed and set up, you can use it.

#### **GL** Helper

The GL Helper is a learning tool for beginning users that helps them become familiar with the way the Excel-Based Toolset for Financial Reporting tool works. It helps the user build formulas.

1 Click the GL Helper button on the Infor CloudSuite toolbar.

2 The **GL Function Helper** screen is displayed.

| 🖳 GL Function Helper                                                                                                    |                                                                                                    |  |
|----------------------------------------------------------------------------------------------------|----------------------------------------------------------------------------------------------------|--|
| Chart of Account<br>Start Account Code<br>10000<br>End Account Code<br>32000<br>Use Cell Reference<br>Selected Item(s)<br>Account Code<br>Period Plan Total<br>YTD Plan Total | Parameters         Site       Demo         Period       ✓         Year       2012         ✓       Use Dynamic Parameters         Description       Period Balance Total         Period Budget Total       YTD Balance Total         YTD Balance Total       YTD Budget Total |  |
|                                                                                                    | <u>G</u> enerate <u>C</u> lose                                                                                                    |  |

- 3 Provide the following information:
  - **Chart of Account**: The accounts in the two drop-down fields default from the from the site selected in the Site field. Choose the range of accounts. Select the **Use Cell Reference** check box to use the cell reference of the account code instead of the actual code; see example below.

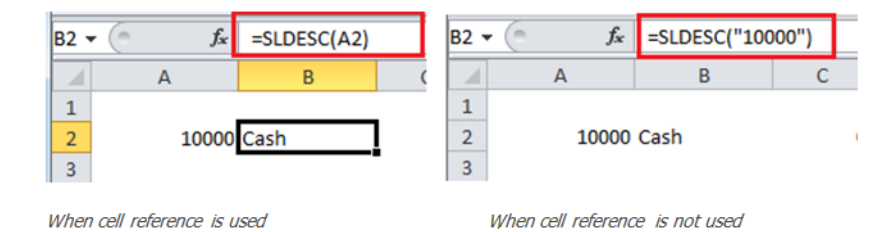

- Parameters:
  - Site: Select a Site from the drop-down. The default site comes from the Site selected from the Excel Toolbar. The Start Account Code, End Account Code, and Year fields are updated when you change the site.
  - Period: Select the period that will be used in the formula
  - Year: Select the fiscal-year that will be used in the formula

• **Use Dynamic Parameters**: Select this check box to make the report more interactive by using the selectable parameters list. Period, Fiscal Year, and Site are added to the top of the spreadsheet, each with a selectable drop-down list; see example below.

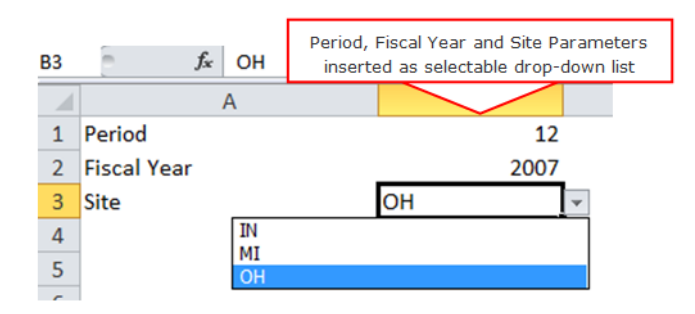

• Selected Item(s): This area is divided into two panes. The left pane includes items that are NOT selected. The right pane includes items that ARE selected. You have to select an item and click one of the arrows (either pointing left or right) to get the item into the pane you want. By default, all items are in the left (unselected) pane. Move the items you want to be in the right (selected) pane.

Description of the items:

| Item                 | Description                                                                                   |
|----------------------|-----------------------------------------------------------------------------------------------|
| Account Code         | Insert Account code as text.                                                                  |
| Description          | Insert SLDESC function to retrieve the Account Name.                                          |
|                      | Examples:                                                                                     |
|                      | =SLDESC("10000")                                                                              |
|                      | =SLDESC(A1)                                                                                   |
| Period Balance Total | Insert SLGL function to retrieve the period total for the<br>selected Period and Fiscal Year. |
|                      | Examples:                                                                                     |
|                      | =SLGL("10000",7,2011, "A")                                                                    |
|                      | =SLGL(A1, \$B\$1, \$B\$2, "A")                                                                |
| Period Budget Total  | Insert SLGL function to retrieve the Budget amount for the                                    |
|                      | selected Period and Fiscal Year.                                                              |
|                      | Examples:                                                                                     |
|                      | =SLGL("10000",7,2011, "B")                                                                    |
|                      | =SLGL(A1, \$B\$1, \$B\$2, "B")                                                                |
| Period Plan Total    | Insert SLGL function to retrieve the Plan amount for the<br>selected Period and Fiscal Year.  |
|                      | Examples:                                                                                     |
|                      | =SLGL("10000",7,2011, "P")                                                                    |
|                      | =SLGL(A1, \$B\$1, \$B\$2, "P")                                                                |
| YTD Balance Total    | Insert SLGL function to retrieve the balance as of the<br>selected Period and Fiscal Year.    |
|                      | Examples:                                                                                     |
|                      | =SLGLBAL("10000",7,2011, "A")                                                                 |
|                      | =SLGLBAL(A1, \$B\$1, \$B\$2, "A")                                                             |
|                      | . ,                                                                                           |

| Item             | Description                                                                                   |
|------------------|-----------------------------------------------------------------------------------------------|
| YTD Budget Total | Insert SLGL function to retrieve the Budget amount as of the selected Period and Fiscal Year. |
|                  | Examples:                                                                                     |
|                  | =SLGLBAL("10000",7,2011, "B")                                                                 |
|                  | =SLGLBAL(A1, \$B\$1, \$B\$2, "B")                                                             |
| YTD Plan Total   | Insert SLGL function to retrieve the Plan amount as of the selected Period and Fiscal Year.   |
|                  | Examples:                                                                                     |
|                  | =SLGLBAL("10000",7,2011, "P")                                                                 |
|                  | =SLGLBAL(A1, \$B\$1, \$B\$2, "P")                                                             |

4 Click the **Generate** button. The following is an example of the result.

| •  | $f_x \checkmark f_x = SLGL($ | "10000",\$B\$1,\$B\$2,,"A", \$B\$3) |      |                         |            |
|----|------------------------------|-------------------------------------|------|-------------------------|------------|
|    | А                            | В                                   |      | С                       | D          |
| 1  | Period                       |                                     | 12   |                         |            |
| 2  | Fiscal Year                  |                                     | 2007 |                         |            |
| 3  | Site                         | ОН                                  |      |                         |            |
| 4  |                              | -                                   |      |                         |            |
| 5  | 10000                        | Cash                                |      | =SLGL("10000",\$B\$1,\$ | 1072062.77 |
| 6  | 10100                        | Petty Cash                          |      | 0                       | 500        |
| 7  | 11000                        | Accounts Receivable                 |      | -543249.67              | 1744584.87 |
| 8  | 11100                        | Allowance for Bad Debts             |      | 0                       | -10000     |
| 9  | 11500                        | Employee Loan Receivables           |      | -225                    | -225       |
| 10 | 11600                        | AP Deposit                          |      | 0                       | 0          |
| 11 | 11700                        | Unrealized Gain                     |      | 0                       | 0          |
| 12 | 11710                        | A/R Unrealized Offset               |      | 0                       | 0          |
| 13 | 12100                        | Raw Material Inventory              |      | 0                       | 15121.36   |
| 14 | 12110                        | Component Part Inventory            |      | 0                       | 21712.22   |

#### Using COA Dimension

Use the COA Dimension feature to retrieve COA Dimension and attributes directly into Excel Worksheet. This feature is not available for customers on the Cloud or for any client useing IDO Web Services for back-end connection.

1 Click COA Dimension in the Infor CloudSuite toolbar.

#### 2 This screen is displayed:

| Chart of Account                                                                                                    | Paramete               | ers             |        |
|----------------------------------------------------------------------------------------------------|------------------------|-----------------|--------|
| Account Code<br>10100<br>Dimension<br>Customer Dimension                                                                                         | Site<br>Period<br>Year | ОН<br>4<br>2015 | •<br>• |
| Ledger Transaction Date Year<br>Ledger Transaction Date Period<br>Customer Number<br>Customer Type<br>Customer Sales Person<br>Customer SIC Code |                        |                 |        |

- 3 Specify:
  - **Account Code**: The account code comes from the dimension subscriber table, so this dropdown lists only those COA codes which have a dimension defined for it.
  - Dimension: This is a list of dimensions associated with the selected account code.
  - Site: Select a site. The Year field is re-populated when the site selection changes.
  - **Period**: Select the period to be used to filter the dimension data.
  - Year: Select fiscal year to be used in the filter.
- 4 Use the move buttons to add or remove desired selected attributes to the left panel.
- 5 Click Generate.

#### Using the Report Wizard

The Report Wizard is a simple step method used to generate various financial reports on the fly by using the GL function to retrieve data from the selected site.

1 Click **Report Wizard** in the Infor CloudSuite toolbar.

2 This screen is displayed.

| 🖳 Report Wizard      |                                                                                                    |       |
|----------------------|----------------------------------------------------------------------------------------------------|-------|
| Reporting Pack       |                                                                                                    |       |
| Select a Reporting P | ck Standard Reporting Templates                                                                          | -     |
| Report Parameters    |                                                                                                    |       |
| Report Template      | Profit and Loss Statement                                                                                | •     |
| Site                 | OH Currency CAD                                                                                          | •     |
| Period               | 4 FSB                                                                                                    | •     |
| Year                 | 2015 💌                                                                                                   |       |
|                      | <ul> <li>Use Dynamic Parameters</li> <li>Include Zero Balance</li> <li>Use Expense-to-Revenue</li> </ul> |       |
|                      | <u>G</u> enerate                                                                                         | Close |

- 3 Provide this information:
  - Select a Reporting Pack: Select either Standard or Chinese.
  - **Report Template**: There are four financial report templates available for selection if you use the standard reporting pack. The templates are Balance Sheet By Type, Balance Sheet By Account Class, Trial Balance, and Profit and Loss Statement. Select the template that you want to use. There are also four financial report templates available for selection if you use the Chinese reporting pack. The templates are Income Statement, Balance Sheet, Statement of Cash Flow, and Statement of Changes in Equity Report. Select the template that you want to use.
  - **Site**: Select a site. This default site name comes from the site selected on the Excel toolbar. The Year field is updated when the site changes.
  - **Period**: Select the period that will be used in the formula.
  - Year: Select the fiscal year that will be used in the formula.
  - **Currency**: If you select a currency, the report is formatted to use the GL function with a currency parameter. The G/L balances are converted to the selected currency when the currency parameter is supplied to the function. The currency selection is not visible for the Chinese Reporting Pack or for the Trial Balance from the Standard Reporting Template.

- **FSB**: This field provides a list of FSB names that is populated each time a different site is selected. Selection of FSB is optional. The primary GL is used when no FSB is selected.
- **Use Dynamic Parameters**: Select this check box to make the report interactive. When selected, Period, Year, and Site are added to the top of the report, each with a selectable drop-down list. Choose an option in the drop-down list, and the data in the report changes.
- **Include Zero Balance**: This check box does not display if using the Chinese Reporting Pack and Income Statement is selected as the report template. Otherwise, if this check box is cleared, the tool removes GL accounts that have zero balances for the selected period and fiscal-year. Select this check box if you want to include zero-balance accounts.
- 4 Click **Generate**. The report is generated. The following is an example of the Balance Sheet By Type report.

| or | Delence Chest by Assount 7                                                                                        |                                        |
|----|----------------------------------------------------------------------------------------------------|----------------------------------------|
|    | Balance Sneet by Account I                                                                                        | Type                                   |
|    | Progressive Cycles                                                                                                | OHSite1Period2010Fiscal Year           |
|    | Account Description                                                                                               | Debit Credit                           |
|    | ASSETS                                                                                                    |                                        |
|    | 10000 Cash<br>10100 Petty Cash<br>11000 Accounts Receivable                                                       | 2,002,997.90<br>500.00<br>1.082.087.81 |
|    | 11100 Allowance for Bad Debts<br>11500 Employee Loan Receivables<br>12100 Baw Material Inventory                  | -/, 10000<br>225<br>15 121 36          |
|    | 12100 Kill Mitcerial Mitchiel Mitchiel<br>12110 Component Part Inventory<br>12260 WIP Material<br>12262 WIP Labor | 21,712.22<br>312,664.25<br>3 256.68    |
|    | 12264 WIP Fixed Overhead                                                                                          | 2.685.33                               |
|    |                                                                                                    |                                        |
|    | 22410 Medicale Tax Payable<br>22500 EULTax Davable                                                                | 2000.00                                |
|    | 22700 SUI Tax Payable                                                                                             | 1040.98                                |
|    | 23000 Garnish Deductions Pavable                                                                                  | 50                                     |
|    | 23100 Charitable Contribution Payable                                                                             | 505                                    |
|    | 23200 Pension Payable                                                                                             | 79906.41                               |
|    | 23500 Co-Paid Insurance                                                                                           | 25.98                                  |
|    | 23600 Retirement Contribution Payable                                                                             | 7811.24                                |
|    | 23700 Health Insurance Liability                                                                                  | 24780.1                                |
|    | 25000 Notes Payable-Long Term<br>26000 AR Deposit                                                                 | 3470577.79<br>17200                    |
|    | OWNER'S EQUITY                                                                                                    |                                        |
|    | 30000 Common Stock                                                                                                | 50000                                  |
|    | 31000 Additional Paid In Capital                                                                                  | 515190                                 |
|    | 32000 Retained Earnings                                                                                           | 326690.01                              |
|    | Estimated P/L                                                                                                    | 1545482.39                             |
|    | [                                                                                                    | 0 740 747 00 0 740 747 00              |
|    | 1                                                                                                    | 8,740,717.06 8,740,717.06              |

#### **Report Template Details**

There are 4 report templates if you use the standard reporting pack: Balance Sheet by Type, Balance Sheet by Account Class, Trial Balance, and Profit and Loss Statement.

**Balance Sheet by Type**: This report, grouped by the Type column from the Chart of Accounts, has Account Code and the SLDESC function to retrieve the description, and either the SLGLBAL or the SLNGLBAL function to retrieve the balance amount. The Site, Period, and Year have a selectable drop-down list, so you can easily change the data that displays in the report. The difference between revenue and expenditure is added to the bottom of the Balance Sheet with a title of Estimated P/L. The argument value of the GL function uses absolute cell reference for Site, Period, and Year, and relative cell references for account code, when the Use Dynamic Parameters is checked in the Report Wizard. The estimated P/L is calculated using the End of Period rate.

**Balance Sheet by Account Class**: This report is the same as Balance Sheet by Type except that the grouping is performed based on Account Class.

**Trial Balance**: This report is set up with the use of an extra drop down list field on the Report Wizard. When you select Trial Balance as the Report Template, the Income Summary Account field is displayed.

| Reporting Pack            |                  |                 |       |   |
|---------------------------|------------------|-----------------|-------|---|
| Select a Reporting Pa     | ck Standard Re   | eporting Templa | tes 💌 |   |
| Report Parameters         |                  |                 |       |   |
| Report Template           | Trial Balance    |                 |       | - |
| Site                      | ОН               | •               |       |   |
| Period                    | 5                | ▼ FSB           |       | - |
| Year                      | 2015             | •               |       |   |
| Income Summary<br>Account |                  | •               |       |   |
|                           | Use Dynamic Pa   | arameters       |       |   |
|                           | Include Zero Bal | ance            |       |   |
|                           |                  |                 |       |   |
|                           |                  |                 |       |   |

This report is grouped by Account Class. It includes account codes with type Assets, Liabilities, Owners' Equity, Revenue and Expense. The closing amount, which may be already part of Retained Earnings, may cause a non-balanced debit and credit totals. To avoid this, the closing balance must be subtracted from the Retained Earnings account. Since the SL doesn't keep the Income Summary account while performing the Year-end closing activities, the Add-in requires you to select the same prior to generating the Trial Balance. The Income Summary Account field only displays account codes with the type 'Owners Equity'.

The closing summary amount is calculated as:

SLPL(12, 2012, "OH", "Y") - SLPL(12, 2012, "OH", "N")

**Profit and Loss Statement**: This report is set up with the use of an extra check box on the Report Wizard. When you select Profit and Loss Statement as the Report Template, the Use Expense-to-Revenue check box is displayed.

If you select the Use Expense-to-Revenue check box, the period total and YTD total percentage is calculated by dividing an individual expense by total revenue. If this check box is cleared, the percentage is calculated by dividing an individual expense amount by total expense.

This report includes items from revenue and expenditure type accounts. You must assign the appropriate Account Class to your chart of accounts code to generate this statement. The report is formatted in the following order:

- Revenue and Group Total
- Cost of Sales and Group Total
- Gross Profit. Calculated : Revenue COS
- Operating Expense and Group Total
- Profit from Operations. Calculated: GP Operation Total
- Interest Income Expense and Group Total
- Non-Operating Income Expense and Group Total
- Depreciation and Amortization Expense and Group Total
- Profit before Tax Expense. Calculated: GP Total Expense (without Tax)
- Tax Expense and Group Total
- Net Profit Calculated: GP Total Expense

|           | Duefit endl               |              |               |         |               |                |             |
|-----------|---------------------------|--------------|---------------|---------|---------------|----------------|-------------|
|           | Profit and L              | oss State    | ment          |         |               |                |             |
|           |                           |              |               |         |               |                |             |
|           |                           |              |               |         |               |                |             |
| Compan    | ıy                        |              |               |         |               | ОН             | Site        |
|           |                           |              |               |         | 4             | 5              | Period      |
|           |                           |              |               |         | 2015          | 2015           | Fiscal Year |
|           |                           |              |               |         |               | CAD            | currency    |
| Account   | Description               | Prev.Period  | Period        | % Sales | Prev.Year     | YTD            | % Sale      |
| EVENUE    |                           |              |               |         |               |                |             |
| 000       | Sales                     | 9,822,038.24 | 15,000.00     | 100.0   | 41,240,525.50 | 38,031,530.87  | 102         |
| 100       | Returns & Allowances      | -136,759.53  | 0.00          | 0.0     | -605,333.86   | -795,016.94    | -2          |
|           | TOTAL REVENUE             | 9,685,278.71 | 15,000.00     | 100.0   | 40,635,191.64 | 37,236,513.93  | 100.        |
|           | ALES                      |              |               |         |               |                |             |
| .031 OF 3 | COGS Material             | 2,772,168,88 | 509,979,06    | 47.4    | 11,886,207,75 | 11.447.490.30  | 53          |
| 500       | COGS Labor                | 570 910 11   | 145 222 08    | 13.5    | 2 602 925 69  | 2 477 823 66   | 11          |
| 502       | COGS Eixed Overhead       | 1.366.830.92 | 340.396.76    | 31.7    | 5.852.237.45  | 5,952,306,42   | 27          |
| 504       | COGS Outside Services     | 359,415,27   | 79.553.45     | 7.4     | 1.553.404.16  | 1.546.828.62   | 7           |
|           | TOTAL COST OF SALES       | 5,069,325.18 | 1,075,151.35  | 100.0   | 21,894,775.05 | 21,424,449.00  | 100.        |
|           |                           |              |               |         |               |                |             |
|           | GROSS PROFIT              | 4,615,953.53 | -1,060,151.35 |         | 18,740,416.59 | 15,812,064.93  |             |
| PERATIN   | IG EXPENSE                |              |               |         |               |                |             |
| 000       | Wages                     | 195.078.76   | 0.00          | -       | 1.128.393.64  | 966.323.98     | 1           |
| 001       | Indirect Labor            | 279,706.84   | 0.00          | -       | 1,573,253.34  | 1,233,742.99   | 2           |
| 5002      | Holiday Pay               | 70,000.00    | 0.00          | -       | 410,000.00    | 340,000.00     | 0.          |
| 000       | Douroll Tay               | 07 016 07    | 0.00          |         | A1E A1E 37    | 371 143 33     | 0           |
| 008       | Eventional Eveness        | 0.00         | 0.00          |         | 0.00          | E0 242 240 70  | 05          |
| 008       | TOTAL OPERATING EXPENSE   | 624 061 07   | -10 889 83    | 0.0     | 3 670 833 35  | 63 140 866 86  | 100         |
|           |                           | 024,002.07   | 10,005.05     | 0.0     | 5,010,055155  | 05,140,000.00  | 100         |
|           | Profit from Operation     | 3,991,892.46 | -1,049,261.52 |         | 15,069,583.24 | -47,328,801.93 |             |
|           |                           |              |               |         |               |                |             |
| 720       | Depreciation              | 52 229 66    | 0.00          |         | 248 274 39    | 254 936 31     | 100         |
| 720       | TOTAL DEPRECIATION AND AN | 52,229.66    | 0.00          | 0.0     | 248,274.39    | 254,936.31     | 100         |
|           |                           | ,            |               |         | ,             |                |             |
|           | Profit before Tax Expense | 3,939,662.80 | -1,049,261.52 |         | 14,821,308.85 | -47,583,738.24 |             |
|           | NCE                       |              |               |         |               |                |             |
| AA EAPEI  | Payroll Tay               | 29 /52 01    | 9.42          | _       | 212 519 44    | 204 335 40     | 01          |
| 100       | Taxes - Purchases         | 8 486 80     | -360.20       | -       | 72 565 56     | 204,355.40     | 1/          |
| 101       | Taxes - Real Estate       | 2.000.00     | -300.20       | -       | 12,750.00     | 10,750.00      | 14.         |
|           | TOTAL TAX EXPENSE         | 49,940.71    | -350.77       | 0.0     | 297,835.00    | 252,274.52     | 100         |
|           |                           |              |               |         |               |                |             |
|           | NET PROFIT                | 3,889,722.09 | -1,048,910.75 |         | 14,523,473.85 | -47,836,012.76 |             |

Here is an example of the Profit and Loss Statement:

There are four report templates if you use the Chinese reporting pack: Income Statement, Balance Sheet, Statement of Cash Flow, and Statement of Changes in Equity Report. The main content of the Chinese reports consists of the Reporting Group, Sequence Number, Amount columns that show the current month as well as the cumulative amount.

**Income Statement (CRP only)**: This is an income statement report. It includes the Company Name, Site Name, Day, Month, Year of the statement, and the name of the person who prepared this statement. Initially, this report is generated with no balance amount. That's because the Reporting Group definition has no account code associated with it. Once the report is rendered on a worksheet, you can right click on each Reporting Group and assign account codes from the Add To Reporting

Group form. This is a one-time setup, and you can modify the grouping when needed.Here is a sample:

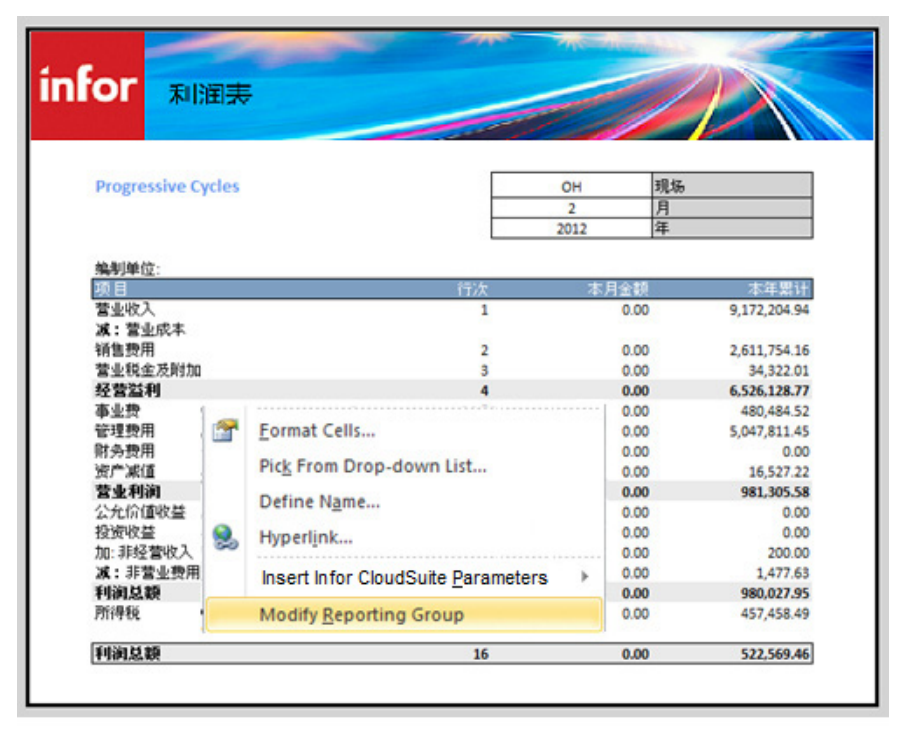

**Balace Sheet - CRP (CRP only)**: This report is grouped by the Type and Account Class column from the Chart of Accounts. It is formatted using the Excel functions, SLDESC to retrieve description and SLGLBAL function to retrieve the balance amount. The Site, Period and Year are choices in the dropdown list, so the report can be viewed for different periods.

**Statement of Cash Flow**: The Statement of Cash Flow shows the actual cash collected and paid by using inflow and outflow.

The Statement of Cash Flow has these three sections:

- Operating Activities
- Investing Activities
- Financing Activities

The columns headers in the report are: Item, Line No, Subtotal, and Cumulative. The report template is formatted using the SL GROUPING functions such as SLGRPDESC, SLGRPGLBAL, SLGRPGLYTDBAL and SLNGRPGLYTDBAL. Initially, the report is rendered without any balance; that is because there is no COA associated with any group definitions. Once the template is generated, you can add COA to each group. You can modify the group definition to suit your requirement.

Most of the inflow and outflow balances are derived after adding or subtracting certain Balance Sheet items. In this case, an increase or decrease in current year balance is calculated by comparing with the previous year balance. The columns that retrieve previous year and current year balance to calculate the difference are hidden.

This table shows the addition or subtraction of differences to Inflow and Outflow total:

|             | Increase | Decrease |
|-------------|----------|----------|
| Asset       | Outflow  | Inflow   |
| Liabilities | Infow    | Outflow  |
| Equity      | Inflow   | Outflow  |

#### Cash Flows from Operating Activities Using the Direct Method

| Line Item                                                                                                    | Description                                                                                          |                                         |                                          |                                      |  |  |
|----------------------------------------------------------------------------------------------------|----------------------------------------------------------------------------------------------------|-----------------------------------------|------------------------------------------|--------------------------------------|--|--|
| Sales of goods or services                                                                                                    | Sales +- (ad                                                                                         | ld or subtract) A                       | /R difference - Bad D                    | ebt Expenses                         |  |  |
| received in cash                                                                                                    | Line 1 : Net Sales = YTD Sales (SLNGRPGLYTDBAL)                                                      |                                         |                                          |                                      |  |  |
| System         System         System< |                                                                                                    |                                         |                                          | ce                                   |  |  |
|                                                                                                    | If difference is + amount (means decrease in AR) then amount is added to the inflow.                 |                                         |                                          |                                      |  |  |
|                                                                                                    | If difference is - amount (means increase in AR) then amount is subtracted from the inflow.          |                                         |                                          |                                      |  |  |
|                                                                                                    | Prev. Year                                                                                           | Current Year                            | Result (Prev-Curr)                       | Effect                               |  |  |
|                                                                                                    | 100                                                                                                  | 80                                      | +20                                      | Inflow.<br>Added to<br>Sales         |  |  |
|                                                                                                    | 70                                                                                                   | 100                                     | -30                                      | Outflow.<br>Subtracted<br>from Sales |  |  |
|                                                                                                    | Line 3: Bad                                                                                          | Debts = Total bac                       | d debts expenses(P/L)                    |                                      |  |  |
| Cash Received from Other                                                                                                    | Other Incon                                                                                          | ne +- Income Re                         | ceivable difference                      |                                      |  |  |
| Operating Activities                                                                                                    | Line 4: Othe                                                                                         | r Income = Incon                        | ne Accounts excluding                    | Sales.                               |  |  |
|                                                                                                    | Line 5: Difference Income Receivable : Previous Year Balance(B/                                      |                                         |                                          |                                      |  |  |
| Type: Inflow                                                                                                    | S) - Current                                                                                         | Year Balance (E                         | 8/S)                                     |                                      |  |  |
|                                                                                                    | If difference is + amount (means decrease in Income Receivabl<br>then amount is added to the inflow. |                                         |                                          |                                      |  |  |
|                                                                                                    | If difference<br>then amount                                                                         | is - amount (mea<br>t is subtracted fro | ans increase in Income<br>om the inflow. | Receivable)                          |  |  |
| Refunds of taxes                                                                                                    | Line 6 : Tax                                                                                         | Refund Account                          |                                          |                                      |  |  |
| Type: Inflow                                                                                                    |                                                                                                    |                                         |                                          |                                      |  |  |
| Interest Income                                                                                                    | Line 7: Intere                                                                                       | est Income                              |                                          |                                      |  |  |
| Type: Inflow                                                                                                    |                                                                                                    |                                         |                                          |                                      |  |  |
| Other operating cash<br>receipts                                                                                                    | Line 8: Othe                                                                                         | r Cash Receipt                          |                                          |                                      |  |  |
| Type: Inflow                                                                                                    |                                                                                                    |                                         |                                          |                                      |  |  |

| Line Item                                   | Description                                                                              |                                                                                                 |                                             |                                                        |  |  |  |
|---------------------------------------------|------------------------------------------------------------------------------------------|-------------------------------------------------------------------------------------------------|---------------------------------------------|--------------------------------------------------------|--|--|--|
| Purchase of goods and services paid by cash | COG+- Diffe                                                                              | rence Inventor                                                                                  | y - Difference A/P                          |                                                        |  |  |  |
| Type: Outflow                               | Line 9: COG                                                                              | = Cost of Good                                                                                  | s Sold                                      |                                                        |  |  |  |
| 51 -                                        | Line 10: Difference Inventory = Current Year Balance(B/S) -<br>Previous Year(B/S)        |                                                                                                 |                                             |                                                        |  |  |  |
|                                             | If difference is + amount (means increase in Inventory) then amount is added to the COG. |                                                                                                 |                                             |                                                        |  |  |  |
|                                             | If difference i<br>amount is su                                                          | If difference is - amount (means decrease in Inventory) then amount is subtracted from the COG. |                                             |                                                        |  |  |  |
|                                             | C <b>urrent Yea</b><br>100                                                               | r Prev. Year<br>80                                                                              | <b>Result (Curr-Prev)</b><br>+20            | Effect<br>Outflow.<br>Added to<br>COG                  |  |  |  |
|                                             | 70                                                                                       | 100                                                                                             | -30                                         | Inflow.<br>Subtracted<br>from COG                      |  |  |  |
|                                             | Line 11: A/P                                                                             | = Previous Yea                                                                                  | ar (B/S) - Current Year                     | (B/S)                                                  |  |  |  |
|                                             | If difference is + amount (means decrease in A/P) then amount is added to the COG.       |                                                                                                 |                                             |                                                        |  |  |  |
|                                             | If difference i subtracted fr                                                            | s - amount (mea<br>om the COG.                                                                  | ans increase in A/P) th                     | en amount is                                           |  |  |  |
|                                             | Prev. Year                                                                               | Current Year                                                                                    | Result (Curr-Prev)                          | Effect                                                 |  |  |  |
|                                             | 100                                                                                      | 80                                                                                              | +20                                         | Outflow.<br>Added to<br>COG                            |  |  |  |
|                                             | 70                                                                                       | 100                                                                                             | -30                                         | Inflow.<br>Subtracted<br>from COG                      |  |  |  |
| Cash Payments for                           | Total Operat                                                                             | ting Expenses ·                                                                                 | +- Accrued Liabilities                      | difference                                             |  |  |  |
| Type: Outflow                               | Line 12: Tota<br>excluding Ba                                                            | l Operating Exp<br>d Debt Expense                                                               | ense=Expense type ac<br>es and Depreciation | counts                                                 |  |  |  |
|                                             | Line 13: Acci                                                                            | rued Liabilities =                                                                              | Previous Year - Curre                       | ent Year                                               |  |  |  |
|                                             | Prev. Year                                                                               | Current Year                                                                                    | Result (Curr-Prev)                          | Effect                                                 |  |  |  |
|                                             | 100                                                                                      | 80                                                                                              | +20                                         | Outflow.<br>Added to<br>Operating<br>Expenses          |  |  |  |
|                                             | 70                                                                                       | 100                                                                                             | -30                                         | Inflow.<br>Subtracted<br>from<br>Operating<br>Expenses |  |  |  |

| Line Item                       | Description    |                 |                        |                                               |
|---------------------------------|----------------|-----------------|------------------------|-----------------------------------------------|
| Paid to and for employees       | Line 14: Emp   | oloyee Expenses | ;                      |                                               |
| Type : Outflow                  |                |                 |                        |                                               |
| Cash Paid for Interest          | Line 15: Inter | rest Expense    |                        |                                               |
| Cash Paid for Taxes             | Tax Expense    | e +- Difference | Accrued Taxes Payal    | ble                                           |
| Type : Outflow                  | Line 16: Tax   | Expense: YTD    | Tax Expense total (P/L | )                                             |
|                                 | Line 17: Acci  | rued Taxes Paya | ble = Previous Year -  | Current Year                                  |
|                                 | Prev. Year     | Current Year    | Result (Curr-Prev)     | Effect                                        |
|                                 | 100            | 80              | +20                    | Inflow.<br>Added to Tax<br>Expense            |
|                                 | 70             | 100             | -30                    | Outflow.<br>Subtracted<br>from Tax<br>Expense |
| Other Payment<br>Type : Outflow | Line 18: +/- ( | Other Expense   |                        |                                               |

The Add-In finds the previous fiscal-year by using the current fiscal year definitions. The end-period of the previous fiscal-year is retrieved from the period table.

Financing and Investing sections have total inflow and outflow which is added to the total Inflow and Outflow at the end.

Statement of Changes in Owner's Equity Report (SOCE): The SOCE statement shows the increase and decrease in the owner's equity.

| Description          | Retrieved using the SLGRPDESC function                                         |
|----------------------|--------------------------------------------------------------------------------|
| Line No              | A sequence number                                                              |
| Share Capital        | Record the opening balance and subsequence changes in the share capital        |
| Capital Reserve      | Record the opening balance and subsequence changes in the capital reserve      |
| Surplus Reserve      | Record the opening balance and subsequence changes in the surplus reserve      |
|                      | Reserve                                                                        |
| Undistributed Profit | Record the opening balance and subsequence changes in the undistributed profit |
| Treasury Shares      | Record the opening balance and subsequence changes in the treasury shares      |
| Total owners' equity | Calculate the total                                                            |

This table shows line items:

| Line No. | Description                            | Details                                                                                                    |
|----------|----------------------------------------|----------------------------------------------------------------------------------------------------|
| 1        | Balance at the end of<br>last year     | The balance from the previous year is calculated using the function SLGLGRPBAL. The end-period of previous fiscal year is used. |
| 2        | Changes in accounting policies         | The balance is added to the undistributed profit                                                                                |
| 3        | Prior period errors                    | The balance is added to the undistributed profit                                                                                |
| 4        | Profit for the year                    | The balance is added to the undistributed profit                                                                                |
| 5        | Other                                  | The balance is added to the undistributed profit                                                                                |
| 6        | Owner Capital<br>investment            | The balance is added to the share capital                                                                                       |
| 7        | Repurchase of treasury shares          | The balance is added to the treasury shares                                                                                     |
| 8        | Allocated to the owners (shareholders) | The balance is added to the share capital                                                                                       |
| 9        | Transfer to surplus<br>reserve         | The balance is added to the surplus reserve                                                                                     |
| 10       | Capitalizing of capital reserves       | The balance is added to the capital reserve                                                                                     |
| 11       | Capitalizing of surplus reserves       | The balance is added to the surplus reserve                                                                                     |
| 12       | Surplus reserves make                  | The balance is added to the surplus reserve                                                                                     |

### **Reporting Group**

A Reporting Group is collection of COA Codes and related Unit Codes that precisely define a subset of real data. This high-level data model can be used along with other parameters such as Period, Fiscal Year, etc. to retrieve summary balance amount for generating various financial statements, KPIs etc.

The Reporting Group definition is stored in a file and placed in a folder where the Add-In assembly is located. The local user may require read and write permission on this folder. The definition file is a simple XML file named "InforCloudSuiteGLReportGroup.XML". If you want to share your XML file with other people in the same company, simply copy the XML file and place it in the same folder where the Add-in is installed. You can find the Assembly location from the Infor CloudSuite Add-In Information window which can be opened from the Add-Ins Ribbon.

The following is an example of Report Group "COG" and the Excel function SLGRPBAL that retrieve the sum of the balance amount of accounts code that is grouped under "COG".

| Account | Description         | Amo                       | unt                           |        |               |
|---------|---------------------|---------------------------|-------------------------------|--------|---------------|
| 43210   | COGS-Material       | 25,0                      | 00.00                         |        |               |
| 43212   | COGS Labor          | 10,0                      | 00.00                         | - Cost | of Goods Sold |
| 43214   | COGS Fixed Ove      | erhead 20,0               | 00.00                         | - COSI | 01 00003 000  |
| 43216   | COGS Variable       | Overhead 45,0             | 00.00                         | \$125  | ,000.000      |
| 43218   | COGS Outside S      | Services 25,0             | 00.00                         |        |               |
|         |                     |                           |                               |        |               |
|         |                     |                           |                               |        |               |
| C2      |                     | =SLGRPGL                  | BAL("COG")                    | )      |               |
| C2      | ▼ (= f <sub>x</sub> | =SLGRPGL<br>B             | BAL("COG")<br>C               | D      |               |
| C2      | • (• f <sub>x</sub> | =SLGRPGL<br>B             | BAL("COG")<br>C               | D      |               |
| C2 A    | ▼ ∫ <sub>x</sub>    | =SLGRPGL<br>B<br>ods Sold | BAL("COG")<br>C<br>125,000.00 | D      |               |
| C2      | ▼ ( f <sub>x</sub>  | =SLGRPGL<br>B<br>ods Sold | BAL("COG")<br>C<br>125,000.00 | D      |               |

#### To define a reporting group

1 Select **Tools > Reporting Group > New Reporting Group**. The Reporting Group form is displayed.

| Reporting Group | )               |       |                             |                |               |
|-----------------|-----------------|-------|-----------------------------|----------------|---------------|
| Group Name      | MGTCOST         |       |                             |                |               |
| Description     | Management Cost |       |                             |                |               |
|                 | <u>N</u> e      | w     | Save                        | <u>D</u> elete | <u>Cancel</u> |
|                 |                 |       |                             |                |               |
| Group           | lame            | Des   | cription                    |                | •             |
| OPINCO          | ME              | Oper  | rating Income               |                |               |
| BTAX            |                 | Busir | Business Tax and Surcharges |                |               |
| OPEXPE          | INSES           | Oper  | Operating Expense           |                |               |
| ► MGTCO         | ST              | Man   | agement Cost                |                |               |
| FINCOS          | т               | -     |                             |                |               |

- 2 Provide the following information:
  - Group Name: Enter a unique group name. The maximum character allowed is 100.
  - **Description**: Enter a Description for the group. The maximum character allowed is 240. This description can be retrieved by using the Excel function =SLGRPDESC() by passing the Group Name as an argument.
- 3 Click Save.
The example below shows the Excel function used to retrieve the Group Description.

|   | B2 🔹 🤆 | fx =SLGRPDESC("BT          | AX") |
|---|--------|----------------------------|------|
|   | А      | В                          | С    |
| 1 |        |                            |      |
| 2 |        | Business Tax and Surcharge |      |
| 3 |        |                            |      |

#### To add to a reporting group

There are three different methods you can use to assign COA codes to a Reporting Group.

- Method 1: Select a cell or multiple cells that have Excel functions SLDESC, SLGL, SLGLBAL, and SLGLTRAN, then right click to access Add to Reporting Group menu.
   Method 1 Example
- 1 Generate a Trial Balance Template including zero balance account.
- 2 Select one or more cells that contain the related accounts.
- 3 Right Click and select Add To Reporting Group.

| Progressive Cycles                                                | 🔏 Cut<br>🖾 Copy       |     |
|-------------------------------------------------------------------|-----------------------|-----|
|                                                                   | Paste Options:        |     |
| Account Description                                               |                       |     |
| 31000 Additional Paid In Capital                                  | Paste Special         |     |
| 32000 Retained Earnings                                           | Insert                |     |
| REVENUE                                                           | Delete                |     |
| 40000 Sales                                                       | Clear Contents        |     |
| 40200 Currency Gains                                              | Filtgr                |     |
| 40400 Freight Revenue<br>40450 Sales Discount                     | Sort                  |     |
| 40500 Finance Charge Revenue                                      | Insert Comment        |     |
| 40500 Miscellaneous Kevenue<br>40700 Other Revenue-Asset Disposal | Format Cells          |     |
| COST OF SMES                                                      | Pick From Drop-down L | ist |
| COST OF SALES                                                     | Define Name           |     |
| 43210 COGS-Material<br>43212 COGS Labor                           | Hyperlink             |     |
| 43214 COGS Fixed Overhead                                         | Insert Parameters     |     |
| 43216 COGS Variable Overhead<br>43218 COGS Outside Services       | Add To Beporting Grou | p   |
| ANGLO MADE AND AND AND AND AND AND AND AND AND AND                |                       |     |
| OPERATING EXPENSE                                                 | *** · 12 · A A        | ş - |

- 4 From the **Add To Reporting Group** window, select an appropriate Group name. Click **New Group Name** to add a new group.
- 5 Click **Apply** to keep the changes.

OR

• Method 2 (Modifying): Modify the existing definition using this method.

#### Method 2 Example

- 1 Select a cell that has an Excel Function SLGRPDESC, SLGRPGL, and SLGPGLBAL.
- 2 Right click and choose **Modify Reporting Group**. The **Add To Reporting Group** window opens.

- 3 Make any changes you wish and click **Apply** to keep the changes. OR
- Method 3: Use the Add to Reporting Group form from the Tools Menu. Method 3 Example
- 1 Select Tools > Reporting Group > Add to Reporting Group.

| Group Name C<br>Description C      | OG<br>ost of Goods Sold |          | New <u>G</u> rou | ip Name |                             |
|------------------------------------|-------------------------|----------|------------------|---------|-----------------------------|
| Edit<br>Code<br>420450=>COGS CONSU | MARIES                  | <b>.</b> |                  | New     | <u>S</u> ave <u>D</u> elete |
| 420450                             | MADEED                  |          | •                | viit 3  |                             |
| Chart Of Accounts                  |                         | Unit 1   | Unit 2           | Unit 3  | Unit 4                      |
| 43210                              |                         | •        | •                | •       | •                           |
| 43212                              |                         | •        | •                | •       | •                           |
| 43214                              |                         | •        | •                | •       | •                           |
| 43216                              |                         | •        | •                | •       | •                           |
| 43218                              |                         | •        | •                | •       | •                           |
|                                    |                         |          |                  |         |                             |

- 2 Select a Group Name.
- 3 Click **New** to add a new code. The code and Unit 1 to Unit 4 components are enabled so you can enter new values.
- 4 Select a code from the dropdown or enter a code directly into the column below. The add-in does not validate the code entered manually. Invalid codes are ignored when retrieving the data.

How to use the Reporting Group:

=SLGRPDESC("COG") retrieves the description "Cost of Goods Sold" and =SLGRPGLBAL("COG") retrieves the total amount of all the COA codes defined under this group. See SLGRPDESC and SLGRPGLBAL functions for more details.

5 Click **Save** to keep the changes.

# Images for Report Templates

The header part of the reports is formatted with an image. By default, the image looks like this (Trial Balance used as an example):

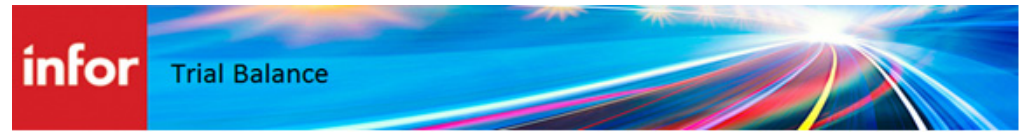

You can use your own images to format each report. There are four images that are part of the standard reporting pack and two that are part of the Chinese reporting pack. To format the report with custom images:

1 Create images in PNG format and place them in a folder.

The images (for the standard reporting pack) must be named exactly as follows:

- Balance Sheet By Account Class.png
- Balance Sheet By Type.png
- Trial Balance.png
- Profit and Loss Statement.png

The images (for the Chinese reporting pack) must be named exactly as follows:

- Income Statement CRP.png
- Balance Sheet CRP.png
- 2 From the **General** tab of the Infor CloudSuite GL Setup dialog, enter or select the name of the folder where the images are stored.

# Caching (optional)

Caching is an option to optimize the performance of Excel calculation of the Infor CloudSuite GL data. It's a memory-based output caching where the data result returned from the server is stored in the memory for reuse when an Excel GL function requests the same data again.

The cache can be cleared and refreshed anytime, and it clears automatically when you shut down the Excel Application.

#### **Enable Cache**

When caching is enabled, the Excel GL functions look for data in the cache prior to searching the database. Data is retrieved from the database only when no data is found in the cache. The data is then added to the cache for future use.

You can enable the caching feature in two ways:

• By selecting **Enable Caching** on the General tab of the **Infor CloudSuite GL Setup** window as shown in step 8 on page 19 (this way enables caching every time you work with GL functions) or

• By selecting **Populate Cache** from the Tools menu. This option generates cache much faster than individual function caching. It consolidates a number of GL functions as a batch and retrieves the data from the database. This reduces the number of round-trips to the database, improving performance.

#### **Clear Cache**

To clear the cache, select Clear Cache from the Tools menu.

## Drilldown

Functions SLGL, SLNGL, SLGLBAL, SLNGLBAL, SLGLTRAN and SLNGLTRAN have the drilldown feature enabled. This feature enables you to navigate into informative accounting journals. You can right-click on an Excel cell that contains one of the above formulas and choose how to drilldown. You can also use the Drilldown menu on the toolbar.

You can drilldown in two different ways.

- choose to display transaction details on a new work sheet OR
- open the **Infor CloudSuite G/L Posted Transaction** form in a new window that displays the transaction details. The details are filtered based on the argument values extracted from the Excel formula.
- 1 Drilldown using either the right-click method or the toolbar.
  - If you use the Drilldown button on the toolbar, click in the cell you want to drilldown and click **Drilldown**.
  - If you want to right-click on the cell, right-click and choose **Drilldown: What makes up this number?**

- С trans date ref trans num acct dom amo 1372 43216 12/15/2007 INV CSH 7304.29 3 1382 43216 12/15/2007 INV CSH 519.74 12/15/2007 INV CSH 4 1394 43216 19505.72 5 1408 43216 12/15/2007 INV CSH 308.81 12/15/2007 INV CSH 6 1428 43216 308.81 7 1448 БH 313.89 Drilldown details on a 78.47 8 1458 БH W42 fx =SLGL(\$842, W\$4,\$T\$2) Work Sheet 9 1468 SH 3411.7 10 1478 БH 2456.85 B U V A 11 1482 4549 72 4.17.16 12/15/2007 INV CSH 12 1 3 43216 12/15/2007 INV CSH 4549.72 12-Month P/L Projection 13 14 1508 43216 12/15/2007 INV CSH 2158.82 1518 43216 12/15/2007 INV CSH 7847.19 12/15/2007 INV CSH Sea 1526 43216 4237.48 2 **L**<sup>16</sup> 1534 43216 12/15/2007 INV CSH Code Revenue (Sales) 7847.19 5 43212 COGS Labor 10.671 11.1 273.901 28.0 40 41 22 0.0 -328 -0.3 2 0.0 75,911 43214 COGS Fixed Overhead 43216 COGS Variable Overhead 42 124,874 12.8 43 43218 COGS Outside Services 51,230 50,562 52.5 5,000 5.2 569 44 50000 Purchase Expense 0.1 2,050 45 50050 Utilities Expense 0.2 587 0 32,588 33.9 46 50100 Sales Tax Expense 0.1 32,588 33.9 15,288 15.9 2,456 2.6 -20,000 -20.8 0 0.0 50200 Freight In Expense 0.0 47 50300 Miscellaneous Expense 50400 Purchase Discounts & Alio 500 0.1 48 -2,000 -0.2 49 50500 Finance Charge Expense 0 Drilldown details on a 0.0 I I I I Acct Balance PnL projection WebPage (Form)
- In either case, you are given two options: **Show me in a new Worksheet** or **Show me in an Infor CloudSuite form**. See the example below about how the two options are rendered:

#### New Worksheet Details

When you choose **Show me in a new Worksheet**, a new Worksheet is added to the existing Workbook each time you choose this option.

The following columns headers are included:

- Sequence
- Account Code
- Unit Code 1-4
- Date
- Amount (Domestic)
- Reference
- Cust/Vendor
- Invoice/Voucher
- Invoice/Vch Seq
- Check#

- Check Date
- Bank Code

#### Infor CloudSuite Form Details

When you choose **Show me in an Infor CloudSuite form**, a new Excel Window is opened to host an Infor CloudSuite form each time the drilldown option is selected. The **G/L Posted Transactions** form is used when the "Actual" argument is used. The **Chart of Accounts Budget and Plan** form is used when the "Budget" or "Plan" argument is used.

#### Drilldown to Purchase Order Receipt and Invoice from Ledger

Further drilldown is allowed from the Journal entries to the source transactions such as Purchase Order Receipt and Sales Invoice.

The Invoice/Voucher number is bold and underlined if further drilldown is allowed. You are presented with a **Purchase Receipt** or **Invoice** (depending upon the type of transactions) context menu, when you right-click on this cell.

The following graphic shows the drilldown journals that can be further drill downed (Purchase Receipt in this case).

|     | К2            | • (=                 | f <sub>x</sub> 8          |      |       |             |                 |      |              |                  |            |     |        |       |              |       |      |           | ~           |
|-----|---------------|----------------------|---------------------------|------|-------|-------------|-----------------|------|--------------|------------------|------------|-----|--------|-------|--------------|-------|------|-----------|-------------|
|     | F             | G                    | Н                         |      | 1     | J           | К               | Cali | bri -        | 11               | A          | A   | \$     | -     | %            | , •a  |      | 0         |             |
| 1   | Account Unit4 | Date                 | Domestic Amoun            | Refe | rence | Cust/Vendor | Invoice/Voucher | B    | Ιī           | 🙆                | • <u>A</u> | *   | •      | · •.0 | 00.00<br>→.0 | 1     | ate  | Bank Code | Frc         |
| 2   |               | 12/15/2007           | -5543                     | APV  | 8     | 1           | 8               |      |              |                  | 0          | )   |        |       | 0            |       |      | BK1       | AP          |
| 3   |               | 12/15/2007           | -640                      | APV  | 157   | 1           | <u>157</u>      | *    | Cut          |                  |            |     |        |       |              |       |      | BK1       | AP          |
| 4   |               | 12/15/2007           | -11456                    | APV  | 160   | 2           | <u>160</u>      |      | Cop          | /                |            |     |        |       |              |       |      | BK1       | AP          |
| 5   |               | 12/15/2007           | -4180                     | APV  | 161   | 2           | <u>161</u>      | 1    | Past         | e Optio          | ns:        |     |        |       |              |       |      | BK1       | AP          |
| 6   |               | 12/15/2007           | -30965                    | APV  | 5     | 3           | 5               |      | Ê            |                  |            |     |        |       |              |       |      | BK1       | AP          |
| 7   |               | 12/15/2007           | -7800                     | APV  | 6     | 3           | 6               |      | Past         | e Specia         | al         |     |        |       |              |       |      | BK1       | AP          |
| 8   |               | 12/15/2007           | -4800                     | APV  | 155   | 3           | <u>155</u>      |      |              | peen             |            |     |        |       |              |       |      | BK1       | AP          |
| 9   |               | 12/15/2007           | -1478                     | APV  | 158   | 3           | <u>158</u>      |      | Inse         | t                |            |     |        |       |              |       |      | BK1       | AP          |
| 10  |               | 12/15/2007           | -47265.19                 | APV  | 163   | 4           | <u>163</u>      |      | <u>D</u> ele | te               |            |     |        |       |              |       |      | BK1       | AP_         |
| 11  |               | 12/15/2007           | -4230                     | APV  | 7     | 6           | 7               |      | Clea         | r Co <u>n</u> te | nts        |     |        |       |              |       |      | BK1       | AP          |
| 12  |               | 12/15/2007           | -162.5                    | APV  | 159   | 6           | <u>159</u>      |      | Filte        | r                |            |     |        |       | F            |       |      | BK1       | AP          |
| 13  |               | 12/15/2007           | -1512.5                   | APV  | 156   | 8           | <u>156</u>      |      | Sort         |                  |            |     |        |       | ۰L           |       |      | BK1       | AP          |
| 14  |               | 12/15/2007           | -5564.54                  | APV  | 154   | 10          | <u>154</u>      |      |              |                  |            |     |        |       | ••••         |       |      | BK1       | AP          |
| 15  |               | 12/15/2007           | -1728                     | APV  | 162   | 13          | <u>162</u>      |      | Inse         | τ Co <u>m</u> r  | nent       |     |        |       |              |       |      | BK1       | AP          |
| 16  |               | 12/15/2007           | 5543                      | APP  | 1     | 1           | 8               | 1    | <u>F</u> orn | at Cell          | s          |     |        |       |              | 12/6/ | 2007 | BK1       | AP          |
| 17  |               | 12/15/2007           | 640                       | APP  | 1     | 1           | 157             |      | Pic <u>k</u> | From D           | rop-       | dow | ın Lis | t     |              | 12/6/ | 2007 | BK1       | AP          |
| 18  |               | 12/15/2007           | 11456                     | APP  | 2     | 2           | 160             |      | Defi         | ne N <u>a</u> m  | ie         |     |        |       | 1            | 1/29/ | 2007 | BK1       | AP          |
| 19  |               | 12/15/2007           | 4180                      | APP  | 2     | 2           | 161             | 0    | Нуре         | erlink           |            |     |        |       | 1            | 1/29/ | 2007 | BK1       | AP          |
| 20  | ► ► Sheet4    | 12/15/2007<br>Sheet1 | 5175<br>Sheet2 / Sheet3 / | APP  | 3     | 3           | 3               |      | Inse         | t <u>P</u> arar  | neter      | rs  |        |       | ) <b>1</b>   | 1/29/ | 2007 | BK1       | AP ▼<br>▶ □ |
| Rea | dy            |                      |                           |      |       |             |                 |      | Purc         | hase <u>R</u> e  | eceip      | t   |        |       | 0            | 0% (- | )    |           | +           |

For Purchase Receipt, the following column headers are included:

- PO#
- PO Line
- PO Release
- Item
- Item Description
- Received Date

- Qty Vouchered
- Item Cost
- Extended Cost
- Voucher

For Sales Invoice, the following column headers are included:

- Invoice#
- Site
- Invoice Date
- Customer
- CO#
- Cust PO
- Item
- Co Line
- Co Rel
- Qty Invoiced
- Price
- Extended Price

#### Drilldown Transaction Selection Criteria (Examples)

The criteria for selecting journal transactions from the ledger is determined based on the GL functions and its arguments. The following graphic is of the Chart of Accounts and Budget Plan form. Information from this graphic is used in the examples that follow.

|   | Account | Un | 1      | Account: 10000   | •          |                 | ▼ Fis          | cal Year: 2011 💌 |
|---|---------|----|--------|------------------|------------|-----------------|----------------|------------------|
| 1 | 10000   |    |        | Cash             |            |                 |                |                  |
| 2 | 10000   |    | Ac     | count Type: Asse | et 💌       |                 |                |                  |
| 3 | 10000   |    | Period | Start Date       | End Date   | Budgeted Change | Planned Change | Actual Change    |
| 1 | 40000   |    | 01     | 01/01/2011       | 01/31/2011 | 100.000.00      | 0.00           | 102.000.0        |
| 5 | 40100   |    | 02     | 02/01/2011       | 02/28/2011 | 120,000.00      | 0.00           | 99,000.0         |
|   | 40400   |    | 03     | 03/01/2011       | 03/31/2011 | 110,000.00      | 0.00           | 119,980.0        |
|   | 40450   |    | 04     | 04/01/2011       | 04/30/2011 | 100,000.00      | 0.00           | 0.0              |
| } | 40600   |    | 05     | 05/01/2011       | 05/31/2011 | 140,000.00      | 0.00           | 0.0              |
| ÷ |         |    | 06     | 06/01/2011       | 06/30/2011 | 100,000.00      | 0.00           | 0.0              |
|   |         |    | 07     | 07/01/2011       | 07/31/2011 | 120,000.00      | 0.00           | 0.0              |
|   |         |    | 08     | 08/01/2011       | 08/31/2011 | 120,000.00      | 0.00           | 0.0              |
|   |         |    | 09     | 09/01/2011       | 09/30/2011 | 120,000.00      | 0.00           | 0.0              |
|   |         |    | 10     | 10/01/2011       | 10/31/2011 | 140,000.00      | 0.00           | 0.0              |
|   |         |    | 11     | 11/01/2011       | 11/30/2011 | 140,000.00      | 0.00           | 0.0              |
|   |         |    | 12     | 12/01/2011       | 12/31/2011 | 140,000.00      | 0.00           | 0.0              |
|   |         |    | 13     |                  |            | 0.00            | 0.00           | 0.0              |
|   |         |    |        |                  | Total:     | 1.450.000.00    | 0.00           | 320,980          |

Consider this graphic with regard to the SLGL drilldown process:

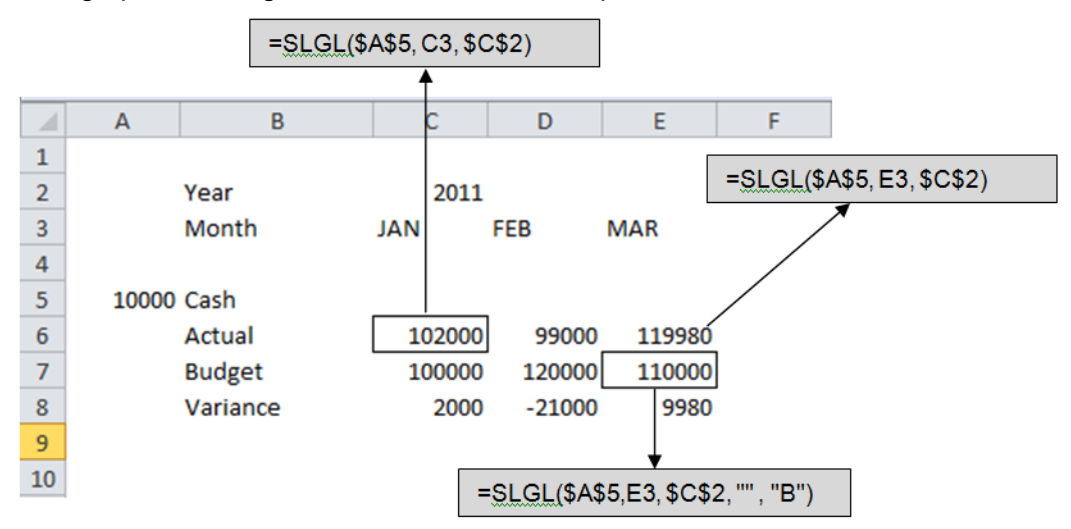

The selection criteria is as follows:

| Cell | Description                                                                                                    |
|------|----------------------------------------------------------------------------------------------------|
| C6   | Ledger transactions from the Start Date to the End Date of the given period as defined in the Accounting Periods (01/01/2011 and 01/31/2011) |
| E6   | Ledger transactions between 03/01/2011 and 03/31/2011                                                                                        |
| E7   | Chart of Accounts Budget and Plan form filtered by fiscal-year 2011                                                                          |

Consider this graphic with regard to the SLGLBAL drilldown process:

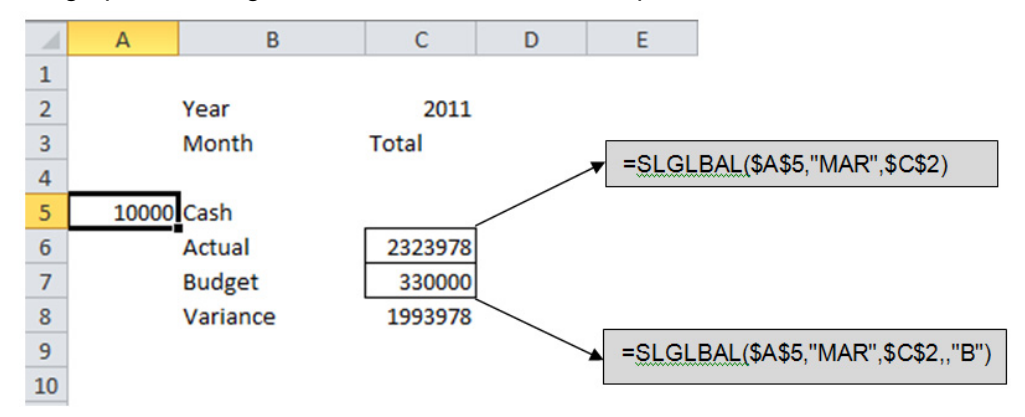

The selection criteria is as follows:

#### Cell Description

- C6 Ledger transactions from the beginning of the fiscal-year (01/01/2011) until 03/31/2011. System does not bring transactions prior to the specified fiscal-year, although the balance amount may consist of transactions from the previous year
- C7 Chart of Accounts Budget and Plan form filtered by fiscal-year 2011

Consider the following with regard to the SLGLTRAN drilldown process:

=SLGLTRAN(10000, "2011-03-01","2011-03-15")

Ledger transactions between the start date and end date are included in the drilldown details.

## Functions

The following are the User Defined Functions added to Excel when you installed the tool. These are NOT Infor CloudSuite functions or components; they are Excel functions. In the example formulas used, you can substitute a cell reference for another item when appropriate. For example, one of the examples below is **SLGL(10200, "AUG", 2009, "600")**. If "AUG" or "August" is in cell C9, your formula could be **SLGL(10200, C9, 2009, "600")** instead.

#### SLDESC

SLDESC returns the description associated with an account code or unit code.

Use it in this way (proper syntax): SLDESC(Account/unit code, [Unit Segment], [site], []).

- Account is the Chart of Account code or unit code.
  - 0 returns the description for an Account Code. 0 is the default and can be omitted.
  - 1 returns the description of Unit Code 1
  - 2 returns the description of Unit Code 2
  - 3 returns the description of Unit Code 3
  - 4 returns the description of Unit Code 4
- Site is a valid site name. Site is an optional parameter. If you do not provide this parameter, the default site is used. This parameter can take two types of values, Site and Site Group. The site value is specified by entering the site id in double quotes. The Site Group ID is specified with a prefix "G=Site Group" or "GROUP=Site Group".

Examples:

SLDESC(102000) returns the description associated with the account.

SLDESC(600,1) returns the description associated with the unit code 1 (600).

**SLDESC("101000")** returns the description associated with the Chart of Account 101000 from Site OH when OH is the default site.

**SLDESC("101000",,"MI")** returns the description associated with the Chart of Account 101000 from Site MI.

|   | B2     | ✓                             |
|---|--------|-------------------------------|
|   | A      | 8                             |
| 1 |        |                               |
| 2 | 102000 | CASH ON DEPOSIT-NATIONAL BANK |
| 3 | 102100 | CASH IN BANK-FLEET BANK       |
| 4 | 102400 | CASH IN BANK - BANK ONE       |
| 5 | 102500 | CASH IN BANK - 5/3 FLEX       |
| 6 |        |                               |

• **FSB** is a valid Multi-Financial Set of Books name. You can omit the argument for this optional parameter, however, the use of FSB must provide a valid FSB name as the argument. It has no default value, when the argument is empty or invalid. In this case, it is assumed to be the primary

GL. The value is not case sensitive. The FSB argument is ignored when the Unit Segment value is between 1-4. There is no separate unit code definition for FSBs in Infor CloudSuite. Examples:

**SLDESC("100000", 0, "OH")** retrieves the description associated with the Chart of Account "100000" from Site "OH". The value for FSB name is not supplied, so the system retrieves the name from the default COA.

**SLDESC("101000", 0, "OH", "FSB1")** retrieves the description associated with the Chart of Account "101000" from Site "OH" and FSB "FSB1."

#### SLGL

SLGL returns the period balance amount for the given account code, period, and fiscal year.

# Use it in this way (proper syntax): SLGL(Account [: Account], [Period], [Fiscal Year], [Unit Code 1[,...4]], [Type], [Site], [FSB], [Currency]).

All parameters except the Account are optional. The system uses the default value when other parameters are not supplied. To use the default value, the parameter value has to be returned as a blank value supported by Excel using a pair of empty double quotes ("").

• Account is a valid account code defined in the Chart of Accounts. A range of accounts can be grouped by specifying a starting account and ending account separated by a colon (:). Example:

"100100:100500"

Cell references can be used when a range is specified with the proper syntax.

Example:

SLGL(A1&":"&B2, [Period], [Fiscal Year], [Unit Code 1[,...4]], [Type], [site]).

• **Period** is an optional parameter. If not supplied, the value from the Period column of the toolbar is used. If the Period column in the toolbar is empty, it picks the current period from Infor CloudSuite.

The parameter value can be 1 to 13.

January (or Jan) to December (or Dec) also can be used to specify the accounting period. If used, Jan or January reads as period 1, and Dec or December reads as period 12. This is useful for users who uses 12 month periods starting from January to December.

• **Fiscal Year** is an optional parameter. If not supplied, the value from the Year column of the toolbar is used. If the Year column in the toolbar is empty, it picks the current fiscal year from Infor CloudSuite. Year should be specified in century format.

Example:

1999 or 2009.

• Unit Code is a valid unit code/sub-account defined in the Unit code table. A maximum of four unit codes (Unit Code 1, Unit Code 2, Unit Code 3 and Unit Code 4) can be used as a single parameter separated by commas. If you don't want to use a certain unit code in the formula, then use a comma.

Example:

Use "600" for Unit Code 1

Use "600,,,ABC" for Unit Code 1 and Unit Code 4

Use ",XYX,30,ABC" for Unit Code 2, Unit Code 3, and Unit Code 4

You can also use wild cards in formulas for unit codes.

Example:

Use "100, \*, \*, \*" to return the total of Unit Code 1 (100) and everything for Unit Codes 2, 3, and 4.

Use "100, 001, \*, \*" to return the total of Unit Code 1 (100), Unit Code 2 (001) and everything for Unit Codes 3 and 4.

Use "\*,\*,\*,A\*" to return the total of all Unit Codes 1, 2, 3, and then any Unit Code 4 that begins with "A".

You can specify a range of codes in your formula.

Example:

Use "100:200, \*, \*,\*" to return the total of the range of Unit Code 1 from 100 to 200 and everything for Unit Codes 2, 3, and 4.

• **Type** is an optional parameter. Possible values are Actual, Budget, and Plan.

Actual or A returns the actual account balance for the given period

Budget or B returns the budget amount for the given period

Plan or P returns the planning amount for the given period

The default is 'Actual'.

Example:

**SLGL(10200, "AUG", 2009, "600")**. The Type parameter is returned as blank, and the system takes the default value as Actual.

Use of empty quotations ("") can be omitted, if there is no subsequent parameter returned with a value.

Example:

**SLGL(10200, "AUG", 2009)**. The last three parameters Unit Code, Type, and Site are omitted as there is no parameter supplied after them.

• Site is a valid site name. Site is an optional parameter. If you do not provide this parameter, the default site is used. This parameter can take two types of values, Site and Site Group. The site value is specified by entering the site id in double quotes. The Site Group ID is specified with a prefix "G=Site Group" or "GROUP=Site Group".

Examples:

SLGL("102000") returns the current period total.

SLGL("102000", 9, 2009) returns the period total for period 9 and year 2009.

**SLGL("102000", 9, 2009, "1020")** returns the balance of account code 102000 and unit code 1 (1020) for period 9 and year 2009.

**SLGL("102000", 9, 2009, "1020,,ABC")** returns the balance of account code 102000, unit code 1 (1020) and unit code 3 (ABC) for period 9 and year 2009.

SLGL("102000", 13, 2009, "", "B") returns the budget amount for the period of 13 and fiscal year 2009.

SLGL("102200:102500", 8, 2009,, "Actual") returns total balances of accounts between 102200 and 102500 for the period of 8 and fiscal year 2009.

**SLGL("101000")** returns the amount associated with the Chart of Account 101000 from Site OH when OH is the default site.

**SLGL("101000", 12,2008,,,,"G=ALL")** returns the total amount from multiple site(s) which is defined under Site Group Id 'ALL' for the account code 101000 for period 12, fiscal year 2008.

Examples:

102200 - Cash Account

102300 - Petty Cash

102400 - Cash at Branch x

102500 - Petty Cash Branch Y

The total of all above can be grouped into one 'cash balance' total using the range option.

Example:

= SLGL("102200:102500",3,2003)

The reporting group features can be used for more complex range or groups. See "Reporting Group" on page 35 for more details.

| C2     | <ul> <li>SLGL(A2,3,2003)</li> </ul>             |          |
|--------|-------------------------------------------------|----------|
| A      |                                                 | C        |
|        |                                                 |          |
| 102000 | CASH ON DEPOSIT-NATIONAL BANK                   | 7140.24  |
| 102100 | CASH IN BANK-FLEET BANK                         | 0        |
| 102400 | CASH IN BANK - BANK ONE                         | 167187.5 |
| 102500 | CASH IN BANK - 5/3 FLEX                         | 0        |
|        |                                                 |          |
|        | C2<br>A<br>102000<br>102100<br>102400<br>102500 | C2       |

• **FSB** is a valid Multi-Financial Set of Books name. You can omit the argument for this optional parameter, however, the use of FSB must provide a valid FSB name as the argument. It has no default value, when the argument is empty or invalid. The value is not case sensitive.

Example:

SLGL("101000", 12,2014,,,, "OH", "FSB1") retrieves the period balance from the FSB "FSB1"

• **Currency** is an optional parameter, however, use of currency must provide a valid currency code as arguments. The account balance is converted to the given currency by using the conversion method assigned to the account code.

This parameter has no default value when the argument is empty or invalid. In this case, no conversion rate is applied.

Currency code is not case sensitive.

Balance amount from FSB is not translated.

In the case that an account code range is used in the formula, the translation method is determined using the starting code of the range. The translated amount could be wrong if the account range contains one or more accounts with a different translation method other than the translation method of the starting code. In this scenario, we reommend you use the SLGRPGL function.

#### SLGLBAL

SLGLBAL returns the balance amount as on a period and fiscal year for the given account and unit code.

Use it in this way (proper syntax): SLGLBAL(Account [: Account], [Period], [Fiscal Year], [Unit Code 1[,...4]], [Type], [site], [FSB], [Currency]).

• Account is a valid account code defined in the Chart of Accounts. A range of accounts can be grouped by specifying a starting account and an ending account separated by a colon (:). Example:

"100100:100500"

Cell references can be used when a range is specified with the proper syntax.

Example:

SLGLBAL(A1&":"&B2, [Period], [Fiscal Year], [Unit Code 1[,...4]])

• **Period** is an optional parameter. If not supplied, the value from the Period column of the toolbar is used. If the Period column in the toolbar is empty, it picks the current period from Infor CloudSuite The parameter value can be 1 to 13.

January or Jan to December or Dec also can be used to specify the accounting period. If used, January or Jan reads as period 1, and December or Dec reads as period 12. This is useful for users who uses 12 month periods starting from January to December.

- **Fiscal Year** is an optional parameter. If not supplied, the value from the Year column of the toolbar is used. If the Year column in the toolbar is empty, it picks the current fiscal year from Infor CloudSuite. Year should be specified in century format; example 1999 or 2009.
- **Unit Code** is a valid unit code/sub-account defined in the Unit code table. A maximum of four unit codes (Unit Code 1, Unit Code 2, Unit Code 3 and Unit Code 4) can be used as a single parameter separated by commas. If you don't want to use a certain unit code in the formula, then use a comma.

Example:

Use "600" for Unit Code 1

Use "600,,,ABC" for Unit Code 1 and Unit Code 4

Use ",XYX,30,ABC" for Unit Code 2, Unit Code 3, and Unit Code 4

You can also use wild cards in formulas for unit codes.

Example:

Use "100, \*, \*, \*" to return the total of Unit Code 1 (100) and everything for Unit Codes 2, 3, and 4.

Use "100, 001, \*, \*" to return the total of Unit Code 1 (100), Unit Code 2 (001) and everything for Unit Codes 3 and 4.

Use "\*,\*,\*,A\*" to return the total of all Unit Codes 1, 2, 3, and then any Unit Code 4 that begins with "A".

You can specify a range of codes in your formula.

Example:

Use "100:200, \*, \*,\*" to return the total of the range of Unit Code 1 from 100 to 200 and everything for Unit Codes 2, 3, and 4.

**SLGLBAL("101000:102000", 12,2008, "100,\*,\*,\*", "A","MI")** returns the amount for the account code 101000 through 102000, for the 12th period of 2008, unit code 1 that is equal to 100, everything for unit codes 2-4, and a balance type of actual from the MI site.

• **Type** is an optional parameter. Possible values are Actual, Budget, and Plan.

Actual or A returns the actual account balance for all periods up to the given period and fiscal year

Budget or B returns the budget amount for all periods up to the given period and fiscal year

Plan or P returns the planning amount for all periods up to the given period and fiscal year The default is 'Actual'.

• Site is a valid site name. Site is an optional parameter. If you do not provide this parameter, the default site is used. This parameter can take two types of values, Site and Site Group. The site value is specified by entering the site id in double quotes. The Site Group ID is specified with a prefix "G=Site Group" or "GROUP=Site Group".

Examples:

SLGLBAL("102000") returns the current balance as of current period.

SLGLBAL("102000", 9, 2009) returns the current balance as of period 9, 2009.

**SLGLBAL("101000")** returns the amount associated with the Chart of Account 101000 from Site OH when OH is the default site.

**SLGLBAL("101000", 12,2008,,,,"MI")** returns the amount for the account code 101000 for period 12, fiscal year 2008, and site MI.

**SLGLBAL("101000", 12,2008,,,,"GROUP=ALL")** returns the sum amount for the account code 101000 for period 12, fiscal year 2008, and from all site(s) defined under Site Group ID ALL.

**SLGLBAL("101000", 12,2008,,,,"G=ALL")** returns the sum amount for the account code 101000 for period 12, fiscal year 2008, and from all site(s) defined under Site Group ID ALL.

• **FSB** is a valid Multi-Financial Set of Books name. You can omit the argument for this optional parameter; however, the use of FSB must provide a valid FSB name as the argument. It has no default value, when the argument is empty or invalid. In this case, it's assumed to be the primary GL. The value is not case sensitive.

Example:

SLGLBAL("101000, 12,2014,,, "OH", "FSB1") retrieves the accumulated balance from the FSB "FSB1"

• **Currency** is an optional parameter, however, use of currency must provide a valid currency code as arguments. The account balance is converted to the given currency by using the conversion method assigned to the account code.

This parameter has no default value when the argument is empty or invalid. In this case, no conversion rate is applied.

Currency code is not case sensitive.

Balance amount from FSB is not translated.

In the case that an account code range is used in the formula, the translation method is determined using the starting code of the range. The translated amount could be wrong if the

account range contains one or more accounts with a different translation method other than the translation method of the starting code. In this scenario, we reommend you use the SLGRPGL function.

#### SLNGL

SLNGL returns the balance amount for the given account code and fiscal period with sign reversed. The syntax is the same as SLGL.

Example:

-1000 is returned as 1000 and vice versa

#### SLGLTRAN

SLGLTRAN returns the account balance for any given period other than a fiscal period.

**Note:** Use of SLGLTRAN should be used sparingly as it is an overloaded function. Use SLGLTRAN only when you need the balance amount other than for a fiscal period. If you want a fiscal-period balance, use SLGL or SLNGL instead.

SLGLTRAN is useful for preparing statements with a relatively short term date range like a weekly cash flow or income statement for a week etc.

Use it in this way (proper syntax): SLGLTRAN (Account, [Start Date], [End Date], [Unit Code 1[,...4]], [DebitOrCredit], [site], [FSB]).

- Account is a valid account code defined in the Chart of Accounts.
- **Start Date** is the beginning date of transaction and should be used in the format yyyy-mm-dd; example: 2009-09-17. Date should be used as a string in two quotations. Example:

SLGLTRAN("10200"," 2009-09-01"," 2009-09-15")

• End Date is the end date of transaction and should pass in the format yyyy-mm-dd; example: 2009-09-17. Date should be used as a string in two quotations.

Example:

SLGLTRAN("10200"," 2009-09-01"," 2009-09-15")

• Unit Code is a valid unit code/sub-account defined in the Unit code table. A maximum of four unit codes (Unit Code 1, Unit Code 2, Unit Code 3 and Unit Code 4) can be used as a single parameter separated by commas. If you don't want to use a certain unit code in the formula, then use a comma.

Example:

Use "600" for Unit Code 1

Use "600,,,ABC" for Unit Code 1 and Unit Code 4

Use ",XYX,30,ABC" for Unit Code 2, Unit Code 3, and Unit Code 4

You can also use wild cards in formulas for unit codes.

Example:

Use "100, \*, \*, \*" to return the total of Unit Code 1 (100) and everything for Unit Codes 2, 3, and 4.

Use "100, 001, \*, \*" to return the total of Unit Code 1 (100), Unit Code 2 (001) and everything for Unit Codes 3 and 4.

Use "\*,\*,\*,A\*" to return the total of all Unit Codes 1, 2, 3, and then any Unit Code 4 that begins with "A".

You can specify a range of codes in your formula.

Example:

Use "100:200, \*, \*,\*" to return the total of the range of Unit Code 1 from 100 to 200 and everything for Unit Codes 2, 3, and 4.

• **DebitOrCredit** is the type of the balance. The possible values are Debit or Dr, Credit or Cr, or blank.

Debit or Dr sums only debit balance.

Credit or Cr sums only credit balance.

Blank (the default) returns the net balance amount.

• Site is a valid site name. Site is an optional parameter. If you do not provide this parameter, the default site is used. This parameter can take two types of values, Site and Site Group. The site value is specified by entering the site id in double quotes. The Site Group ID is specified with a prefix "G=Site Group" or "GROUP=Site Group".

Examples:

SLGLTRAN("102000", "2009-08-15", "2009-09-15") returns the balance between the given account and date range.

SLGLTRAN("102000", "2009-08-15", "2009-09-15",, "Debit") returns the debit total for the given account and date range.

SLGLTRAN("101000", "12-01-2009", "12-05-2009") returns the amount for the account code 101000 for the period between 12-01-2009 and 12-05-2009.

**SLGLTRAN("101000", ", "12-01-2009", "12-05-2009",,,,"MI"**) returns the amount for the account code 101000 for the period between 12-01-2009 and 12-05-2009 and site MI.

**Note:** Account codes can be used without double quotes as long as the code is only numeric. This doesn't work if the account code is alpha numeric. For example, SLGLTRAN(10-2000) returns an error. It should be specified as SLGLTRAN("10-2000").

• **FSB** is a valid Multi-Financial Set of Books name. You can omit the argument for this optional parameter; however, the use of FSB must provide a valid FSB name as the argument. It has no default value, when the argument is empty or invalid. In this case, it's assumed to be the primary GL. The value is not case sensitive.

#### SLNGLBAL

SLNGLBAL returns the balance amount for the given account code and fiscal period with sign reversed. The syntax is the same as SLGLBAL.

Example:

-1000 is returned as 1000 and vice versa

#### SLNGLTRAN

SLNGLTRAN returns the balance amount for the given account code and fiscal period with sign reversed. The syntax is the same as SLGLTRAN.

Example:

-1000 is returned as 1000 and vice versa

#### SLPARMS

SLPARMS returns company-specific information such as company name, site, etc.

Use it in this way (proper syntax): SLPARMS("Company") or SLPARMS("Site") or SLPARMS("Period") or SLPARMS("Fiscal\_year"). You can add an optional parameter of site at the end.

- **Company** Returns the company name.
- Site This site returns the default site.
- **Period** Returns the current period.
- **Fiscal\_year** Returns the current fiscal year.
- Site is a valid site name. Site is an optional parameter. If you do not provide this parameter, the default site is used. This parameter can take two types of values, Site and Site Group. The site value is specified by entering the site id in double quotes. The Site Group ID is specified with a prefix "G=Site Group" or "GROUP=Site Group".

Examples:

SLPARMS("COMPANY", "OH") returns the company name of site OH SLPARMS("FISCAL\_YEAR", "OH") returns the current fiscal year site OH SLPARMS("PERIOD") returns the current period of the current site

#### SLPL

SLPL returns the difference amount of revenue and expenditure for a period and fiscal year.

Note: SLPL is used in the Balance Sheet Report templates to calculate the estimated Profit or Loss.

Use it in this way (proper syntax): SLPL([period], [fiscal\_year], [site]).

• **Period** is an optional parameter. If not supplied, the value from the Period column of the toolbar is used. If the Period column in the toolbar is empty, it picks the current period from Infor CloudSuite The parameter value can be 1 to 13.

January or Jan to December or Dec also can be used to specify the accounting period. If used, January or Jan reads as period 1, and December or Dec reads as period 12. This is useful for users who uses 12 month periods starting from January to December.

• **Fiscal Year** is an optional parameter. If not supplied, the value from the Year column of the toolbar is used. If the Year column in the toolbar is empty, it picks the current fiscal year from Infor CloudSuite. Year should be specified in century format; example - 1999 or 2009.

- **Site** is a valid site name. Site is an optional parameter. If you do not provide this parameter, the default site is used. This parameter can take two types of values, Site and Site Group. The site value is specified by entering the site id in double quotes.
- IncludeClosingBal is an optional parameter that can take values of Y or N. The default value of N means the summary amount from year-end closing entries are not be considered while calculating the balance of an account. The value Y indicates that the closing entries are included. For example, when IncludeClosingBal = Y, if the Sales Revenue account has a balance of \$1000 at year-end, when the year-end closing entries are passed, the balance of this account becomes \$0. When IncludeClosingBal = N, the value returned by the function is \$1000.

#### SLPLMTD

SLPLMTD returns the difference amount of revenue and expenditure for a single period.

**Note:** SLPLMTD is used in the Balance Sheet Report templates to calculate the estimated Profit or Loss.

Use it in this way (proper syntax): SLPLMTD([period], [fiscal\_year], [site]).

• **Period** is an optional parameter. If not supplied, the value from the Period column of the toolbar is used. If the Period column in the toolbar is empty, it picks the current period from Infor CloudSuite The parameter value can be 1 to 13.

January or Jan to December or Dec also can be used to specify the accounting period. If used, January or Jan reads as period 1, and December or Dec reads as period 12. This is useful for users who uses 12 month periods starting from January to December.

- **Fiscal Year** is an optional parameter. If not supplied, the value from the Year column of the toolbar is used. If the Year column in the toolbar is empty, it picks the current fiscal year from Infor CloudSuite. Year should be specified in century format; example 1999 or 2009.
- **Site** is a valid site name. Site is an optional parameter. If you do not provide this parameter, the default site is used. This parameter can take two types of values, Site and Site Group. The site value is specified by entering the site id in double quotes.
- IncludeClosingBal is an optional parameter that can take values of Y or N. The default value of N means the summary amount from year-end closing entries are not be considered while calculating the balance of an account. The value Y indicates that the closing entries are included. For example, when IncludeClosingBal = Y, if the Sales Revenue account has a balance of \$1000 at year-end, when the year-end closing entries are passed, the balance of this account becomes \$0. When IncludeClosingBal = N, the value returned by the function is \$1000.

#### SLGRPDESC

SLGRPDESC returns the Description associated with a Reporting Group Code.

Use it in this way (proper syntax): SLGRPDESC (Group Name).

• **Group Name** is a valid group code defined in the Reporting Group. Example:

```
=SLGRPDESC("COG")
```

#### SLGRPGL

SLGRPGL retrieves period balance for a given Account Code, Period and Fiscal-year.

Use it in this way (proper syntax): SLGRPGL (Group Name, [period], [fiscal year], [Type], [Site], [FSB], [Currency]).

- **Group Name** is a valid group code defined in the Reporting Group.
- **Period** is an optional parameter. If not supplied, the value from the Period column of the toolbar is used. If the Period column in the toolbar is empty, it picks the current period from Infor CloudSuite. The parameter value can be 1 to 13.

January (or Jan) to December (or Dec) also can be used to specify the accounting period. If used, Jan or January reads as period 1, and Dec or December reads as period 12. This is useful for users who uses 12 month periods starting from January to December.

- **Fiscal Year** is an optional parameter. If not supplied, the value from the Year column of the toolbar is used. If the Year column in the toolbar is empty, it picks the current fiscal year from Infor CloudSuite. Year should be specified in century format; example 1999 or 2009.
- **Type** is an optional parameter. Possible values are Actual, Budget, and Plan.

Actual or A returns the actual account balance for all periods up to the given period and fiscal year

Budget or B returns the budget amount for all periods up to the given period and fiscal year

Plan or P returns the planning amount for all periods up to the given period and fiscal year

The account COA code and unit code values are picked up from the Group definition. The COA codes and unit codes defined under a group definition is not site specific. These codes are used to retrieve the data from the site specified in the SLGRPGLBAL and SLGRPGL functions. If the code doesn't exist in any site, it simply returns nothing; no error message is displayed.

- **FSB** is a valid Multi-Financial Set of Books name. You can omit the argument for this optional parameter, however, the use of FSB must provide a valid FSB name as the argument. It has no default value, when the argument is empty or invalid. In this case, it is assumed to be the primary GL. The value is not case sensitive.
- **Currency** is an optional parameter, however, use of currency must provide a valid currency code as arguments. The account balance is converted to the given currency by using the conversion method assigned to the account code.

This parameter has no default value when the argument is empty or invalid. In this case, no conversion rate is applied.

Currency code is not case sensitive.

Balance amount from FSB is not translated.

In the case that an account code range is used in the formula, the translation method is determined using the starting code of the range. The translated amount could be wrong if the account range contains one or more accounts with a different translation method other than the translation method of the starting code. In this scenario, we reommend you use the SLGRPGL function.

#### SLGRPGLBAL

SLGRPGLBAL retrieves balance for a given Account Code, Period and Fiscal-year.

Use it in this way (proper syntax): SLGRPGLBAL (Group Name, [period], [fiscal year], [Type], [Site], [FSB], [Currency]).

• **Group Name** is a valid group code defined in the Reporting Group.

users who uses 12 month periods starting from January to December.

• **Period** is an optional parameter. If not supplied, the value from the Period column of the toolbar is used. If the Period column in the toolbar is empty, it picks the current period from Infor CloudSuite. The parameter value can be 1 to 13.

January (or Jan) to December (or Dec) also can be used to specify the accounting period. If used, Jan or January reads as period 1, and Dec or December reads as period 12. This is useful for

• **Fiscal Year** is an optional parameter. If not supplied, the value from the Year column of the toolbar is used. If the Year column in the toolbar is empty, it picks the current fiscal year from Infor CloudSuite. Year should be specified in century format; example - 1999 or 2009.

The account COA code and unit code values are picked up from the Group definition. The COA codes and unit codes defined under a group definition is not site specific. These codes are used to retrieve the data from the site specified in the SLGRPGLBAL and SLGRPGL functions. If the code doesn't exist in any site, it simply returns nothing; no error message is displayed.

- **FSB** is a valid Multi-Financial Set of Books name. You can omit the argument for this optional parameter, however, the use of FSB must provide a valid FSB name as the argument. It has no default value, when the argument is empty or invalid. In this case, it is assumed to be the primary GL. The value is not case sensitive.
- **Currency** is an optional parameter, however, use of currency must provide a valid currency code as arguments. The account balance is converted to the given currency by using the conversion method assigned to the account code.

This parameter has no default value when the argument is empty or invalid. In this case, no conversion rate is applied.

Currency code is not case sensitive.

Balance amount from FSB is not translated.

In the case that an account code range is used in the formula, the translation method is determined using the starting code of the range. The translated amount could be wrong if the account range contains one or more accounts with a different translation method other than the translation method of the starting code. In this scenario, we reommend you use the SLGRPGL function.

#### SLGRPGLYTDBAL

This function is the same as SLGRPGLBAL except the balances are only from the current fiscal-year and do not include any previous year balance.

#### SLNGRPGLYTDBAL

This function is same as SLGRPGLYTDBAL except the result is reversed to the opposite sign. For example: minus to plus or plus to minus.

#### SLNGRPGL

SLNGRPGL is the same as SLNGRPGL. The value is returned with reverse sign.

Use it in this way (proper syntax): SLNGRPGL(Group Name, [period], [fiscal year], [Type], [Site]).

#### SLNGRPGLBAL

SLNGRPGLBAL is the same as SLGRPGLBAL. The value is returned with reverse sign.

Use it in this way (proper syntax): SLNGRPGLBAL(Group Name, [period], [fiscal year], [Type], [Site]).

#### SLGLYTDBAL

SLGLYTDBAL returns the balance amount computed from the beginning of the given fiscal year until the given period of the same fiscal year for the given account and unit code.

Use it in this way (proper syntax): SLGLYTDBAL (Account [: Account], [period], [Fiscal year], [U1 [:U1] [,...4]], Type, Site, [FSB], [Currency]).

• Account is a valid account code defined in the Chart of Accounts. A range of accounts can be grouped by specifying a starting account and ending account separated by a ":" (colon). Cell references can be used when a range is specified with the proper syntax.

Example:

SLGLYTDBAL(A1&":"&B2, ...)

• **Period** is an optional parameter. If not supplied, it will default the value from the Period column of Tool Bar. If Period column in the Tool Bar is empty then it picks the current period from Infor CloudSuite. The parameter value can be, 1 to 13.

January (or Jan) to December (or Dec) also can be used to specify the accounting period. If used, Jan or January will read as period 1 and Dec or December will read as period 12. This is useful for users who uses 12 months period starting from January to December.

- **Fiscal Year** is an optional parameter. If not supplied, it will default the value from the Year column of Tool Bar. If the Year column in the Tool Bar is empty, it picks the current Fiscal Year from Infor CloudSuite. Year should be specified in century format. example 1999 or 2009
- Unit Code is a valid unit code/sub-account defined in the Unit code table. A maximum of four unit codes (Unit Code 1, Unit Code 2, Unit Code 3 and Unit Code 4) can be used as a single parameter separated by commas. If you don't want to use a certain unit code in the formula, then use a comma.

Example:

Use "600" for Unit Code 1

Use "600,,,ABC" for Unit Code 1 and Unit Code 4

Use ",XYX,30,ABC" for Unit Code 2, Unit Code 3, and Unit Code 4

You can also use wild cards in formulas for unit codes.

Example:

Use "100, \*, \*, \*" to return the total of Unit Code 1 (100) and everything for Unit Codes 2, 3, and 4.

Use "100, 001, \*, \*" to return the total of Unit Code 1 (100), Unit Code 2 (001) and everything for Unit Codes 3 and 4.

Use "\*,\*,\*,A\*" to return the total of all Unit Codes 1, 2, 3, and then any Unit Code 4 that begins with "A".

You can specify a range of codes in your formula.

Example:

Use "100:200, \*, \*,\*" to return the total of the range of Unit Code 1 from 100 to 200 and everything for Unit Codes 2, 3, and 4.

• **Type** is an optional parameter. Possible values are Actual, Budget, and Plan.

Actual or A returns the actual account balance for all periods up to the given period and fiscal year

Budget or B returns the budget amount for all periods up to the given period and fiscal year

Plan or P returns the planning amount for all periods up to the given period and fiscal year

- Site is a valid site name. Site is an optional parameter. If you do not provide this parameter, the default site is used. This parameter can take two types of values, Site and Site Group. The site value is specified by entering the site id in double quotes. The Site Group ID is specified with a prefix "G=Site Group" or "GROUP=Site Group".
- **FSB** is a valid Multi-Financial Set of Books name. You can omit the argument for this optional parameter, however, the use of FSB must provide a valid FSB name as the argument. It has no default value, when the argument is empty or invalid. In this case, it is assumed to be the primary GL. The value is not case sensitive.

Example:

**SLGLYTDBAL("101000", 12,2014,,,, "OH", "FSB1")** retrieves the accumulated balance from the beginning of given fiscal-year from the FSB "FSB1"

• **Currency** is an optional parameter, however, use of currency must provide a valid currency code as arguments. The account balance is converted to the given currency by using the conversion method assigned to the account code.

This parameter has no default value when the argument is empty or invalid. In this case, no conversion rate is applied.

Currency code is not case sensitive.

Balance amount from FSB is not translated.

In the case that an account code range is used in the formula, the translation method is determined using the starting code of the range. The translated amount could be wrong if the account range contains one or more accounts with a different translation method other than the translation method of the starting code. In this scenario, we reommend you use the SLGRPGL function.

#### SLCURRENCYRATE

SLCURRENCYRATE returns the currency rate of currency for a period and fiscal-year.

Use it in this way (proper syntax): SLCURRENCYRATE (Currency, [period], [fiscal year], [Translation Method], [Site]).

• **Currency** is a valid currency code. A valid currency code is the one which is defined in the currency table.

Currency has no default value when the argument is empty or invalid. In this case, no conversion rate is applied.

Currency code is not case sensitive.

• **Period** is an optional parameter. If not supplied, it defaults the value of the Period dropdown from the Tool Bar. If the Period column in the Tool Bar is empty, it picks the current period from Infor CloudSuite Industrial.

The parameter value can be, 1 to 13.

January (| Jan) to December (| Dec) also can be used to specify the accounting period. If used, Jan | January will read as period 1 and Dec | December will read as period 12. This is useful for users who uses 12 months period starting from January to December.

- **Fiscal Year** is an optional parameter. If not supplied, it will default the value from the Year column of Tool Bar. If Year column in the Tool Bar is empty, it picks the current Fiscal Year from SyteLine. Year should be specified in century format. Eg 1999 or 2009
- **Translation Method**. Possible values are A (Average), E (End of Period), and C (Current). The default is Current when no value is explicitly supplied.

# Associating a Site with a Worksheet

You can associate a site with a worksheet. If you have multiple sites, you might create one Excel workbook with multiple worksheets; each worksheet associated with a different site. The site chosen then becomes the default site for that worksheet. When a site is associated with a worksheet, you don't have to use the site parameter in the formulas you write. In most cases, we recommend that you include the site name in all formulas, to provide clarity about from which site the data comes. The exception to this is for dynamic worksheets that you run against different sites.

To associate different worksheets with different sites:

- 1 Select a site name from the drop-down list in the toolbar.
- 2 Right-click on the worksheet tab and select Associate Site(sitename).

The worksheet stays associated with that site even when you select a different default site name in the toolbar. If you do not associate a site with a worksheet, the 'home site' is the default. The 'home site' is defined as part of the setup when you specify a connection to a Infor CloudSuite database server and application (site) database.

A workbook can display data from more than one Infor CloudSuite site, as long as the following criteria are met:

- The site must be on the same database server as the home site.
- The site must be listed on the Sites/Entities form at the home site, and the Application Database field on that form must be filled in for the site.

Any sites that meet this criteria display in the drop-down list on the toolbar.

# **Building a Dynamic Excel Report**

You can insert Infor CloudSuite parameters (Site, Period, and Year) into specific cells. These cells then have a drop-down which shows the available sites, periods, and fiscal years.

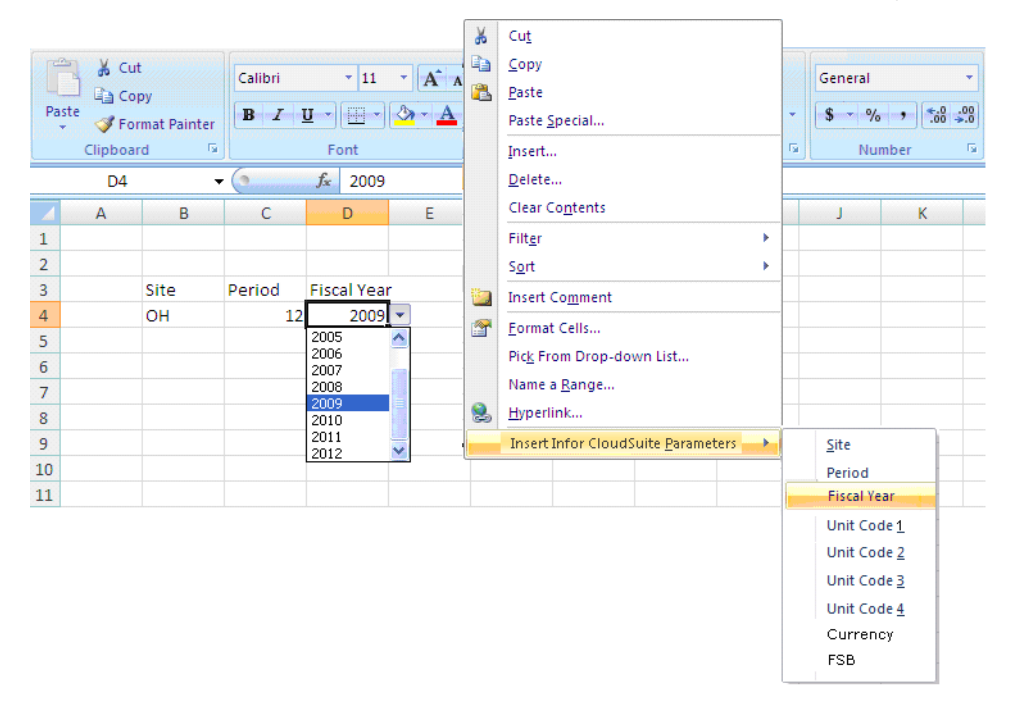

- 1 Right-click in a cell.
- 2 Select **Insert Infor CloudSuite Parameters** and then either **Site**, **Period**, or **Fiscal Year**. You can also select unit codes 1-4. The cell now has a drop-down containing all possible options for site or period or fiscal year.

# Chapter 2: Microsoft Outlook Add-in for Infor CloudSuite

This section describes how to use the Infor CloudSuite Outlook add-in. It also includes the steps to install and set up the add-in.

# Overview

For many people, especially those in Sales or Marketing positions, Microsoft Outlook is an essential tool for communication and organization. You use Outlook tools to manage your e-mail, your calendar, your list of tasks, and your contacts.

#### Calendars, Tasks, and Contacts

Infor CloudSuite includes a User Calendar, Task Lists and Contacts that can be tightly integrated with their Outlook counterparts, so you can work with the same information seamlessly in both Outlook and Infor CloudSuite. With the click of a button, you can selectively duplicate contacts, appointments, and tasks from either Outlook or Infor CloudSuite into the other application. Your Outlook Contacts tab also shows a subset of the Sales Contacts form from Infor CloudSuite so you can easily view information about the current contact that is stored in Infor CloudSuite.

#### E-mails

When you view e-mails in Outlook to or from certain customers, vendors, prospects, and sales contacts, the Infor CloudSuite details display along with the e-mail, for easy reference when you reply to or call that customer, vendor, prospect, or sales contact. The details of Infor CloudSuite interactions are also available with the Outlook e-mail, so you can see all interactions and refer to ongoing discussions.

You can also add selected incoming or outgoing Outlook e-mails to the Infor CloudSuite Customer Interactions, Vendor Interactions, Prospect Interactions and Sales Contact Interactions forms by clicking a button in Outlook.

#### SmartLink

You can enable SmartLink in the Outlook add-in. SmartLink scans your incoming Outlook e-mails for certain search items - key words that are defined in the Search Items form in Infor CloudSuite - based on whether the e-mail is coming from a customer, vendor, prospect, employee, or contact defined in Infor CloudSuite, or from another Infor CloudSuite user.

From the Outlook add-in options dialog box, you can click a link to open the **Search Preference List** form in Infor CloudSuite. Use that form to define which search items the add-in should look for in emails coming from certain groups of senders. For example, you can specify that the add-in should look in the Infor CloudSuite database for PONum data that matches any text in e-mails sent from people who match a contact e-mail address included in the Vendors search group.

If you set up the example above, SmartLink searches for data matching PO numbers in Outlook emails from contacts who are defined in Infor CloudSuite as vendors. If you receive an e-mail from a vendor that contains the text 1089679, and if SmartLink finds a matching PO number 1089679 in the Infor CloudSuite database, then when you open the e-mail, SmartLink causes the text 1089679 in the e-mail to display as a hyperlink. When you click the link, the Purchase Orders form is displayed in a separate browser window, filtered to show additional details about PO 1089679.

#### Infor CloudSuite Explorer in Outlook

Use the Infor CloudSuite Explorer module in Outlook to open Infor CloudSuite forms directly in the Outlook reading pane. (Or you can set up the add-in so that forms open in a separate browser window.) You can customize this Explorer to include only the forms that you access regularly, and you can set up filters so that the forms show only the information that interests you.

## **Behind the Scenes**

This is what happens in the system when you synchronize the data from either Outlook or Infor CloudSuite, or when you open an e-mail relating to a customer you designated in Outlook as a Infor CloudSuite customer:

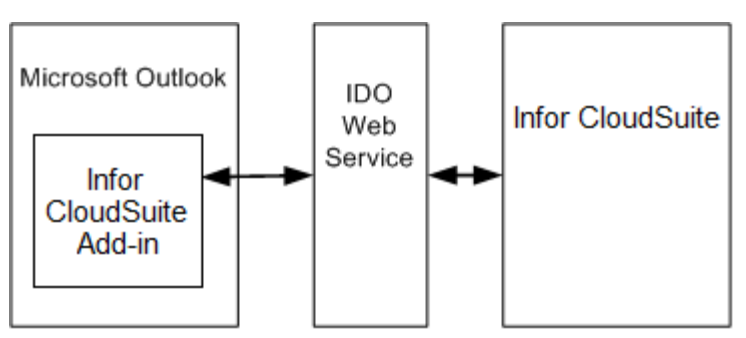

The add-in communicates through the IDO Web Service on the Infor CloudSuite utility server, enabling Outlook to make calls over the Internet to load (that is, read from) or update (write to) Infor CloudSuite IDO collections. The data result set is returned to Outlook through an XML interface over HTTP using SOAP protocol.

# Requirements

Before you can install and use the Outlook add-in, ensure that these requirements are met:

- You are using Microsoft Office Outlook 2010 or 2013.
- You are using Infor CloudSuite 9.00.00 or higher.
- The IDO Request Web Service option was installed with the Infor CloudSuite utility/web server.
- You must be logged in as an administrator on the computer where you are installing the Outlook add-in.

# Installing and Setting Up Outlook Integration with Infor CloudSuite

## Upgrading

If you are upgrading from a previous release of the Outlook add-in, use the Add or Remove Programs utility to remove the Infor CloudSuite Outlook add-in before installing the new version.

## Installing the Infor CloudSuite Outlook Add-in

To install the add-in on your computer:

- 1 Copy InforCloudSuiteOutlookAddin.exe from the InforCloudSuiteOfficeIntegrations[version].zip file to a local folder on your client computer, for example C:\Temp.
- 2 On your computer, double-click **InforCloudSuiteOutlookAddin.exe** to run the installation.

3 When asked whether to remove the installation files, read the instructions and select an option:

| Remov<br>Do<br>ins | <b>ve Installation Files</b><br>you want to remove the files used to perfo<br>stallation?                                                                                                    | rm the                                                   |                                                             |                                       |
|--------------------|----------------------------------------------------------------------------------------------------|----------------------------------------------------------|-------------------------------------------------------------|---------------------------------------|
| 0                  | Unpack the files used to perform the installa<br>automatically remove these files after the sel<br>are not planning to run the setup again later.                                             | tion to a tempo<br>tup is complete                       | prary location, a<br>ed. Select this o                      | nd<br>option if you                   |
| ۲                  | Unpack the files used to perform the installa<br>don't remove these files after the setup is co<br>planning to run the setup again at a later tim<br>exist, it will be created automatically. | tion to the loca<br>impleted. Selea<br>e. If the specifi | ation specified t<br>ct this option if<br>ied folder locati | below, and<br>you are<br>ion does not |
|                    | Save files in folder:                                                                                                    |                                                          |                                                             |                                       |
|                    | C:\Program Files\SyteLine Outlook Add-In S                                                                                                    | Setup                                                    |                                                             |                                       |
|                    | ,<br>                                                                                                    |                                                          | (                                                           | Change                                |
|                    |                                                                                                    |                                                          | To continue                                                 | e, click Next.                        |
| InstallShield      | í                                                                                                    |                                                          |                                                             |                                       |
|                    |                                                                                                    | < Back                                                   | Next >                                                      | Cancel                                |

- The first option allows the setup to choose the folder where it will unpack the installation files. This can cause an error if you do not have appropriate permissions on the selected folder.
- The second option is recommended, because you can specify a folder that has appropriate permissions.
- 4 Some files are loaded and the installer screen is displayed.
- 5 Click Install.

Before the customization installation starts, it checks your system for all the required components. If it finds missing components, it tries to download them from the Microsoft site, if an internet connection is present. Otherwise it returns an error, asking you to perform a .Net update.

6 When the customization installation is complete, open Microsoft Outlook.

**Note:** If this is an upgrade or a reinstallation, a message is displayed asking you to close and reopen Outlook. Do this to refresh the contents of the configuration file.

7 In Outlook you should see this new menu option (This example is from Outlook 2013.):

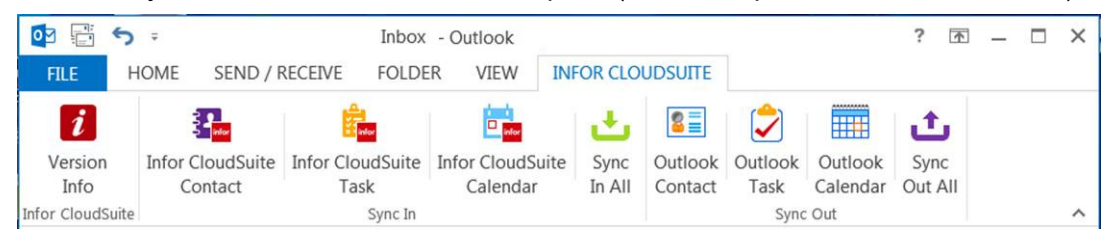

**Note:** If you want to temporarily disable the add-in in Outlook without uninstalling it, select **File > Options > Add-Ins**. Select **Manage COM Add-ins** and click **Go**. Clear the Infor CloudSuite Outlook Add-in check box.

To enable it again, follow the same steps and select the Infor CloudSuite Outlook Add-ins check box.

# Setting Up the Add-in in Outlook

To set up the add-in in Microsoft Outlook after it is installed:

1 Select File > Options > Add-Ins and click Add-Ins Options.

|                              | e Setup Inf                           | or CloudSuite Interactions Sy                                                                       | nc Options                  | Service                      |
|------------------------------|---------------------------------------|----------------------------------------------------------------------------------------------------|-----------------------------|------------------------------|
| nfor CloudSuit               | te Connectio                          | n                                                                                                   |                             |                              |
| 😗 🖞                          | sing standa<br>e IDO Web              | rd HTTP format, enter the URI<br>Service.                                                           | , to specify t              | the entry point t            |
| End Point                    | http://{ser                           | ver]/IDORequestService/Cor                                                                          | nfigServer.a                | spx                          |
|                              | Ignore                                | SSL Warning                                                                                         |                             |                              |
| Provide a v<br>over IDO W    | alid User ID<br>eb Service            | and Password to access Info<br>A Infor CloudSuite Configurat                                        | r CloudSuit<br>tion name is | e CRM Data<br>also required. |
| Infor Cloud                  | Suite User I                          | D sluser                                                                                            |                             |                              |
| Password                     |                                       |                                                                                                    |                             |                              |
| Infor Cloud                  | Suite Config                          | OH                                                                                                  | -                           | Load Config                  |
| Enter the int<br>rendering c | lernet addre<br>lient is insta        | ss of the Web Server where the                                                                      | he Infor Clou               | dSuite web                   |
| Web Client                   | URL B                                 | ntp://{server}/wswebclient/def                                                                      | aultaspx                    |                              |
| B                            | Display fo<br>Enable Sn<br>Display In | rm inside the default browser<br>nartLink <u>Set Search Prefer</u><br>for CloudSuite Sales Contacts | tence<br>form in Out        | look Contact                 |
| Auto Sync (                  | Dut                                   |                                                                                                    |                             |                              |
| Auto Sync (                  | Dut<br>Contact                        |                                                                                                    |                             |                              |

- 2 Specify these values on the Infor CloudSuite Setup tab:
  - Use Workstation Login: Select this check box use use the workstation login. If selected, the Infor CloudSuite User ID and Password fields are disabled.
  - Infor CloudSuite User ID: Enter a user name that is valid for the specified Infor CloudSuite configuration. If not supplied, the system uses the default Windows login name.
  - Password: Enter the password for the specified user.
  - Infor CloudSuite Config: Click Load Config to load the list of configurations based on the URL in the End Point field. Then specify the name of the configuration you want to access through the Infor CloudSuite utility server.
  - Auto Sync Out (Contact, Task, Appointment): Select any or all of these check boxes if you want to automatically synchronize to Infor CloudSuite any changes made in Outlook, without

clicking the **Sync Out All** button on the Outlook toolbar. For example, if these fields are selected and you add a new contact, task, or appointment in Outlook, it is automatically added to the Infor CloudSuite Sales Contacts, Infor CloudSuite Task List, or Infor CloudSuite User Calendar.

- End Point: Enter the URL address of the IDO web service on the Infor CloudSuite web/utility server where the configuration you want to access is defined. For example: http:// servername/IDORequestService/IDOWebService.aspx
- Web Client URL: Enter the URL address of the Infor CloudSuite web server where the web rendering client is installed. For example: http://servername/wswebclient/default.aspx
- **Display form inside the default browser**: Select this option to place the Infor CloudSuite Explorer pane in a separate instance of your default Web browser. By default, the Explorer is displayed inside an Outlook window. For more information, see "Using the Infor CloudSuite Explorer in Outlook" on page 104.
- **Enable SmartLink**: Select this option to enable the SmartLink feature in Outlook. For more information, see "Using SmartLink with Outlook E-mails" on page 93.
- Set Search Preference: If you enabled SmartLink, click this link to open the Infor CloudSuite Search Preferences form, where you can specify the types of text you want SmartLink to search for in the Infor CloudSuite database. For more information, see the Infor CloudSuite help on setting up SmartLink search preferences. If you are a system administrator who wants to create additional search items, see the Infor CloudSuite help on setting up search items.
- **Display Infor CloudSuite Sales Contacts form in Outlook Contact**: Select this option if you want to display a subset of the Sales Contacts form, filtered to display Infor CloudSuite settings for the current Outlook contact, in the Outlook contact pane. For more information, see "Viewing Sales Contacts in Outlook" on page 81.

3 On the Infor CloudSuite Interactions tab:

| and a second second sec | eractions Sync Options                                                                       |
|----------------------------------------------------------------------------------------------------|----------------------------------------------------------------------------------------------|
| nteraction Type                                                                                                    |                                                                                              |
| Sender's email address can be recognized<br>iems. Check the appropriate that's applicab<br>address is matched in multiple items, the firs                                                                                                    | against the following list of<br>ole to you. When the email<br>st one from the list is used. |
| Customer                                                                                                    |                                                                                              |
| V Prospect                                                                                                    |                                                                                              |
| ✓ Contact                                                                                                    |                                                                                              |
| Vendor                                                                                                    |                                                                                              |
| hange is not persisted and applicable only                                                                                                    | r for the current session.                                                                   |
|                                                                                                    |                                                                                              |
| Use default                                                                                                    |                                                                                              |
|                                                                                                    |                                                                                              |
| C Ketrieve all                                                                                                    |                                                                                              |

• Select or clear interaction types you wish to use. This table describes each interaction type:

| Туре     | Search                                                                                                    | Result                              |
|----------|----------------------------------------------------------------------------------------------------|-------------------------------------|
| Customer | Search for External and<br>Internal email address in<br>Customers. When no match is<br>found, then search for Email in<br>Customer Contact. | Customer Order and Order details    |
| Vendor   | Search for External and<br>Internal Email Address in<br>Vendors.                                                                            | Purchase Order and details          |
| Prospect | Search for Email in Prospect<br>Sales Contact Cross<br>Reference.                                                                           | Opportunities and Opportunity Tasks |

| Туре     | Search                                                                | Result                                         |
|----------|-----------------------------------------------------------------------|------------------------------------------------|
| Contact  | Search for Email in Sales<br>Contact Sales Person Cross<br>Reference. | Sales Person(s) associated with the<br>contact |
| Incident | Search for Email in Incidents.                                        | Incidents                                      |

- When selected, the interaction type is available in the drop-down, so the email message can be attached to the selected interaction log.
- Selected items are the list source for the Interaction Type drop-down in the Interaction Pane. The first selected item from the list is the default value for the drop-down. The search is performed in the order as it appears in the list. The order can be re-arranged using the Up and Down arrow keys.

**Note:** You must select Incident to enable the ability to create incidents, events, and notes from Outlook messages.

- 4 Click **OK**.
- 5 A prompt indicates that the data was saved to the Outlook store. Click **OK**.

6 On the **Sync Options** tab,

|                       | Infor CloudSuite Interactions    | Sync Options             |
|-----------------------|----------------------------------|--------------------------|
| Contact Sync Out      |                                  |                          |
| Verify if a contact a | already exist in Infor CloudSuit | e by using the following |
| Properties:           |                                  |                          |
| First Name            |                                  |                          |
| Last Name             |                                  |                          |
| Company               |                                  |                          |
| Cilian                |                                  |                          |
|                       |                                  |                          |
|                       |                                  |                          |
|                       |                                  |                          |
|                       |                                  |                          |
|                       |                                  |                          |
|                       |                                  |                          |
|                       |                                  |                          |
|                       |                                  |                          |
|                       |                                  |                          |
|                       |                                  |                          |
|                       |                                  |                          |
|                       |                                  |                          |
|                       |                                  |                          |
|                       |                                  |                          |
|                       |                                  |                          |

• Select or clear the check boxes for First Name, Last Name, Company, and Email to verify if a contact already exists in Infor CloudSuite.

During the synchronization process, the add-in establishes a link between Outlook and an Infor CloudSuite contact using a unique id (RowPointer from Infor CloudSuite contact record). This will facilitate future bi-directional synchronization and ensures the contacts are not duplicated on either side; instead, it performs an update. When you perform a Sync Out process from Outlook, the add-in first tries to match the contact in Infor CloudSuite using the id, then it updates the record when a match found. It creates a new contact when no match exists in Infor CloudSuite.

In some cases, different users may have the same contact in their Outlook contact folder, so when they try to Sync Out their contact, it may end up duplicating records in Infor CloudSuite. This usually happens when users migrate to the new system for the first time. In this case, you can implement additional contact matching criteria using the Sync Options. The available search properties are First Name, Last Name, Company, and Email. We recommend that you select all the properties to ensure best matching of records.

This example explains how the additional search criteria helps to not duplicate contacts in Infor CloudSuite.

**Example** - User A and B have the same contacts with the same First Name, Last Name, Company, and Email address. When user A uses Sync Out for the first time, it creates a new contact in Infor CloudSuite and establishes a link for future updates. When user B tries to Sync Out, the add-in will not find a match, so it performs an additional search using the First Name, Last Name, Company, and Email address to find a match. So, it the establishes a link with the existing contact and performs an update instead of creating a new contact.

**Note**: The settings are saved into the users' local machine, so it has to be set up in every user's machine that will be synchronizing contacts. The additional duplicate check is performed only when performing Sync Out process.

7 On the Service tab:

| A | Add-in Options                                       |                                 |              |         |  |  |  |
|---|------------------------------------------------------|---------------------------------|--------------|---------|--|--|--|
|   | Infor CloudSuite Setup                               | Infor CloudSuite Interactions   | Sync Options | Service |  |  |  |
|   | Field Service Plus Settings                          |                                 |              |         |  |  |  |
|   | 📝 Flag Incident em                                   | ail messages with special icon. |              |         |  |  |  |
|   | Perform Smart Search when opens a message.           |                                 |              |         |  |  |  |
|   | Add Outlook Reminder automatically for the Incident. |                                 |              |         |  |  |  |
|   | Set a default Event Code:<br>Event Code:             |                                 |              |         |  |  |  |
|   |                                                      | ОК                              | Cancel       | Apply   |  |  |  |

- Select **Flag Incident email messages with special icon.** to display a special icon beside messages that have been converted into an incident or event.
- Select **Perform Smart Search when opens a message.** to automatically search for special key characters, such as an incident number, in the message body or subject line when opening a message, then automatically set the Incident number after validating. When this check box is cleared, use the Search button to search for an incident number.
- Select Add Outlook Reminder automatically for the Incident. to automatically create an Outlook reminder from an email message by using the follow-up date.
- If you typically use the same event code when creating a new event, select that code in the **Event Code** field. This code will be automatically set when creating new events.
- 8 Click **Apply**.

## Linking Windows User Names to Infor CloudSuite Salespersons

Microsoft Outlook can recognize you as a Infor CloudSuite salesperson and display Infor CloudSuite information specific to you, if you meet all of these requirements in setting up your user names on Infor CloudSuite and Microsoft Windows:

- Your Windows user name and your Infor CloudSuite user name are the same. (If they are different, the system uses the name defined in the Infor CloudSuite tab of the Outlook options, shown above.)
- Your Infor CloudSuite user name is assigned to a salesperson on the Salespersons form in Infor CloudSuite.

### Setting Infor CloudSuite User License and Authorizations

In order to use the Infor CloudSuite add-in, you must have a valid Infor CloudSuite user name. This is the user name that is specified in the Infor CloudSuite tab of the Outlook Options dialog box. (See "Setting Up the Add-in in Outlook" on page 65.)

#### Licenses

To use any of the features, a SyteLIne user must be assigned a SyteLineAutomation license. Infor CloudSuite Industrial users must be assigned an Automation license.

To view the **Sales Contacts (Office)** form, which is available in the Outlook Contacts tab as well as in Infor CloudSuite, SyteLine users must be assigned a SyteLineOfficeIntegration license. Infor CloudSuite Industrial users must be assigned an OfficeIntegration license. This module allows you to display custom Infor CloudSuite forms inside Microsoft Office modules.

To open other Infor CloudSuite forms through the Explorer in Outlook, a SyteLine user name must be assigned a standard SyteLineAutomation license. An Infor CloudSuite Industrial user must be assigned the Automation license. When the user opens an Infor CloudSuite form through the Outlook Explorer, one instance of that license is consumed.

For more information about any of these license types, see the *Infor CloudSuite Industrial Licensing* guide.

#### Authorizations

On the **Object Authorizations for User** form in Infor CloudSuite, these privileges must be granted for this user, for object type MIDDLEWARE:

| Object Name           | Edit<br>Privilege | Execute<br>Privilege | Read<br>Privilege | Update<br>Privilege |
|-----------------------|-------------------|----------------------|-------------------|---------------------|
| DocumentTypes         | Revoked           | Granted              | Granted           | Revoked             |
| MonitoredResources    | Revoked           | Granted              | Granted           |                     |
| SearchPreferenceLists | Revoked           | Granted              | Granted           |                     |
| Object Name                        | Edit<br>Privilege | Execute<br>Privilege | Read<br>Privilege | Update<br>Privilege |
|------------------------------------|-------------------|----------------------|-------------------|---------------------|
| SLCoitems                          | Revoked           | Granted              | Granted           |                     |
| SLContacts                         | Granted           | Granted              | Granted           | Granted             |
| SLContactSlspersons                | Granted           | Granted              | Granted           | Granted             |
| SLCos                              | Revoked           | Granted              | Granted           |                     |
| SLCustomers                        | Revoked           | Granted              | Granted           |                     |
| SLCustomerContacts                 | Granted           | Granted              | Granted           | Granted             |
| SLDocumentObjectAndRefExt<br>Views | Granted           | Granted              | Granted           | Granted             |
| SLForms                            | Revoked           | Granted              | Granted           |                     |
| SLInteractions                     | Granted           | Granted              | Granted           | Granted             |
| SLInteractionDetails               | Granted           | Granted              | Granted           | Granted             |
| SLInteractionTopics                | Revoked           | Granted              | Granted           |                     |
| SLOpportunities                    | Revoked           | Granted              | Granted           |                     |
| SLProspectContacts                 | Granted           | Granted              | Granted           | Granted             |
| SLSIsmans                          | Revoked           | Granted              | Granted           |                     |
| SLUserLocals                       | Revoked           | Granted              | Granted           |                     |
| UserNames                          | Revoked           | Granted              | Granted           |                     |
| UserTasks                          | Granted           | Granted              | Granted           | Granted             |
| UserCalendars                      | Granted           | Granted              | Granted           | Granted             |
| SLVendors                          | Revoked           | Granted              | Granted           | Revoked             |
| SLPos                              | Revoked           | Granted              | Granted           | Revoked             |
| SLPoitems                          | Revoked           | Granted              | Granted           | Revoked             |
| SLProspects                        | Revoked           | Granted              | Granted           | Revoked             |

The highlighted sections above indicate IDOs where update privileges must be granted. All other IDOs require read privilege for this user. Note that the MIDDLEWARE authorizations do not affect the user's ability to edit or view information through Infor CloudSuite forms.

### Seeing the Sync Buttons In Infor CloudSuite

The **MS Outlook Sync In**, **MS Outlook Sync Out**, and **MS Outlook Sync Out All** buttons display in these Infor CloudSuite forms only if there is a Microsoft Outlook client installed and active on the same computer where the Infor CloudSuite client is installed:

- Sales Contacts
- Task List
- User Calendar

# Using the Outlook Add-in

## Sync In or Sync Out?

You can create and update your contacts, tasks, and appointments in either Infor CloudSuite or Microsoft Outlook and synchronize the changes so they appear in the other system. In Outlook, you can sync in or synch out all, or you can sync in or sync out individual pieces.

Look at the buttons on the menu. Infor CloudSuite Contact, Infor CloudSuite Task, and Infor CloudSuite Calendar are all sync in buttons. Outlook Contact, Outlook Task, and Outlook Calendar are all sync out buttons.

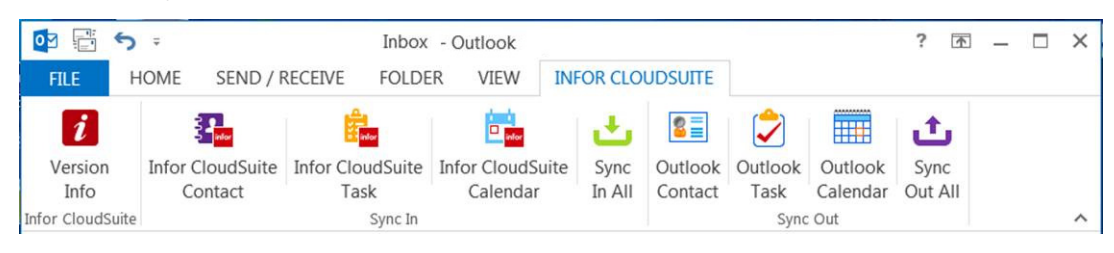

This table shows the result of clicking the sync in or sync out buttons.

| Button                       | Result                                                                                                    |
|------------------------------|----------------------------------------------------------------------------------------------------|
| Infor CloudSuite<br>Contact  | Pulls all new and changed<br>Contact(s) from Infor<br>CloudSuite and updates<br>Outlook Contact(s).                     |
| Infor CloudSuite<br>Task     | Pulls all new and changed<br>Task(s) from Infor CloudSuite<br>and updates Outlook Task(s).                              |
| Infor CloudSuite<br>Calendar | Pulls all new and changed<br>Appointment(s) from Infor<br>CloudSuite and updates<br>Outlook Appointment (s).            |
| Outlook Contact              | Connects to Infor CloudSuite<br>and updates all new and<br>changed Outlook Contact(s).                                  |
| Outlook Task                 | Connects to Infor CloudSuite<br>and updates all new and<br>changed Outlook Task(s).                                     |
| Outlook Calendar             | Connects to Infor CloudSuite<br>and updates all new and<br>changed Outlook<br>Appointment(s).                           |
| Sync In All                  | Pulls all new and changed<br>Task(s), Contact(s) and<br>Appointment(s) from Infor<br>CloudSuite and updates<br>Outlook. |

| Button       | Result                                                                                                    |
|--------------|----------------------------------------------------------------------------------------------------|
| Sync Out All | Connects to Infor CloudSuite<br>and updates all new and<br>changed Outlook Task(s),<br>Contact(s) and<br>Appointment(s). |

Decide which system - Infor CloudSuite or Outlook - is the "master" system where your contacts, tasks and appointments are created. The other system can contain synchronized copies of that information. Your decision determines whether you use the Sync In button or the Sync Out button.

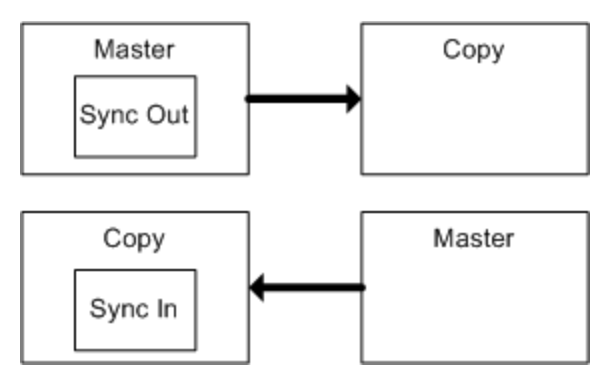

Your system administrator may tell you which button to use.

Sync In and Sync Out synchronize *your* contacts, tasks and appointments, but not those created by other users.

### Caution

When you use Sync In or Sync Out, the sending system overwrites the existing contact, task or appointment information in the receiving system. So, for example, you should not try to maintain the same contact with different information in Infor CloudSuite and Outlook.

### In Outlook

In Microsoft Outlook, these Sync options are available:

- If you create your contacts, tasks and calendar appointments in *Microsoft Outlook*, use the appropriate sync out buttons on the Infor CloudSuite menu to copy:
  - All tasks flagged as "Task in Infor CloudSuite" from Outlook to the Infor CloudSuite Task List form
  - All contacts flagged as "Contact in Infor CloudSuite" from Outlook to the Infor CloudSuite Sales Contacts form
  - All calendar appointments flagged as "Appointment in Infor CloudSuite" from Outlook to the Infor CloudSuite User Calendar form.

To copy a *specific* task, contact, or appointment, display it and use the appropriate sync out button on the Infor CloudSuite menu.

• If you create your contacts, tasks and calendar appointments in *Infor CloudSuite*, use the appropriate sync in buttons on the Infor CloudSuite menu to copy *all* contacts, tasks, and appointments you created in Infor CloudSuite to your Outlook contacts, tasks, and appointments areas.

To copy changes to a *specific* contact, task, or appointment that already exists in both Infor CloudSuite and Outlook, display it and use the appropriate sync out button on the Infor CloudSuite menu.

• If **Auto Sync Out** is selected in the Infor CloudSuite tab of the Outlook Options dialog box, then any time you add or update a Infor CloudSuite-designated task, contact, or appointment in Outlook, the information is duplicated to Infor CloudSuite.

You can also toggle the **Disable/Enable Auto Sync Out** button on the appropriate ribbon toolbars. This button overrides the Auto Sync Out setting in the Options dialog. If this button is set to "Enable," the add-in immediately synchronizes new or existing Infor CloudSuite-designated contacts, tasks or appointments from Outlook to Infor CloudSuite as soon as you save them. If it is set to "Disable," you must select Sync Out to manually perform the synchronizations.

#### In Infor CloudSuite

Use the Sync buttons in the appropriate Infor CloudSuite forms to synchronize contacts, tasks and appointments. These buttons are enabled when Outlook is installed and active on the computer where Infor CloudSuite is running.

MS Outlook Sync In Button: Use this button to synchronize Infor CloudSuite information that was created or updated in Microsoft Outlook, so that it is displayed in the appropriate Infor CloudSuite form (see the table below).

After the synchronization, select **View > Refresh** to see the new or changed information in the Infor CloudSuite form.

| On this form   | Use this button to                                                                                                    | Notes                                                                                                    |  |  |
|----------------|----------------------------------------------------------------------------------------------------|----------------------------------------------------------------------------------------------------|--|--|
| Sales Contacts | Synchronize contact information<br>that was created or updated in<br>Microsoft Outlook and marked as<br>"Contact in Infor CloudSuite", so<br>that it is displayed in the Sales<br>Contacts form.                                     | Before you synchronize Infor CloudSuite<br>contacts from Outlook, make sure the<br>contact's last name, first name, and business<br>phone numbers are saved in Outlook; if any<br>of these fields are missing, an error is<br>displayed and skips updating the contact in<br>Infor CloudSuite. |  |  |
| Task List      | Synchronize task information that<br>was created or updated in Microsoft<br>Outlook and marked as "Task in<br>Infor CloudSuite", so that in the<br>Infor CloudSuite Task List form it is<br>displayed.                               | You cannot change the task name in Infor<br>CloudSuite after the task exists there.                                                                                                    |  |  |
| User Calendar  | Synchronize Infor CloudSuite<br>calendar information that was<br>created or updated in Microsoft<br>Outlook and marked as<br>"Appointment in Infor CloudSuite",<br>so that in the Infor CloudSuite User<br>Calendar it is displayed. | A new appointment must have a unique user<br>ID, appointment name, start time, and end<br>time in order to be imported into Infor<br>CloudSuite. Existing appointments can be<br>updated with a new start time and end time.                                                                   |  |  |

**MS Outlook Sync Out Button:** Use this button to synchronize the information for the current record that was created or updated in the appropriate Infor CloudSuite form (see the table below), so that in Microsoft Outlook it is displayed.

| On this form   | Use this button to                                                                                                    | Notes                                                                                                    |
|----------------|----------------------------------------------------------------------------------------------------|----------------------------------------------------------------------------------------------------|
| Sales Contacts | Synchronize the information for the<br>current contact that was created or<br>updated in the Sales Contacts form,<br>so that in Microsoft Outlook it is<br>displayed | Before you synchronize Infor CloudSuite<br>contacts from Outlook, make sure the<br>contact's last name, first name, and business<br>phone numbers are saved in Outlook; if any<br>of these fields are missing, an error is<br>displayed and skips updating the contact in<br>Infor CloudSuite.<br>The contact is marked in Outlook as "Contact<br>in Infor CloudSuite." |
| Task List      | Synchronize information for the<br>current task that was created or<br>updated in the Sales Contacts form,<br>so that in Microsoft Outlook it is<br>displayed.       | The task is marked in Outlook as "Task in<br>Infor CloudSuite."                                                                                                    |
| User Calendar  | Synchronize the current<br>appointment from the Infor<br>CloudSuite calendar, so that in<br>Microsoft Outlook it is displayed.                                       | The appointment is marked in Outlook as<br>"Appointment in Infor CloudSuite."                                                                                                    |

**MS Outlook Sync Out All Button:** Use this button to synchronize all information that was created or updated in the appropriate Infor CloudSuite form (see the table below), so that in Microsoft Outlook it is displayed.

| On this form   | Use this button to                                                                                                    | Notes                                                                                                    |
|----------------|----------------------------------------------------------------------------------------------------|----------------------------------------------------------------------------------------------------|
| Sales Contacts | Synchronize all Infor CloudSuite<br>sales contact information that was<br>created or updated in the Sales<br>Contacts form, so that in Microsoft<br>Outlook it is displayed. | Before you synchronize Infor CloudSuite<br>contacts into Outlook, make sure each<br>contact's last name, first name, and office<br>phone numbers are saved in Infor<br>CloudSuite. The contacts are marked in<br>Outlook as "Contact in Infor CloudSuite." |
| Task List      | Synchronize all Infor CloudSuite<br>task information that was created or<br>updated in the Task List form, so<br>that in Microsoft Outlook it is<br>displayed.               | You cannot change the task name in Infor<br>CloudSuite after the task exists there. The<br>tasks are marked in Outlook as "Task in Infor<br>CloudSuite."                                                                                                   |
| User Calendar  | Synchronize all Infor CloudSuite<br>appointments for the current user<br>that are not past due, so that they<br>display in Microsoft Outlook.                                | If an appointment already exists in Outlook, it<br>is updated. The appointments are marked in<br>Outlook as "Appointment in Infor<br>CloudSuite."                                                                                                    |

## Contacts

### Adding Contacts in Outlook

To add a contact in Microsoft Outlook that will be synchronized to Infor CloudSuite:

- 1 In Outlook, add a new contact.
- 2 Fill in the fields for the contact:

The information in these fields will be synchronized to Infor CloudSuite:

- First Name required, first 15 characters only
- Last Name required, first 15 characters only
- Middle Name optional, first character only
- Job Title optional
- E-mail optional
- Business Phone required
- Home Phone optional
- Business Fax optional
- Mobile Phone optional
- Business Address optional. Some parts of the address are validated against information in the Infor CloudSuite database. For example, if you enter the country as "USA" and Infor CloudSuite does not have a country set up called "USA" an error is displayed.
- Salesperson optional
- 3 In the Infor CloudSuite pane, select **Contact in Infor CloudSuite**.
- 4 Save the new contact without closing the window.
- 5 Click **Sync Out** on the Infor CloudSuite menu to immediately save this contact in the Infor CloudSuite contacts. (If you have not yet saved the contact, the system prompts you to save the contact first.) You can also wait and later Sync Out all changes to your contacts at one time, using the **Outlook Contact** option on the Infor CloudSuite menu.

Or you can set the toolbar ribbon option to **Enable Auto Sync Out** so that any addition or update to a Infor CloudSuite contact in Outlook is automatically synchronized to Infor CloudSuite as soon as you save the contact in Outlook.

6 You can optionally click the **Contact X-Ref** button to associate a Infor CloudSuite salesperson, customer, and prospect with this contact.

7 If you selected a salesperson, the Infor CloudSuite Opportunities field shows the opportunities associated with the salesperson and contact, if the selected contact is a Infor CloudSuite contact. Otherwise, the opportunities associated with the salesperson are displayed.

| Infor CloudSuite            |             |                                |                |  |  |
|-----------------------------|-------------|--------------------------------|----------------|--|--|
| Contact In Infor CloudSuite |             |                                |                |  |  |
| Customer X-Ref              |             |                                |                |  |  |
| Customer                    | ShipTo      | ShipTo Name                    |                |  |  |
| 1                           | 0           | 0 Coordinated Bicycles 1       |                |  |  |
| 1                           | 1           | 1 Coordinated Bicycles - North |                |  |  |
| 1                           | 2           | 2 Coordinated Bicycles - South |                |  |  |
| Prospect X-Re               | f           |                                |                |  |  |
| Prospect                    | Compan      | У                              | Phone          |  |  |
| 2                           | Alpha Bik   | es                             | (972) 231-1234 |  |  |
| 3                           | Barco Tra   | ading Contact                  | (972) 231-1234 |  |  |
|                             |             |                                |                |  |  |
| Salespersons                | X-Ref       |                                |                |  |  |
| Sisman                      | Name        |                                |                |  |  |
| BJS                         | Bartholor   | new J. Simpson                 |                |  |  |
| DD                          | Daniels, I  | David                          |                |  |  |
| GIB                         | Andrews,    | Shawna L.                      |                |  |  |
| Infor CloudSuit             | e Opportuni | ties                           |                |  |  |
| Description                 |             | Status                         | EstValue       |  |  |
| Bicycle Tires               |             | Open                           | 2,000.00       |  |  |
|                             |             |                                |                |  |  |
| •                           |             |                                | 4              |  |  |
|                             |             |                                |                |  |  |

The Infor CloudSuite Opportunities area is refreshed each time you open the contact window or select a different salesperson name.

|      | Full Name         |               |                             | _         |               |                    |         | -       | Customers Y-Ref    |
|------|-------------------|---------------|-----------------------------|-----------|---------------|--------------------|---------|---------|--------------------|
| - 14 |                   | Contact       | 13 Job                      | Title: gm |               |                    |         |         | Gustomers X-Rei.   |
| 1    | H, P              | Last Name:    | Jennifer First N            | ame: Wal  | ters          | MI:                | Suffix: |         | Prospects X-Ref    |
| 2    | Harvey, Pamela    | Full Name:    | Jennifer, Walters           |           |               |                    |         |         | Salespersons X-Re  |
| 3    | Gibson, Ronald    | Company:      | Alpha Bikes                 |           |               |                    |         |         | Interactions       |
| 4    | ssddd, ssssss     | Address [1]:  | 8820 John Hickman Parkway   |           |               |                    |         | 1       | MS Outlook Sync I  |
| 5    | ssd, ssss         | Address [2]:  |                             |           |               |                    |         | i       | MS Outlook Sync C  |
| 6    | ssd, ssss         | Address [3]   |                             |           |               |                    |         | - 1     | MC Outlook Supe Ou |
| 7    | Rene, Cloutier    | Address [4]:  |                             |           |               |                    |         |         | MS Outdok Sync Ou  |
| 8    | Harvey, Pamela    | Audress [4].  | Frieco                      | _         | Prov/St T     | ,                  |         |         |                    |
| 9    | Jennifer, Walters | City.         | 75004                       |           | FIOWSE [].    | <b>~</b>           |         |         |                    |
| 10   | LName, Fname      | Postal/ZIP.   | 75034                       |           |               |                    |         |         |                    |
| 11   | Lai, Daniel       | Country:      | United States               | •<br>-    | Fax:          |                    |         | -       |                    |
| 12)  | Jennifer, Walters | Office Phone: | (972) 231-1234              | j         | E-mail:       | jwalters@alpha.com | 1       |         |                    |
| 13   | Basque, Louis     | Mobile Phone: |                             | ]         | Create Date:  | 3/12/2014          |         |         |                    |
| 14   | Walter, John      | Home Phone:   |                             | J         | Created By:   | hpurayil           |         |         |                    |
| 15   | yan, zhan         | Customer Bill | Tos Customer Shin-Tos Prosp | ents Sa   | lesnersons lr | teractions Prefe   | erences |         |                    |
| 16   | Temple, Gordons   |               | oustomer emp fes i riesp    | 0010 01   |               |                    |         |         |                    |
| 17   | Purayil, Haridas  | Custom        | r Namo                      |           | Addrose (     | 11                 |         | City    |                    |
| 18   | H10, H10          | A             | n Marrie                    |           | Audress [     | u.                 |         | City    |                    |
|      |                   | 1)            | 1 Coordinated Bicycles 1    |           | 3003 East     | Shopping Plazas 12 | . I     | Elkhart |                    |
|      |                   | 2             | om0001 Tom's Bike Store     |           | 23 Jackso     | n St.              | 1       | Corfu   |                    |

The resulting information is shown in the Infor CloudSuite Sales Contacts form.

The salesperson is added to the Salesperson Cross-Reference for that contact.

| = Sal    | Sales Contact Salesperson Cross References (Linked) |                |             |                    |  |  |
|----------|-----------------------------------------------------|----------------|-------------|--------------------|--|--|
|          | Contact                                             | Contact's Name | Salesperson | Salesperson's Name |  |  |
| 1        | 56                                                  | Wilson, Karen  | DAHN        | Daniels, David     |  |  |
| *        |                                                     |                |             |                    |  |  |
|          |                                                     |                | I           |                    |  |  |
|          |                                                     |                |             |                    |  |  |
|          |                                                     |                |             |                    |  |  |
| <u> </u> |                                                     |                |             |                    |  |  |

### Adding Contacts in Infor CloudSuite

To add a contact in Infor CloudSuite that will be synchronized to Outlook:

- 1 In Infor CloudSuite, open the Sales Contacts form.
- 2 Select **Actions > New** and fill in the information about the contact: The information in these fields will be synchronized to Infor CloudSuite:
  - First Name required, first 15 characters only
  - Last Name required, first 15 characters only
  - Middle Initial optional
  - Job Title optional
  - E-mail optional
  - Business Phone required
  - Home Phone optional
  - Business Fax optional
  - Mobile Phone optional
  - Business Address optional.

- 3 Save the information.
- 4 Click the **MS Outlook Sync Out** button to duplicate the contact information in Microsoft Outlook.
- 5 The contact is added to Outlook, and the Contact in Infor CloudSuite check box is selected for the contact.

#### Updating Infor CloudSuite Contact Information in Either System

After Infor CloudSuite contacts are set up and synchronized so that they appear in both systems, you can update the information in either system and click the appropriate **Sync Out** button to duplicate the changes in the other system. Or, go to the other system and click the appropriate **Sync In** button to pull in all new or changed Infor CloudSuite contacts.

#### **Deleting Contacts in Either System**

If you delete a contact in either Outlook or Infor CloudSuite, the contact is not deleted when you perform a **Sync In** or **Sync Out**. You must manually delete the contact.

#### Viewing Sales Contacts in Outlook

When you open a contact in Outlook, a subset of the Infor CloudSuite **Sales Contacts** form is displayed in the Outlook Contacts tab, if:

- You enabled **Display Infor CloudSuite Sales Contacts form in Outlook Contact** in the Infor CloudSuite Add-in, as described in "Setting Up the Add-in in Outlook" on page 65.
- The contact is marked in Outlook as a "Contact in Infor CloudSuite."
- SyteLine users have a SyteLineOfficeIntegration license.
- Infor CloudSuite Industrial users have an OfficeIntegration license.
- You have a Infor CloudSuite login. The "Use workstation logon" setting should be set up for this user in Infor CloudSuite, so that no login screen is displayed in Outlook.

This **Sales Contacts** form is displayed filtered on the current contact name. The Customer Bill-Tos, Prospects, Salespersons, and Interactions tabs all contain display-only information. On the Preferences tab, you can set or change contact preferences; then right-click in the form and select **Save** to save your changes.

| Sales Person Gibson, Dobo | vah L. 🔹 | Sales Contacts                                                                                                    |
|---------------------------|----------|----------------------------------------------------------------------------------------------------|
| Description               | Distus   | Customer Bill-Tos       Prospects       Salespersons       Interactions       Preferences         Image: Construction       OK To Send Other Communication         Image: Construction       OK To Send Email       OK To Send Mail         Image: Construction       OK To Send Fax       OK To Send News |

### Tasks

### Adding Tasks in Outlook

To add a task in Microsoft Outlook that will be synchronized to Infor CloudSuite:

1 In Outlook, select create a new task. This is performed differently depending on the version of Outlook you are using.

If you have outstanding tasks saved in Infor CloudSuite, these display in the Infor CloudSuite pane.

2 Fill in the fields for the task.

The information in these fields will be synchronized to Infor CloudSuite:

- Subject required, first 80 characters
- Reminder Date/Time required
- Description optional
- 3 In the Infor CloudSuite pane, select **Task in Infor CloudSuite**.
- 4 If you want the task to be automatically deleted from Infor CloudSuite after the reminder has been sent, select **Delete After Reminder**. The task will not be deleted from Outlook.
- 5 Save the task.
- 6 Click **Sync Out** in the Task toolbar ribbon to immediately save this task in your Infor CloudSuite task list. (If you have not yet saved the task, the system prompts you to save the task first.) You can also wait and later Sync Out all changes to your tasks at one time, using the **Sync Out All** button on the Infor CloudSuite menu.

You can set the toolbar ribbon option to **Enable Auto Sync Out** so that any addition or update to a Infor CloudSuite task in Outlook is automatically synchronized to Infor CloudSuite as soon as you save the task in Outlook. This option defaults to the setting in the **Tools > Options** dialog box and can be overridden either here or in the Tasks pane.

The resulting information is shown in the Infor CloudSuiteTask List form:

| E | Task List                                |                                                                                                | × |
|---|------------------------------------------|------------------------------------------------------------------------------------------------|---|
|   | User Name:<br>Task Name:<br>Remind Date: | jenhec ▼<br>Call Bob Sanders<br>11/03/2009 11:00:00 AM ▼<br>□ Delete After Reminder □ Show All |   |
|   | Ask Bob                                  | nabout the status of the order.                                                                |   |
|   | M                                        | IS Outlook Sync InMS Outlook Sync OutMS Outlook Sync Out All                                   |   |

### Adding Tasks in Infor CloudSuite

To add a task in Infor CloudSuite that will be synchronized to Outlook:

1 In Infor CloudSuite, select View > Task and fill in the fields on the Create User Task form:

| 📰 Create User Tas | k                           |          |
|-------------------|-----------------------------|----------|
| Task Name:        | Status Benort               |          |
| - dok Hamo.       |                             |          |
| Remind Date:      | 11/03/2009 12:00:00 AM      |          |
|                   | Delete After Reminder       |          |
| Description:      | Send status report to Gene. |          |
|                   |                             |          |
|                   |                             |          |
|                   |                             |          |
|                   |                             |          |
|                   |                             |          |
|                   | <u> </u>                    | <b>V</b> |
|                   | OK Cancel MyTa              | asks     |
| '                 |                             |          |

The information in these fields will be synchronized to Outlook:

- Task Name required, first 80 characters
- Reminder Date/Time required. Use the drop-down calendar to select a date and accept the default time of 12 a.m., or enter a date and time manually.
- Description optional.
- 2 If you want the task to be automatically deleted from Infor CloudSuite after the reminder has been sent, select **Delete After Reminder**.
- 3 Click **OK** to save the task.
- 4 Open the Task List, select the task, and click the **MS Outlook Sync Out** button to duplicate the task information in Microsoft Outlook.
- 5 The task is added to Outlook, and the Task in Infor CloudSuite check box is selected for the task.

The resulting task is displayed in your To-Do List in Outlook.

### Updating Task Information in Either System

After Infor CloudSuite tasks are set up and synchronized so that they appear in both systems, you can update the information in either system and click the appropriate **Sync Out** button to duplicate the changes in the other system. Or, go to the other system and click the appropriate **Sync In** button to pull in all new or changed Infor CloudSuite tasks.

#### Deleting Tasks in Either System

If you delete a task in either Outlook or Infor CloudSuite, the task is not deleted when you perform a Sync In or Sync Out. You must manually delete the task.

### **Calendar Appointments**

#### Adding Appointments in Outlook

To add a calendar appointment in Microsoft Outlook that will be synchronized to Infor CloudSuite:

1 In Outlook, create a new appointment. This is performed differently depending on the version of Outlook you are using.

If you have outstanding Infor CloudSuite-designated appointments, these display in the Infor CloudSuite pane.

2 Fill in the fields for the appointment.

The information in these fields will be synchronized to Infor CloudSuite:

- Subject optional, first 80 characters
- Location optional, first 80 characters
- Start Date/Time required
- End Date/Time required
- Reminder Date/Time optional. The reminder time specified in the Outlook toolbar (as shown below) is subtracted from the Outlook Start Time to build the Infor CloudSuite Remind Date. For example, if the Outlook reminder time is 15 minutes and the Start Time is Wed 2/17/2010 3:00 PM, the Infor CloudSuite Remind Date is set to 2/17/2010 02:45:00 PM.

🔆 15 minutes

- Description optional, truncated to the length of the Description field in Infor CloudSuite.
- 3 In the Infor CloudSuite pane, select Appointment in Infor CloudSuite.

- 4 If you want the appointment to be automatically deleted from Infor CloudSuite after the reminder has been sent, select **Delete After Reminder**. The appointment will not be deleted from Outlook.
- 5 Save the appointment.
- 6 Click Sync Out in the "Infor CloudSuite Appointments" toolbar ribbon to immediately save this appointment in your Infor CloudSuite User Calendar. (If you have not yet saved the appointment, the system prompts you to save the appointment first.) You can also wait and later Sync Out all changes to your appointments at one time, using the Sync Out All button on the Infor CloudSuite menu.

You can set the toolbar ribbon option to **Enable Auto Sync Out** so that any addition or update to a Infor CloudSuite appointment in Outlook is automatically synchronized to Infor CloudSuite as soon as you save the appointment in Outlook. This option defaults to the setting in the **Tools > Options** dialog box and can be overridden either here or in the Appointments pane.

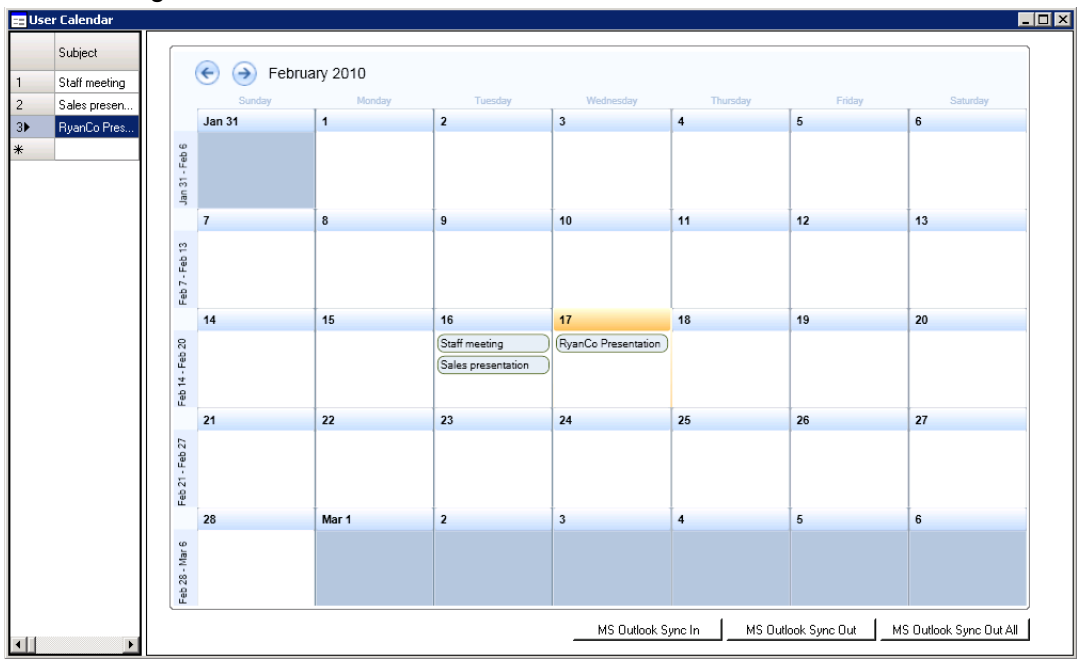

The resulting information is shown in the Infor CloudSuite User Calendar form:

### Adding Appointments in Infor CloudSuite

To add a calendar appointment in Infor CloudSuite that will be synchronized to Outlook:

1 In Infor CloudSuite, open the **User Calendar** and double-click on the day the appointment should take place:

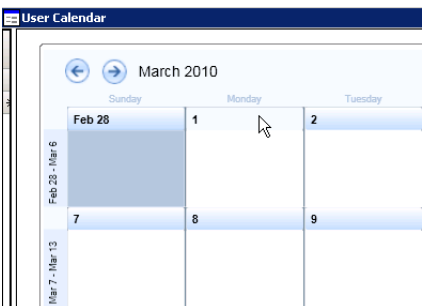

2 In the **Create User Appointment** form, specify the information about the new appointment:

| 📰 Create User Ap | opointment (Modal)                                             | _ 🗆 🗡    |
|------------------|----------------------------------------------------------------|----------|
| /                |                                                                |          |
| Subject          | Staff meeting                                                  |          |
| Location:        | Main Conference Room                                           | •        |
|                  |                                                                |          |
| Starting Time:   | 03/01/2010 11:00:00 AM 💌 Remind Date: 03/01/2010 10:45:00 AM 💌 |          |
| Ending Time:     | 03/01/2010 12:00:00 AM                                         |          |
|                  |                                                                | <b>A</b> |
|                  |                                                                |          |
|                  |                                                                |          |
|                  |                                                                |          |
|                  |                                                                | -        |
|                  | OK Ca                                                          | ancel    |
|                  |                                                                |          |

The information in these fields will be synchronized to Outlook. For all date/time fields, use the drop-down calendar to select a date and accept the default time of 12 a.m., or enter a date and time manually.

- Subject optional, first 80 characters
- Location optional, first 80 characters
- Start Date/Time required
- End Date/Time required
- Reminder Date/Time optional.
- Description optional.
- 3 If you want the appointment to be automatically deleted from Infor CloudSuite after the reminder has been sent, select **Delete After Reminder**.
- 4 Click **OK** to save the appointment and return to the User Calendar.
- 5 In the grid side of the User Calendar form, select the row for the appointment you created. Click **MS Outlook Sync Out** to duplicate the task information in Microsoft Outlook.
- 6 The system tells you that an Outlook appointment(s) export will be performed. Click OK.
- 7 The system tells you how many appointments were added or updated in the Microsoft Outlook Calendar folder.Click **OK**.
- 8 The appointment is added to Outlook, and the **Appointment in Infor CloudSuite** check box is selected. The resulting appointment is displayed in your Outlook Calendar:

### Updating Appointments in Either System

After Infor CloudSuite appointments are set up and synchronized so that they appear in both systems, you can update the information in either system and click the appropriate **Sync Out** button to duplicate the changes in the other system. Or, go to the other system and click the appropriate **Sync In** button to pull in all new or changed Infor CloudSuite appointments.

### Deleting Appointments in Either System

If you delete an appointment in either Outlook or Infor CloudSuite, the appointment is not deleted when you perform a Sync In or Sync Out. You must manually delete the appointment.

### Service

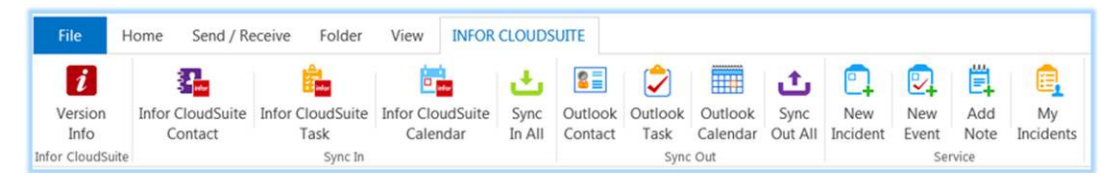

### Creating an Incident from an Outlook Message

- 1 Open the Outlook message that you want to use to create an incident, or click **New Incident**.
- 2 Specify this information:
  - Interaction Type: Select Incident.
  - Priority: Select a code to indicate the level of priority for the incident.
  - Status: Select a status for the incident.
  - **SSR**: If the current user is a SSR, the username is displayed by default. Otherwise, click the ellipsis button to open the Search screen and search for a SSR.
  - **Customer**: Select a customer using the Search screen. If the email address from the Outlook message is associated with a customer, that customer is displayed by default.
  - Add Attachment: Optionally, select this check box to include any attached documents.
  - **Document Type**: When including an attachment, select the document type for the attachment.
  - **Subject**: The subject of the email message is used by default and is truncated to the first 40 characters. Optionally, specify a different subject.
- 3 Optionally, select **Mark as Internal** to set the incident as internal.
- 4 Click **Submit**. The message is flagged with a new icon to indicate that it was converted to an incident. The incident is generated in Infor CloudSuite Industrial and the **Incident** field in the Email Interaction pane is updated with the new incident number.

### Creating an Event from an Outlook Message

- 1 Open the Outlook message that you want to use to create an event, or click **New Event**. The message must already have an incident associated with it.
- 2 Specify this information:
  - Interaction Type: Select Incident.
  - **Incident**: Click the ellipsis button to open the Search screen and search for an incident. If you are using an email message that contains an incident number or that you previously converted to an incident, that incident number is displayed by default.
  - New Event: Select this check box.
  - Event Code: Select an event code.
  - **Follow-up Date**: Select a follow-up date for the event. An automatic reminder is added for the email, if applicable.
  - Add Attachment: Optionally, select this check box to include any attached documents.
  - **Document Type**: When including an attachment, select the document type for the attachment.
  - **Mark Note as Internal**: The email message is attached to the event as a note. Select this check box if you want to use the note for internal purposes only.
  - **Subject**: The subject of the email is used by default and is truncated to the first 40 characters. Optionally, specify a new subject.
- 3 Click Submit. A message is displayed saying that the message has already been added to an incident. Click **Yes** to continue. The message is flagged with a new icon to indicate that it was converted to an event.

### Adding a Note to an Incident

- 1 Select an email message. The message must not be flagged with the New Incident icon.
- 2 Click Add Note. The email is opened and the Interaction Type is set to Incident.
- 3 To create a new incident for the note, select New Incident.
- 4 To add the note to an existing incident, click **Search** to open the Search Incidents form and select an incident. All incidents associated with the current SSR are displayed. Select the incident, then click **Select** and **Close**.
- 5 Click **Submit**. A message is displayed saying that a message has been attached to the note.

#### Smart Match

The add-in uses a smart matching feature to detect an incident number inside an email message or subject when the message is opened in read mode. The incident number is automatically selected and displayed in the interaction pane. If multiple records are detected, an asterisk (\*) is added to the **Incidents** field label, indicating that multiple matches exist. All matches are displayed in the grid when you click **Search**.

You can disable smart match as described in Setting Up the Add-in in Outlook.

### Customer, Vendor, Prospect, and Sales Contact Interactions

Note: In SyteLine version 8.03, the Vendor Interactions, Sales Contact Interactions, and Propect Interactions forms had no e-mail functionality at all, so you must be at least up to version 9.00 to realize that functionality for those forms.

#### Adding Outlook E-mails to Infor CloudSuite Interactions

In Infor CloudSuite, interactions are used to keep track of information about any encounters with a customer, vendor, prospect, or sales contact; for example, e-mails, phone calls, and faxes.

You can add incoming and outgoing Outlook e-mails to the Infor CloudSuite **Customer Interactions**, **Vendor Interactions**, **Prospect Interactions**, and **Sales Contact Interactions** forms. When you open a received or sent email, the Infor CloudSuite add-in form is displayed below the reading pane when you open the message in Outlook.

#### Example

The next five numbered steps detail how to add a message to the **Infor CloudSuite Customer Interactions** form. This is an example that can be used to understand how you can also add a message to the **Vendor Interactions**, **Prospect Interactions**, and **Sales Contact Interactions** forms.

To add the message to the Infor CloudSuite Customer Interactions form:

- 1 You can attach the message to an existing interaction, or create a new interaction:
  - To attach the message to an existing interaction, first select a customer, then search for an existing interaction. You can provide other details if needed. When you select a customer, the customer number, ship-to number, and customer name are displayed. The Outlook add-in locates the existing interaction using the reference number (for example, Customer, Vendor) and the email subject.
  - To create a new interaction, select **Create New Interaction**. The additional fields Choose Topic and Description display. If you select a topic from the available list, the Description contains the e-mail subject. Alternately you can write your own description..

| Infor CloudSuite  | Interaction |                 |                                 |                   |               |                        |             |             |   |
|-------------------|-------------|-----------------|---------------------------------|-------------------|---------------|------------------------|-------------|-------------|---|
| Interaction Type: | Customer •  | Send and Submit | Existing Interaction:           | Search            |               | Create New Interaction | Ref. Type   | Opportunity | • |
| Customer          | 0           |                 |                                 |                   | Choose Topic: | <b>•</b>               | Number      |             |   |
| Customer          |             | Search          | Follow-Up Date 3/27/2015 2:43 - | Alert Subscribers | Description:  |                        | Description |             |   |

**Note:** In this example, the add-in tries to set a default value for the Customer field based on the sender's e-mail address. If the e-mail address matches either a Primary Contact or Secondary Contact e-mail address in the Infor CloudSuite **Customers** form, then the matching customer name is placed in this field.

When you are sending an e-mail, the add-in tries to provide a default value by matching the first address on the To line with a primary or secondary contact e-mail address in the Infor CloudSuite **Customers** form. If no match is found, the add-in looks through the Customer contact table. If multiple matches are found, the add-in will pick the first record. An asterik(\*) will suffix the customer label to indicate that there are multiple matches.

- 2 Use the **Search** button to find a Ship-To name for the customer.
- 3 Select a follow-up date, or keep the default of today's date.
- 4 Click Submit.
- 5 You will see a prompt confirming that the message was attached to the interaction.

The resulting attachment in the Infor CloudSuite Customer Interactions form looks like this:

| Customer Interact | ons                                                                               |                                   |
|-------------------|-----------------------------------------------------------------------------------|-----------------------------------|
| <u> </u>          |                                                                                   |                                   |
| Interaction       | 12                                                                                | Status: Active +                  |
| Topic             | WebEx webEx Meeting                                                               | Interaction Date: 7/16/2013       |
| Customer          | 3 Ship To: 0                                                                      | Follow-Up Date: 7/16/2013         |
|                   | Claymore Bicycles                                                                 |                                   |
| Conversations     | General                                                                           |                                   |
| Interactions -    |                                                                                   |                                   |
| Seque             | nce *Contact Date Internal Incoming *Entry Name                                   | Type: Fmail Alert Subscribers     |
| ★ 1 1             | snavne                                                                            |                                   |
|                   |                                                                                   | Follow up                         |
|                   |                                                                                   |                                   |
|                   |                                                                                   |                                   |
|                   |                                                                                   |                                   |
|                   |                                                                                   |                                   |
|                   |                                                                                   |                                   |
| -                 |                                                                                   | •                                 |
| E mail            |                                                                                   |                                   |
| From:             | jenniferwilsonly@email.com                                                        | Email Status:                     |
| To:               | bobplinowski@email.com                                                            |                                   |
| Cc:               |                                                                                   |                                   |
| Subject:          | Sales Order Status                                                                | Include Interaction Text          |
| Message:          | Hi Bob,                                                                           | O Send Email Attachments          |
|                   | Please let me know whether you are still interested in ordering the parts from us | O Send Internal Email Attachments |
|                   | Thanks,<br>Jennifer                                                               |                                   |
|                   | oenner                                                                            | ▼ Send E-mail                     |
|                   |                                                                                   |                                   |

#### These fields from the Outlook e-mail are included in the interaction:

| Outlook field                   | Infor CloudSuite field                                              |
|---------------------------------|---------------------------------------------------------------------|
| Incoming e-mail or<br>Sent item | Incoming (selected for incoming e-mail; not selected for sent item) |
| N/A                             | Type (E-mail)                                                       |
| Create date/time (sent e-mail)  | Contact date/time                                                   |
| From                            | From                                                                |
| То                              | То                                                                  |
| Сс                              | Cc                                                                  |
| Follow Up                       | Follow-Up Date                                                      |
| Subject                         | Subject (80 characters)                                             |

| Outlook field                              | Infor CloudSuite field |
|--------------------------------------------|------------------------|
| Message                                    | Message                |
| Customer (from add-in form)                | Customer               |
| Ship-To (from add-in form)                 | Ship-To                |
| Contact Id (retrieved from email id match) | Contact Id             |

If the Outlook e-mail is formatted using HTML, or if it contains special characters or formatting, the formatting may not be compatible with Infor CloudSuite note formatting. In that case, the special formatting is ignored, and additional spacing may appear in the interaction record.

## Sending E-mail Attachments

If the e-mail you want to send to Infor CloudSuite has an e-mail attachment or attachments, you can send that e-mail along with the attachments.

If the e-mail has an attachement, an additional group box is displayed in the form below the reading pane.

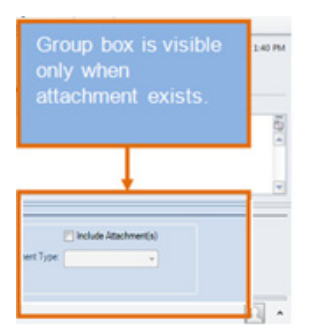

To send the e-mail attachment to Infor CloudSuite:

- 1 Select the Include Attachment(s) check box. This check box is cleared by default.
- 2 Select a document type from the list. You can read more about document types in the Infor CloudSuite online help regarding the **Document Types** form.
- 3 Click Submit.

## Viewing Outlook E-mails with Infor CloudSuite Interaction Details

After an e-mail is associated with a customer, vendor, prospect, or sales contact, an additional pane is displayed at the bottom with interaction details. This lets you easily refer to recent orders or communications when you contact the customer, vendor, prospect, or sales contact without requiring

you to log into Infor CloudSuite to research this information. The bottom pane for each type of interaction is similar. This is what the customer interaction type looks like:

| rection Turns | Customer   |       |                 | Projections for the second second |                  |             |              |              | Consta New Internation |     |                |                  |                       |
|---------------|------------|-------|-----------------|-----------------------------------|------------------|-------------|--------------|--------------|------------------------|-----|----------------|------------------|-----------------------|
| action Type.  | Customer   | •     | Send and Submit | Existing Interaction:             |                  | Search      |              |              | Create New Interaction |     | Ref. Type      | Opportunity      | -                     |
| ustomer       |            | 0     |                 |                                   |                  |             | c            | hoose Topic: |                        | •   | Number         |                  |                       |
|               |            |       | Search          | Follow-Up Date                    | 3/27/2015 2.43   | → Alert Sub | scribers D   | lescription: |                        |     | Description    |                  |                       |
|               |            |       |                 |                                   |                  |             |              |              |                        |     |                |                  |                       |
|               |            |       |                 |                                   |                  |             |              |              |                        |     |                |                  |                       |
|               |            |       |                 |                                   |                  |             |              |              |                        |     |                |                  |                       |
| Order         | Order Date | Statu | s Order Pr      | ice ^                             | Interaction Date | Topic       | Contact      | Stat         | Follow Up              | ^   | Please send us | more details abo | ut the product listed |
| 00000001      | 1/29/2014  | 0     |                 | 400.00000000                      | 4/23/2014        | Collections |              | A            | 4/23/2014              |     | the quote.     |                  |                       |
| VX0000001     | 4/4/2014   | 0     |                 | 200.00000000                      | 4/22/2014        | Contact-A   |              | A            | 4/22/2014              |     |                |                  |                       |
| VEB9900036    | 5/2/2014   | P     |                 | 802.50000000                      | 4/16/2014        |             |              | A            | 4/16/2014              | - 1 |                |                  |                       |
| NED0000036    | 6/2/2014   | 0     |                 | 400.000000001                     | 4/10/2014        |             |              |              | 4/10/2014              | -   |                |                  |                       |
| Line          | tem        | Qty   | F               | hoe                               | Seq              | Incoming    | Contact Date |              | Entry Name             |     |                |                  |                       |
| 1             | BK-27000   |       | 1.00000000      | 400.00000000                      | 1                | V           | 4/23/2014    |              | magler_portal          |     |                |                  |                       |
|               |            |       |                 |                                   |                  |             |              |              |                        |     |                |                  |                       |

The bottom pane for the customer interaction type contains:

- Order header information: order number, date, status, and order total. These are sorted based on order number. The maximum number of orders that display is based on the default record cap limit set in Infor CloudSuite.
- Order details: order line, item, quantity ordered, and unit price, filtered based on what you select in the order header section.
- Interactions: interaction date, topic, contact name, status, follow-up date, sequence, incoming flag (Y for incoming and N for sent items), contact date, and name of the Infor CloudSuite user. These are sorted based on contact date. The maximum number of interactions that display is based on the default record cap limit set in Infor CloudSuite. When you select an interaction from the grid, the contents of the interaction are displayed in the right pane.
- The panes for the other interaction types contain information appropriate to those types.

If you close this pane, the only way to reopen it is to close and reopen the e-mail.

### Viewing E-mail Attachments in Infor CloudSuite

The procedure detailed here is for the **Customer Interactions** form. You can also view e-mail attachments on the **Vendor Interactions**, **Prospect Interactions**, and **Sales Contact Interactions** forms.

To view e-mail attachments sent to Infor CloudSuite in Infor CloudSuite:

1 Open the **Customer Interactions** form.

2 Select the interaction row on the **Conversations** tab with the desired e-mail attachment.

| Conversations General    |          |          |            |   |
|--------------------------|----------|----------|------------|---|
| Interactions —           |          |          |            |   |
| Sequence Contact Date    | Internal | Incoming | Entry Name |   |
| 1 07/16/2013 12:00:00 AM |          |          | username1  |   |
|                          |          |          |            |   |
|                          |          |          |            |   |
|                          |          |          |            |   |
|                          |          |          |            |   |
|                          |          |          |            |   |
|                          |          |          |            |   |
|                          |          |          |            |   |
| < III                    |          |          |            | • |

3 Select Actions > Documents for Current from the menu bar. The Attached Documents form is displayed.

### Using SmartLink with Outlook E-mails

If all of the following are true:

- You specified the Web Client URL and enabled SmartLink in the Infor CloudSuite add-in, as described in "Setting Up the Add-in in Outlook" on page 65.
- You clicked the link in the add-in to define your search preferences in Infor CloudSuite.
- You are opening an e-mail message in Outlook from an e-mail address that belongs to a group that is defined in your search preferences.
- The "Use workstation logon" setting is set up for this user in Infor CloudSuite, so that no login screen is displayed in Outlook.

Then SmartLink compares all of the text in the e-mail to the Infor CloudSuite data sets that are defined in your search preferences. If it finds matching text in the e-mail, SmartLink adds a hyperlink to the text, like this:

| Subject: | Order status                                                            | http://usc/wswebclient/default.aspx?                                           |
|----------|-------------------------------------------------------------------------|--------------------------------------------------------------------------------|
| Please a | lvise me on the status of the order 102903. We are expecting the shi    | page=formonly&form=items(filter(item=<br>'fa-10000') )<br>Click to follow link |
| Can you  | please let me know the availability and the price details of item FA-10 | 0000?                                                                          |
|          |                                                                         |                                                                                |

Click the link to open the appropriate Infor CloudSuite form, filtered to show the value indicated by the link. You must have the appropriate Infor CloudSuite license/authorizations to open the form.

### **Example Setup**

In order for the example shown above to display that link, the following setup must be done on the Infor CloudSuite side:

- The sender's e-mail address is defined in the Infor CloudSuite **Customers** form as an external or internal e-mail address.
- In the **Search Items** form, the ItemNum search item is defined as:

```
Active = enabled
Table Name = item
Column Name = item
Form Name = Items
```

That is, search for matching text in the item.item table/column (which maps to the item number field on the Items form). If it finds a match, SmartLink builds a hyperlink to the Items form, filtered on the matching item number.

 In the Search Preferences form, this row exists for the Outlook user receiving the e-mail: Search Group = CUSTOMER and Search Item Name = ItemNum

That is, if the sender's e-mail address is found in the CUSTOMER Search Group (which maps to the external and internal e-mail addresses from the Customers form), then search for matching text in the search item named ItemNum.

For more information about defining search preferences and search items, see the Infor CloudSuite help.

## Using the Data-Grid Pane

The Infor CloudSuite data-grid pane is located below the Interaction pane. The Infor CloudSuite datagrid pane gives a quick access to the information related to the people you work with or exchange the message with. The people can be anyone from customers, vendors, contacts or prospects. If you don't work with all of these, you can turn them off selectively from the Add-In Options, so the data-grid won't be visible to you. You can also just close the grid pane.

The data-grid pane is not always visible when a message is opened. It is visible only when the sender's email id matched in a Infor CloudSuite database against the Interaction Type or the existing message has previously been attached to any of the above Interaction Types. Depending upon the match, the data-grid shows different data.

### Data-Grid Example for Customer

| 🖻 — b   | nfor CloudSuite | Interaction |       |              |             |              | -  |                  |       |            |          |              |      |                        | - |                |              |             |                  | _   |
|---------|-----------------|-------------|-------|--------------|-------------|--------------|----|------------------|-------|------------|----------|--------------|------|------------------------|---|----------------|--------------|-------------|------------------|-----|
| Interac | tion Type:      | Customer    | •     | Send and Sub | mit Existin | Interaction: |    |                  |       | Search     |          |              | V    | Create New Interaction | _ | Ref. Type      | Opportunity  | -           |                  |     |
| Cust    | tomer           |             | 0     |              |             |              |    |                  |       |            |          | Choose Topi  | c:   |                        | • | Number         |              |             | (1000)           |     |
|         |                 |             |       | Search       | Follow-     | Up Date      |    | 3/27/2015 2:43   | •     | Alert Sub  | scribers | Description: |      |                        |   | Description    |              |             |                  |     |
|         |                 |             |       |              |             |              |    |                  |       |            |          |              |      |                        |   |                |              |             |                  |     |
| SyteLin | ne              |             |       |              |             |              |    |                  |       |            |          |              |      |                        |   |                |              |             |                  | ▼ X |
| 0       | rder            | Order Date  | Statu | s (          | Order Price | ^            | Г  | Interaction Date |       | Горіс      | Contact  |              | Stat | Follow Up              | ~ | Please send us | more details | about the r | moduct listed in |     |
| ×0)     | 0000001         | 1/29/2014   | 0     |              | 400.0       | 0000000      |    | 4/23/2014        | С     | ollections |          |              | A    | 4/23/2014              | 1 | the quote.     |              | about the p |                  |     |
| WD      | K00000001       | 4/4/2014    | 0     |              | 200.0       | 0000000      |    | 4/22/2014        | C     | ontact-A   |          |              | A    | 4/22/2014              |   |                |              |             |                  |     |
| WE      | EB9900036       | 5/2/2014    | Р     |              | 802.5       | 0000000      |    | 4/16/2014        |       |            |          |              | A    | 4/16/2014              |   |                |              |             |                  |     |
| 140     | 350000035       | 6/2/2014    | 0     |              | 400.0       | * 0000000    | L  | 4/16/2014        |       |            |          |              | A    | 4/16/2014              | - |                |              |             |                  |     |
| L       | ne              | tem         | Oty   |              | Price       |              | IF | Seq              | Incon | ning       | Contact  | Date         |      | Entry Name             |   |                |              |             |                  |     |
| 1       |                 | BK-27000    |       | 1.00000      | 100 40      | 0.00000000   | П  | 1                |       | V          | 4/23/201 | 4            |      | magler_portal          |   |                |              |             |                  |     |
|         |                 |             |       |              |             |              |    |                  |       |            |          |              |      |                        |   |                |              |             |                  |     |

The grid looks similar but has different data for Vendor, Prospect, and Contact.

### Replacing a Data-Grid with a Custom Infor CloudSuite Form

The default Data-Grid can be replaced with a Infor CloudSuite custom form. SyteLine users must be assigned the SyteLineOfficeIntegration license to replace a data-grid with a custom Infor CloudSuite form. Infor CloudSuite Industrial users must be assigned the OfficeIntegration license. The form is displayed in 'form only' mode.

To replace the data-grid with a custom Infor CloudSuite form:

1 Right-click on the grid or outside area then select **Settings**. The Settings window is displayed.

| Settings - Contact                                                                                                    | z  |
|----------------------------------------------------------------------------------------------------|----|
| The Built-In Grid is the Add-In default which shows data in a grid. Choose<br>Custom form to replace the built-in grid with a SyteLine form. |    |
| Choose Une                                                                                                    |    |
| Built-In Grid                                                                                                    |    |
| O Custom Form                                                                                                    |    |
| CustomerOrders 👻                                                                                                    |    |
| Filter Property Name                                                                                                    |    |
| CustNum                                                                                                    |    |
|                                                                                                    |    |
| Ok Cancel                                                                                                    |    |
|                                                                                                    | зđ |

- 2 Select Custom Form.
- 3 From the drop-down list, select the form with which you want to replace the data-grid.

### Hiding and Showing Infor CloudSuite Custom Panes

You can show and hide the custom panes. The pane displays by default for email, task, contact, and calendar items.

#### **Hide Panes**

Click the X (Close) button to close the pane. All of the available panes can be closed in this manner.

| -Infor   | CloudSuite Interact | lon    |                   |         |       |        |                 |     |               |   | ~                                                                                  | _   |
|----------|---------------------|--------|-------------------|---------|-------|--------|-----------------|-----|---------------|---|------------------------------------------------------------------------------------|-----|
| Lorem ip | sum                 |        |                   |         |       |        |                 |     |               |   | Close Cu<br>Pane                                                                   | sto |
| for Clo  | udSulte             |        |                   |         |       |        |                 |     |               |   |                                                                                    | 1   |
| Order    | Order Date          | Status | Order Price       | Interac | tion  | Tonic  | Context         | STA | Follow Ho     |   | Lorem ipsum dolor sit amet, consectetur                                            | *   |
| 1712     | 57 2/28/2014        | 0      | 531.05000000      | Date    |       | Topoc  | COMING          |     | T DROM OP     |   | adpisong elit. Aerean gravida eros a                                               |     |
|          |                     |        |                   | 3/6/201 | 48.5  |        |                 | A   | 3/6/2014 8:57 |   | amet sodales est, quis euismod lorem.                                              |     |
|          |                     |        |                   | 3/5/201 | 43.5  |        | Jeffrey McVicke | A   | 3/5/2014 3:51 |   | Integer tincidunt interdum nunc, in consequal                                      |     |
| Line     | Item                | Qity   | Price             | Sec     | Incon | ning ( | Contact Date    | -   | Entry Name    |   | ligula, eget gravida libero auctor lobortis.                                       |     |
| 1        | FA-10000            | 1.0000 | 0000 280.00000000 | 21      |       | 3      | 6/2014 8:58 AM  |     | hpureyil      | E | Suspendisse quis erat lectus. Sed vitae<br>fauchus massa Nullam quis odio at lacus |     |
| 2        | BIKE                | 1.0000 | 0000 251.00000000 | 2       | 1     | 3      | 6/2014 8:59 AM  |     | hpureyil      |   | facilisis rutrum id ut erat. Nam mollis lacus                                      | 2   |
|          |                     |        |                   | 2.0     | 10    | e   a  |                 | -   |               | I | sed sapien placerat, a luctus mi placerat.                                         | ٠   |

#### **Show Panes**

When the pane is closed, to view it again, click on the button in the toolbar labeled "Show Data Grid Pane."

| S 🔒      | 50     | <b>↑ ↓</b> • |            |         | test n           | ew - Me | essage ( | HTML)   |             |           | ?    | æ – ¤                   | × |
|----------|--------|--------------|------------|---------|------------------|---------|----------|---------|-------------|-----------|------|-------------------------|---|
| FILE     | MESSA  | VGE          |            |         |                  |         |          |         |             |           |      |                         |   |
| 🕞 lgnore | Delete |              | ly Forward | Meeting | E Haridas<br>PCM |         | Move     | Rules * | Mark Unread | Translate | Zoom | Show Data-<br>Grid Pane |   |
| Dele     | te     |              | Respond    |         | Quick Steps      | 5       |          | Move    | Tags ra     | Editing   | Zoom | CRM                     | ^ |

### Using the Search Button

The interaction pane contains two **Search** buttons.

| Interaction Type: | Customer | • | Submit | Existing Interaction: 84 | Search            | ~        |
|-------------------|----------|---|--------|--------------------------|-------------------|----------|
| Customer          | C000013  | 0 |        | Lorem ipsum              |                   | Choose   |
| Barco Traders     |          |   | Search | Up Date 3/14/2014 8.47 . | Alert Subscribers | Descript |

#### Search Button 1

This is the button below the **Submit** button.

The **Search** button performs a search for both Customer or Prospect if either is displayed in the **Interaction Type** field, and the results are placed in the result grid on the Interaction Search window that displays. Results for Vendor and Contact are displayed separately on their own tabs.

1 Click the **Search** button below the **Submit** button to search for customer, prospect, contact or vendor, depending on what is selected in the **Interaction Type** field. The Interaction Search window is displayed.

| omer/Prospect                  | Contact Vendor |                           |         |                                      |        |
|--------------------------------|----------------|---------------------------|---------|--------------------------------------|--------|
| Name [<br>Company [<br>Email [ |                | City Phone Other Criteria |         | State<br>Zip/Postal<br>Search String | Search |
| Search Result-                 |                |                           |         |                                      |        |
| Contact                        | Full Name      |                           | Company |                                      | City   |
| Contact                        | Full Name      | 11                        | Company |                                      | City . |

This window has three tabs, **Customer/Prospect**, **Contact**, and **Vendor**. The appropriate tab is selected based on your search criteria, and any search results are seen in the grid.

This window performs an automatic search when opened based on the following conditions:

- Incoming email: The reference number (Customer, Vendor, Prospect, Contact) is defaulted automatically when an incoming email is opened. If the add-in finds multiple records matching the sender's email id, an asterisk (\*) is placed next to reference label (for example, Customers\*, Prospects\*) to indicate the multiple result. The multiple result is automatically displayed in the search window when you click the **Search** button.
- Outgoing email: The search can be performed only when a receiver's address is entered. The add-in uses the first email id when multiple email addresses are entered. The add-in performs an automatic search using the receiver's email, and the result is placed in the result window when you click the **Search** button.
- 2 Supply information into any of the fields on this Interaction Search window and click the **Search** button to further narrow your search.
- 3 Select the result you were searching for and click **Select and Close**.

#### Search Button 2

This is the search button that is NOT under the **Submit** button.

1 Click this **Search** button. The Search Existing Interaction window is displayed.

| 🖳 Search Existing Intera                   | action                        |           |                        | (          |                |
|--------------------------------------------|-------------------------------|-----------|------------------------|------------|----------------|
| Search Criteria<br>Interaction ID<br>Topic | Description<br>Topic Descript | RE: Error | Interaction Date       |            | <u>S</u> earch |
| Interaction                                | Description                   | In        | eraction Date Followup | Date Topic |                |
| •                                          |                               | 11        |                        |            | Þ              |
|                                            |                               |           | S <u>e</u> lect a      | nd Close   | <u>Close</u>   |

You can attach an email message to an existing interaction or a new interaction id. You can search by Interaction ID, Description, Interaction Date, Topic, Topic Description, and Follow up Date.

- 2 Supply information into any of the fields on this Search Existing Interaction window and click the **Search** button to further narrow your search. Any existing interactions are displayed in the grid.
- 3 Select the interaction you were searching for and click **Select and Close**.

### **Incident Search**

When **Incident** is selected as the **Interaction Type**, click **Search** to open the Search Incidents window. As with the customer and prospect Interaction Types, the results are displayed in a grid and you can select the interaction you were searching for. You can perform three types of searches:

- Smart Search: The Search Incidents window automatically searches for and locates incident numbers in an email message or subject. The Search Incidents window scans the message and subject for a pattern using the regular expression to detect any incident numbers included in the message.
- Owner Search: The Search Incidents window automatically filters for all of the latest and open incidents that belong to the current user.
- Field Search: You can perform a more advanced search by entering in the other fields available on the Incidents Search window, such as **Description**, **SSR Name**, and **Owner Name**.

#### SSR Search

For Incident Interaction Types, you can perform a search based on the SSR code and name. Click the ellipsis button next to the SSR field in the interaction pane. You can search for the code or the name or both. The results are displayed in the grid and you can select the interaction you were searching for.

## Cross Referencing Customer, Prospect, and Salesperson from Outlook Contact

The 'Contact X-Ref button is displayed on the top menu of the Outlook Contact ribbon. This graphic shows the button and grids inside the custom pane.

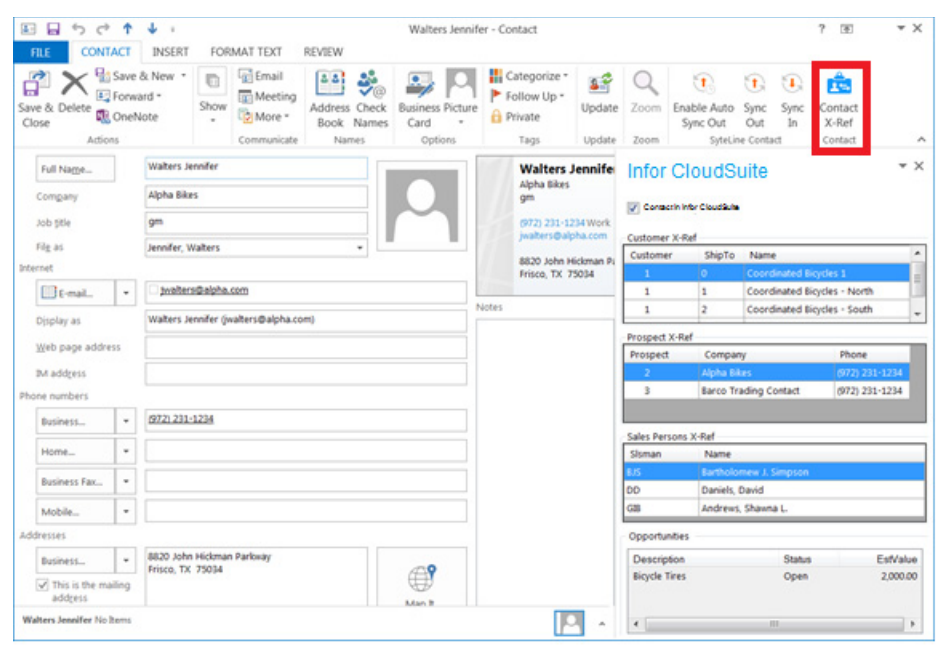

The existing reference is displayed on the custom pane on the right-hand side. The displayed grids include Customer, Prospects, and Salespersons. The opportunity grid displays every item that is associated with a Salesperson. This grid is refreshed when you select a different salesperson from the grid.

### Adding a New Cross-Reference

1 Click the **Contact X-Ref** button. The Contact X-Ref window is displayed.

| ners/Pro                                 | ospect           | Salesperson  |        |                      |                        |         |                     |          |        |               |    |
|------------------------------------------|------------------|--------------|--------|----------------------|------------------------|---------|---------------------|----------|--------|---------------|----|
| earch C<br>Iame<br>Iddress<br>Other Crit | riteria<br>teria |              | •      | City<br>Search Strir | 9                      |         | State<br>Zip(Postal |          |        | Search        |    |
| Select                                   | Туре             | Cust/Prosp#  | Ship-T | o Custom             | er/Company Name        | Addre   | 55                  | City     | Prov/S | Postal/Zip    | -  |
|                                          | C                | Z000002      | 0      | test cust            | omer 2                 | 123 ea  | st front street     | Columbus | OH     | 43231         |    |
|                                          | С                | z000003      | 0      | test cust            | omer                   | 890 tes | tstreet             | Toledo   | он     | 40001         | -  |
|                                          | P                | 1            | 0      | Atlanta L            | aCrosse and Sports     | 632 N H | Highland Ave NE     | Atlanta  | GA     | 30306         |    |
| •                                        |                  |              |        |                      | 111                    |         |                     |          |        |               | 1  |
| -                                        | Prosec           | et V.Daf     |        |                      |                        |         |                     |          |        | Apply Selecti | on |
| Type                                     | Custor           | mer/Prospect | _      | Ship-To              | Customer/Company N     | ame     |                     | P        | hone   |               | *  |
| с                                        | 1                |              |        | 1                    | Coordinated Bicycles - | North   |                     |          |        |               |    |
| с                                        | 1                |              |        | 2                    | Coordinated Bicycles - | South   |                     |          |        |               | 1_ |
| P                                        | 2                |              |        | 0                    | Alpha Bikes            |         |                     |          |        |               | 1  |
| -                                        |                  |              |        | 0                    | areo Tradion Contact   |         |                     |          |        | 100           |    |

The bottom grid shows any existing reference already added to the contact. The top grid shows the search result.

- 2 Optionally provide search criteria into any of the fields and click the **Search** button. Customers and prospects are combined in the search. Salesperson is a separate search.
- 3 Select the appropriate record in the top grid. On the **Customers/Prospects** tab, the Type column defines whether the record is for a customer or a prospect. Type 'C' is customer. Type 'P' is prospect. On the Salesperson tab, there is no need for a type column.
- 4 Click the **Apply Selection** button.

### Sending and attaching a New Email to an Interaction

You can attach a new email message to Infor CloudSuite interactions before sending. The **Send and Submit** button is displayed for new email messages and when you reply to messages.

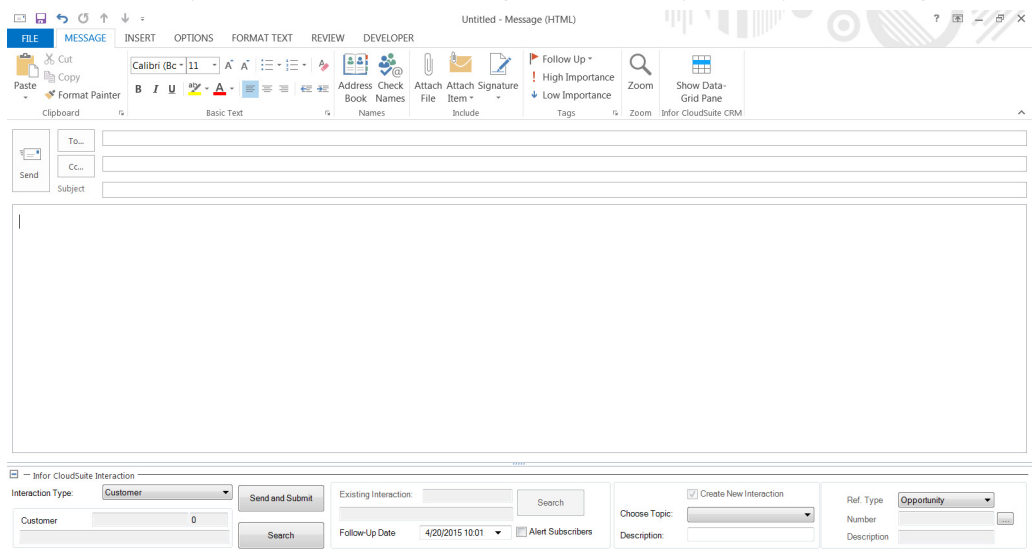

When you click this button, it sends the email message and attaches the email to the selected interaction at the same time. The email message is not attached to the Infor CloudSuite interaction if you use the Outlook **Send** button to send the email.

### Using the Ref Type field

The Ref Type field is an optional field. Choose a reference type from the Ref Type field to go along with the interaction type in the Interaction Type field. The selected reference is sent to Infor CloudSuite along with the interaction and is displayed when the interaction is opened either from Outlook or Infor CloudSuite.

| Infor CloudSuite  | Interaction |                 |                                 |                   |                        |                       |
|-------------------|-------------|-----------------|---------------------------------|-------------------|------------------------|-----------------------|
| Interaction Type: | Customer    | Send and Submit | Existing Interaction:           | Search            | Create New Interaction | Ref. Type Opportunity |
| Customer          | 0           |                 |                                 |                   | Choose Topic:          | Number                |
|                   |             | Search          | Follow-Up Date 3/27/2015 2:43 💌 | Alert Subscribers | Description:           | Description           |

This area looks a bit different if the message has an attachment. In this case, the Reference section is collapsed.

| Infor CloudSuit   | e Interaction |        |                       |                  |                   |               |                                 |   |            |                       |
|-------------------|---------------|--------|-----------------------|------------------|-------------------|---------------|---------------------------------|---|------------|-----------------------|
| Interaction Type: | Customer 👻    | Submit | Existing Interaction: |                  | Search            |               | Create New Interaction          |   |            | Include Attachment(s) |
| Customer          | 0             |        |                       |                  |                   | Choose Topic: | ▼                               | R | Doc. Type: | •                     |
| Customer          |               | Search | Follow-Up Date        | 3/27/2015 2:50 💌 | Alert Subscribers | Description:  | Replay: FUEL! Field Talk Radio: | F |            |                       |

Click **+REF** to expand the section. This is a toggle key. The attachment section is moved right when the reference section is expanded, and a scroll bar displays so you can scroll to see all contents.

This table displays the reference types available for each interaction type and the IDO read and execute access required. Note that the Contact interaction type isn't listed. This is because this feature is not available for that interaction type.

| Interaction Type | Reference Type     | IDO read and execute access |
|------------------|--------------------|-----------------------------|
|                  |                    | required.                   |
| Customer         | Opportunity        | SLOpportunities             |
|                  | Item               | SLItems                     |
|                  | Lead               | SLLeads                     |
|                  | Estimate           | SLCOs                       |
|                  | Estimate Project   | SLProjs                     |
|                  | Customer Order     | SLCOs                       |
|                  | Project            | SLProjs                     |
| Prospect         |                    |                             |
|                  | Lead               | SLLeads                     |
|                  | Opportunity        | SLOpportunities             |
|                  | Estimate           |                             |
|                  | Estimate Project   | SLProjs                     |
| Vendor           |                    |                             |
|                  | Item Price Request | SLItemPriceRequests         |
|                  | Purchase Order     | SLPOs                       |
|                  | Item               | SLItems                     |

### Selecting a reference number

1 To select a reference number, click the search button to the right side of the number field. An Interaction Type and value (for example, Customer, Vendor, etc.) must be selected prior to

| selecting the reference number. | This search window is displayed based on the reference type |
|---------------------------------|-------------------------------------------------------------|
| selected.                       |                                                             |

| leference Type | ltem ▼ <u>S</u> earch                  |   |
|----------------|----------------------------------------|---|
| Description    |                                        |   |
| earch Result   |                                        |   |
| ltem           | Description                            |   |
| LB-45000       | Tool,Wrench                            |   |
| LB-46000       | Caliper                                |   |
| MA-10000       | Right, I-Beam Support                  |   |
| MA-20000       | Left, I-Beam Support                   | Ξ |
| MB-10000       | Bicycle,Model-180,Mountain,Black/White |   |
| MB-11000       | Bicycle,Model-200,Mountain,Silver      |   |
| MB-12000       | Bicycle,Model-200,Mountain,Blue        |   |
| MD-10000       | Mold                                   |   |
| MF-50900       | Frame,Assembly,MTN,Carbon-Steel,Black  | Ŧ |

2 Enter the appropriate search criteria then click **Search** to show the result. You can change the reference type from this window if you wish.

## Using the Infor CloudSuite Explorer in Outlook

The Infor CloudSuite add-in creates a new Infor CloudSuite Explorer module that is displayed in the Outlook Navigation pane. When you select it, the Explorer folders display in the pane above, and the available forms are listed in the pane to the right.

| Sales | Sales Contact<br>Prospect Interactions<br>Prospects<br>Opportunities |
|-------|----------------------------------------------------------------------|
| M 🖄 🖄 |                                                                      |

By default, forms open in an Outlook window; however, you can change the add-in settings so that forms open in a separate Web browser window. In that case, they open in your default browser, such as Internet Explorer, Firefox, etc.

The forms display from the Infor CloudSuite server and configuration that you specified in the Add-in Options dialog.

### Adding, Deleting and Changing Folders and Forms in the Explorer

Initially, certain CRM and Salesperson folders and forms are included in the Explorer.

You can right-click to add, remove, or rename folders in the folders pane.

To add a new form to a folder:

- 1 Right-click on the folder and select Add New Infor CloudSuite Form.
- 2 In the Infor CloudSuite Form Link dialog, specify this information:
  - Form Name: Select a Infor CloudSuite form from the drop-down list.

- Form Caption: To display a form caption in the right pane that is different from the default form name, specify it here. For example, if you set a filter on the **Customer Orders** form to show only customer orders that you are responsible for, you could rename it "My Customer Orders."
- Form Filter: Set any filter condition to be applied when the form opens. For example, if you are salesperson "BJS" and you want to filter your version of the **Customer Orders** form to show only your orders, specify the filter **SIsman = 'BJS'**. (Use Infor CloudSuite to determine the appropriate filter, as described in "Finding a Property Name to Use in a Filter.")
- 3 Click OK.

### Finding a Property Name to Use in a Filter

Filters require you to specify a property name. If you do not know the underlying property names used on a form, here is the simplest way to find them:

- 1 In Infor CloudSuite, open the form with filter-in-place.
- 2 Specify the filter you want for example, on the **Customer Orders** form, enter **BJS** in the Salesperson field and then click the filter button on the toolbar. Only orders where the salesperson is set to BJS are displayed.
- 3 Select Help > About this Form.
- 4 In the About this Form dialog, find the **User-Specified Filter** in our example, SIsman = 'BJS'.
- 5 In Outlook, type the user-specified filter from Step 4 into the **Form Filter** field of the **Infor CloudSuite Form Link** dialog box in Outlook.

# Chapter 3: Mongoose Application Search Service for Microsoft Office Products

3

# Overview

You can use Mongooes Application Search to search and access Infor CloudSuite data directly from Microsoft Office 2010 or 2013 applications such as Outlook and Word. To set up this feature in the Office application, you simply register a URL to the Mongoose Application Search Web service; no installation is needed on the client side. You must also have an Infor CloudSuite or SyteLine login and license.

### Search Example

In Microsoft Outlook, you receive an e-mail that references item FA-10000. You recognize that this is a Infor CloudSuite item, but you are not sure what that item is and you need to find a description of it. Select the text **FA-10000** in the e-mail. Right-click and select **Look up**, or Alt-click on the text.

If appropriate search rules have been defined in Infor CloudSuite - in this case, for a search on the items table - then the Office application's Research task pane displays the results of the Infor CloudSuite database search for references to FA-10000. The results include a result title (in this case the item description text for FA-10000), a result description (the item's overview text), and a link to a Infor CloudSuite form.

If you click the link, the Infor CloudSuite **Items** form, filtered for FA-10000, displays in a Web browser. You can use the form to find out more information about the item.

You can also right-click in an Office document, e-mail or spreadsheet and select Look up with nothing selected. Then you enter search text directly in the Research pane. For more information about what text you can enter, see "Searching for Information" on page 111.

### Behind the Scenes

On the Infor CloudSuite side, administrators must define the search rules:

• Use the **Search Items** form to specify the *search items* - that is, the types of information that Office users can search for, such as Item Number or Customer Name, and the database table and column that is searched when that information type is requested.

The **Search Items** form also specifies the *result* that the Office user sees: the form name used in the link, and the columns from the database that are returned as the search result title and description.

• The tables that are used to define search items require unique full-text indexes, which are set up through the Infor CloudSuite **Full-Text Indexing** form and associated with the SearchCatalog catalog.

This diagram shows the system processing that occurs when a user requests a search for Infor CloudSuite data from any Office application:

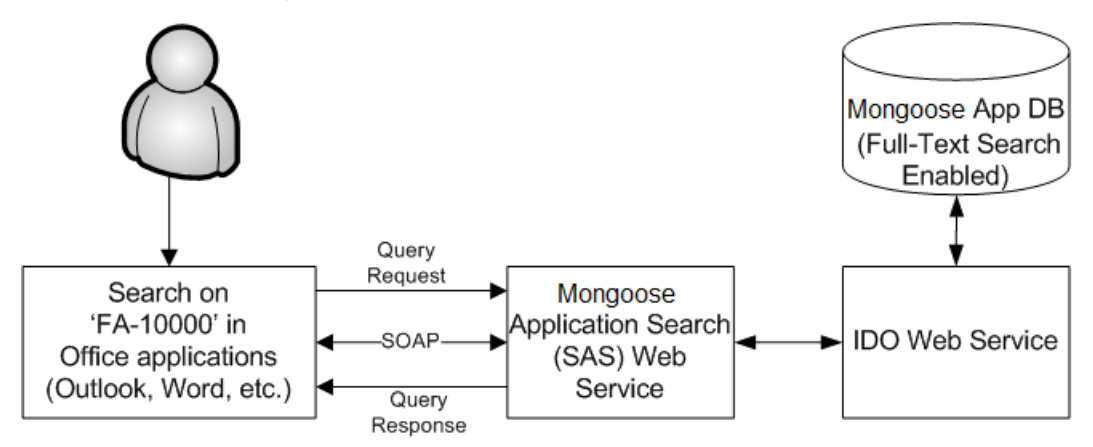

The Infor CloudSuite Application Search Web Service (also known as the Search Service) is installed on a Infor CloudSuite web/utility server. The Search Service corresponds to a "provider" and can process search requests, each of which corresponds to a "service." The Research Task service sends the search request to the "provider" when the user searches for a term. Then the "provider" processes the request using the Infor CloudSuite application database, via an IDO Web Service method call. The search result created by the method is then returned to the Research Task service.

All communication between the research task pane and the Web service uses SOAP messages. These SOAP messages contain XML packets that conform to schemas specific to each type of request and response.

# Requirements

To use the Search feature, ensure that these requirements are met:

• You are using Microsoft Office 2010 or 2013.
- You are using SyteLine 8.03 or later version.
- The IDO Request Web Service and the Infor CloudSuite Application Search Web Service options are installed on the Infor CloudSuite utility/web server.
- The account that the Search Web Service runs under must have read and write permissions to create a file in the folder where the service executable file is installed. If those permissions are not granted, give them to any user who will use the search feature. Give those permissions to the folder typically located here (you may have installed it to a different location): C:\inetpub\wwwroot\ApplicationSearchServiceForOffice. This folder is created on the utility server during the initial setp of Infor CloudSuite. If the folder does not exist, run the **Infor ERP SL Configuration Wizard** on the utility server and add the Application Search Service for Office component. See the *Infor CloudSuite Installation Guide* for instructions on how to add that component.
- SyteLine users must be assigned a SyteLineAutomation license. Infor CloudSuite Industrial users must be assigned an Automation license. For more information about this license type, see the *Infor CloudSuite Industrial Licensing* guide.
- You must have a user account on the Infor CloudSuite configuration to which the Search Service will connect.

**Note:** The "Use workstation logon" setting should be set up for this user in Infor CloudSuite, so that no login screen displays when you click on a link to display a form.

- This Infor CloudSuite user account must be set up with Execute and Read privileges on the IDO object **SearchItems**.
- A system administrator must set up appropriate search items and full-text indexing of tables in Infor CloudSuite. For more information, see the Infor CloudSuite online help topic about setting up search items for Mongoose Application Search.

# Setting Up the Search Service

Use these steps to set up the Search Service in your Microsoft Office application. You can set this up in one Office application and then it is available to all other Office applications.

Note: If any of these steps fail, verify that you have met all the requirements listed above.

# Registering the Search Service

To register the service in your Office application:

- 1 Ask your Infor CloudSuite system administrator for the URL to connect to the Search Service.
- 2 Use the help in your Office application to determine how to access the Research Options dialog box.

For example, to access Research Options in Outlook, you might open an e-mail message, rightclick anywhere in the message body and select **Look up > Research Options**.

- 3 In the Research Options dialog box, click **Add Services**.
- 4 Specify the URL of the Search Web Service, for example: http://server/ApplicationSearchServiceForOffice/SearchService.asmx

The registration is processed and returns an introduction message about the service.

- 5 Click Continue.
- 6 In the Setup dialog box, ensure that the Mongoose Application Search Service is selected and click **Install**.
- 7 After the service is registered, a success message displays.
- 8 Make Infor CloudSuite Application Search Service your default search provider. From the Research Options task pane, select **Mongoose Application Search** and click the **Favorite** button.

## Configuring the Search Service

Infor CloudSuite data can be searched only by authorized Infor CloudSuite users. You must set up a valid Infor CloudSuite user name and password.

1 When you make a search request for the first time from an Office application, this window displays:

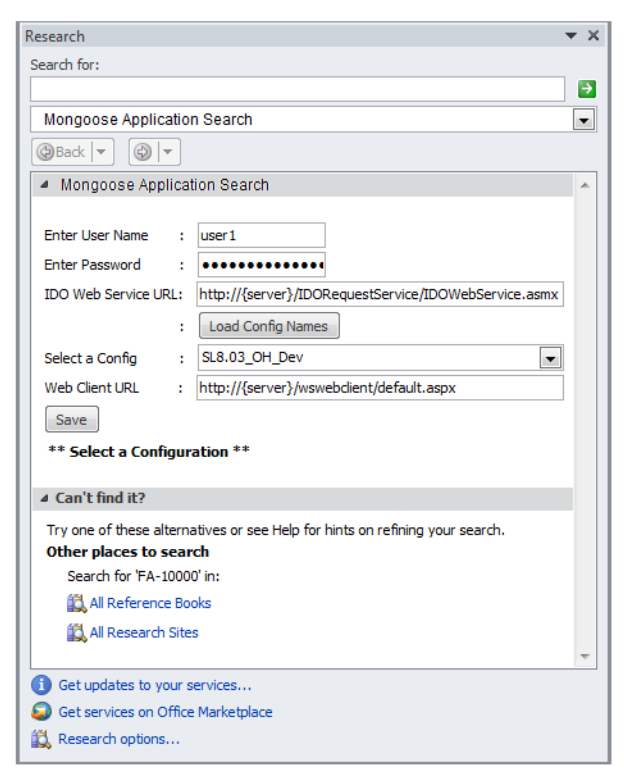

2 Specify this information:

- Infor CloudSuite user name and password
- IDO Web Service URL, for example: http://server/IDORequestService/IDOWebService.asmx
- Infor CloudSuite configuration name. You must click **Load Config Names** before you can select a configuration.
- Web Client URL, for example: http://server/WSWebclient/default.aspx
   This is used to format the link URL on the result set.
- 3 Click Save.

A success message displays. You are ready to perform searches.

# Removing or Reconfiguring the Search Service

After registration, the Search Service is listed as **Mongoose Application Search Service service** under the Enterprise Resources category in the Office application's Research Options dialog box.

To remove the service, use the Update/Remove button on the dialog box.

To reconfigure the service, click the **Config** link on any search results window.

# Searching for Information

After the Search Service is set up, you can use the Research task pane in your Office application to search for information.

1 Use the Office application help to determine how to display the Research pane.

For example, in Outlook, you might select some text in an e-mail, right-click and select **Look Up**, or hold down the Alt key and click on the text, to display the Research pane.

2 If you selected text in a document or e-mail, that text displays in the "Search for" field. You can also manually enter text into the "Search for" field.

You can search for one word, multiple words, phrases, or Boolean combinations of words:

• If you enter multiple words, the search looks for each word separately. For example, entering mountain bicycle returns these results: Configurable Mountain Bicycle, Bicycle with Mountain Tires, and even Bicycle with Hybrid Tires.

Results might not contain the words in the same order or even use all the specified words; however, results with more matching words in the correct order are more relevant and display near the top of the result set.

• If you enter single or multiple words, the search tries to match the meaning of the text, rather than exact letters. For example, **race bike** also returns **Configurable Racing Bicycle**.

• If you enter a phrase surrounded by double quotation marks, the search looks for the combined phrase. For example, entering **"mountain bicycle"** returns **Configurable Mountain Bicycle** but not the other two results listed in the previous example.

Phrases are also useful when your search text includes a special character such as a hyphen. For example, if you specify **FA-10000**, the search ignores the hyphen and finds results for both FA and 10000, including results such as **FA-12035** and **FC-10000**. To retrieve only matches for FA-10000, specify it as a phrase: **"FA-10000"**.

 If you combine words by using Boolean operators (OR, AND, and AND NOT), then the exact letters are searched for. For example, bicycle AND blue will find results that contain both the word bicycle and the word blue. Bicycle AND NOT Tires returns Configurable Mountain Bicycle, but not Bicycle with Mountain Tires or Bicycle with Hybrid Tires.

Place Boolean operators between single words or phrases. For example:

- Not Correct: Bicycle AND NOT mountain tires
- Correct: Bicycle AND NOT "mountain tires"

## Search Results

Up to 10 matching search results are displayed in the Research task pane. If additional results are available, you can navigate to them.

Click on a link in the search results to open the related Infor CloudSuite form where you can find more information. (The "Use workstation logon" setting should be set up for your user ID in Infor CloudSuite, so that no login screen displays when you click on a link to display a form.)

If no results are available for the text you specified, a message displays.

# Chapter 4: Microsoft Project Add-In for Infor CloudSuite

This section describes how to install and use the Microsoft Project Add-In so that you can integrate with Infor CloudSuite. This Add-In allows you to pull in data from Infor CloudSuite and also to send data from Microsoft Project to Infor CloudSuite.

# Requirements

- You are using Microsoft Project version 2010 or 2013.
- You are using SyteLine version 8.03 or later version, up to Infor CloudSuite Industrial 9.01.00
- The latest Windows and Office Updates.
- The IDO Request Web Service option was installed with the Infor CloudSuite utility/web server.
- You must be logged in as an administrator on the computer where you are installing the Project Add-In.
- SyteLine users must have SyteLineTrans and SyteLineAutomation licenses applied.
- Infor CloudSuite users must have Transactional and Automation licenses applied.

• Infor CloudSuite user must have the following permissions set for object type MIDDLEWARE:

| Object Name         | Edit Privilege | Execute Privilege | Read Privilege | Update Privilege |
|---------------------|----------------|-------------------|----------------|------------------|
| SLCostCodes         | Revoked        | Granted           | Granted        |                  |
| SLCustomers         | Revoked        | Granted           | Granted        |                  |
| SLEmployees         | Revoked        | Granted           | Granted        |                  |
| SLInvparms          | Revoked        | Granted           | Granted        |                  |
| SLItems             | Revoked        | Granted           | Granted        |                  |
| SLProdcodes         | Revoked        | Granted           | Granted        |                  |
| SLProjMatls         | Granted        | Granted           | Granted        | Granted          |
| SLProjResourceTypes | Revoked        | Granted           | Granted        |                  |
| SLProjs             | Granted        | Granted           | Granted        | Granted          |
| SLProjTasks         | Granted        | Granted           | Granted        | Granted          |
| SLProjtypes         | Revoked        | Granted           | Granted        |                  |
| SLProjWorkResources | Granted        | Granted           | Granted        | Granted          |
| SLUMs               | Revoked        | Granted           | Granted        |                  |
| SLUserLocals        | Revoked        | Granted           | Granted        |                  |
| SLVendaddrs         | Revoked        | Granted           | Granted        |                  |
| SLWhses             | Revoked        | Granted           | Granted        |                  |

**Note:** See the online help for the Object Authorizations for User form for help on setting these authorizations.

# Installing the Tool

- 1 Copy InforCloudSuiteProjectAddin.exe from the InforCloudSuiteOfficeIntegrations[version].zip file to a local folder on your client computer, for example C:\Temp. The computer to which you copy the file must be a client machine.
- 2 Double-click InforCloudSuiteProjectAddin.exe to launch the executable.

3 The InstallShield Wizard appears.

| Remo<br>Do<br>in: | ve Installation Files<br>o you want to remove the files used to perform the<br>stallation?                                                                                                    |
|-------------------|----------------------------------------------------------------------------------------------------|
| c                 | Unpack the files used to perform the installation to a temporary location, and<br>automatically remove these files after the setup is completed. Select this option if you<br>are not planning to run the setup again later.                                                                                             |
| ۰                 | Unpack the files used to perform the installation to the location specified below, and<br>don't remove these files after the setup is completed. Select this option if you are<br>planning to run the setup again at a later time. If the specified folder location does not<br>exist, it will be created automatically. |
|                   | Save files in folder:                                                                                                    |
|                   | C:\Program Files\SyteLine MS Project Add-In Setup                                                                                                    |
|                   | Change                                                                                                    |
|                   | To continue, click Next.                                                                                                    |
| InstallShield     | d < <u>B</u> ack Cancel                                                                                                    |

- 4 Choose the second option and change the location of the saved files if you wish. The first option can cause an error if you do not have appropriate permissions on the selected folder.
- 5 Click Next. The license agreement screen appears.
- 6 Once you've agreed to the terms, click **Accept**.
- 7 The installation process begins. You may be prompted for decisions during the installation process. Respond to all prompts.
- 8 When the screen appears that says it has been successfully installed, click **Close**.

# Setting up the Tool

- 1 Open Microsoft Project.
- 2 Select Infor CloudSuite from the Add-in menu.
- 3 Choose Setup.

4 The **Infor CloudSuite IDO Web Service Setup** form appears.

| Infor Clo | udSuite Connection                                                                                                    |
|-----------|----------------------------------------------------------------------------------------------------|
| nfor Clo  | udSuite Connection<br>Require a valid Liner ID and Recovered to access lafer ClaudSuite Braiset                                                                                                    |
|           | Provide a valid Licer ID and Password to access lafer Claud Suite Project                                                                                                    |
|           | Data over IDO Web Service. A Infor CloudSuite Configuration name is also required.                                                                                                    |
|           | Infor CloudSuite User ID                                                                                                    |
|           | Password                                                                                                    |
|           | Infor CloudSuite Config                                                                                                    |
|           | Auto Sync Out                                                                                                    |
| End Poir  | ıt                                                                                                    |
| •         | Using standard HTTP format, enter the URL to specify the entry point to the IDO Web Service.                                                                                                    |
|           | End Point                                                                                                    |
| Message   | e Size                                                                                                    |
|           | Set the maximum size of message that can be communicated between the Add-in and IDO web Service. Default is 65536                                                                                                 |
|           | 65536                                                                                                    |
| Caps      | The caps refers to the maximum number of records that the system can<br>return at one time to populate the drop-down list. The record cap change is<br>not persisted and applicable only for the current session. |
|           | Drop-downs                                                                                                    |
|           | Use default                                                                                                    |
|           | Retrieve all                                                                                                    |
|           |                                                                                                    |

- 5 Provide the following information:
  - End Point The URL address of IDO Web service. The format looks like this: http:// servername/IDORequestService/IDOWebService.aspx.
  - **Use Workstation Login:** Select this check box use use the workstation login. If selected, the Infor CloudSuite User ID and Password fields are disabled.
  - Infor CloudSuite User ID a valid Infor CloudSuite user ID.
  - Password password for the Infor CloudSuite user.
  - Infor CloudSuite Config a valid Infor CloudSuite configuration name.
  - **Auto Sync Out** If you select this check box, it enables you to Sync Out changes automatically without having to click the Sync Out button.
- 6 Click **OK**. A message appears telling you that data has been saved to the registry and that you must restart Project.

**Note:** The message telling you to restart Project appears even if you've not made any changes on the Infor CloudSuite IDO Web Service Setup form. You do not need to restart unless you've made changes on the form.

7 Click OK.

8 Close Project and then restart Project.

# Using the Tool

Now that you have installed and set up the Add-In, you can use it.

# Sync In, Sync Out, and Enable Auto Sync Out

Sync In, Sync Out, and Enable Auto Sync Out are buttons found on the Infor CloudSuite toolbar that was added to Project when you installed the Add-In.

🗄 SyteLine 📓 Sync In 📓 Sync Out 🐩 Assign SyteLine Resource 🔚 Assign SyteLine Work Resource 📓 Enable Auto Sync Out 👘

The items on the Toolbar are enabled or disabled based on the following conditions.

- Sync Out/Sync In are enabled only when the 'Project In Infor CloudSuite' check box is selected
- Sync In is disabled when a valid project number is not available
- Assign Infor CloudSuite Work Resource and Assign Infor CloudSuite Resource are enabled only when the 'Project In Infor CloudSuite' check box is selected and a valid Project Number is assigned

Sync In and Sync Out synchronize changes on the Project between Infor CloudSuite and the Microsoft Project client. Enable Auto Sync Out enables you to Sync Out changes automatically without having to click the Sync Out button.

**Sync In** - Brings the changes from the Infor CloudSuite Project. The following message displays when you click Sync In:

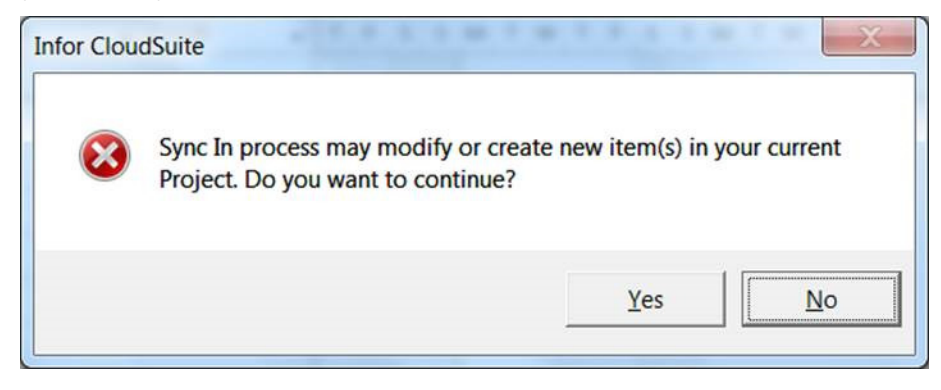

**Sync Out** - Sends any changes made in the current project to Infor CloudSuite. The following message displays when you click Sync Out:

| Infor Cloud | dSuite                                                             |                | X           |
|-------------|--------------------------------------------------------------------|----------------|-------------|
| 8           | Sync Out Process will create a new Projec<br>you want to continue? | t in Infor Clo | udSuite. Do |
|             |                                                                    | Yes            | No          |

**Enable Auto Sync Out** - This button is a toggle button; it is either enabled or disabled. If enabled, every change made in Microsoft Project is updated in Infor CloudSuite immediately when you save the Project.

#### Sync In Activities

A Sync In Process:

- 1 Brings in new tasks, material resources, and work resources created in the Infor CloudSuite project.
- 2 Updates existing tasks, material resources, and work resources.
- 3 Sets Predecessor(s).

#### **Object Mapping:**

| Infor<br>CloudSwite                         | MC Droject       | Description                                                                                                    |
|---------------------------------------------|------------------|----------------------------------------------------------------------------------------------------|
| CioudSuite                                  | wis project      | Description                                                                                                    |
| Infor<br>CloudSuite<br>Task                 | Project Task     | A Infor CloudSuite Task is created and managed as MS Project Task.                                                                                                    |
| Infor<br>CloudSuite<br>Material<br>Resource | Project Sub-Task | A Material Resource is created and managed as MS<br>Project Task. This is always created as a sub-task of<br>a parent Infor CloudSuite Task.                                                                                                    |
| Work Resource                               | Work Resource    | A work resource added under a Infor<br>CloudSuite task is added to the MS Project<br>Resource pool and makes them available to<br>assign to tasks within the project. The resource<br>is assigned to its parent task by default.                                                                                                 |
| Predecessor                                 | Predecessor      | A Predecessor task is tied to a task to indicate<br>that the current task has dependencies on<br>other task. Tasks with dependency<br>relationships are linked automatically by the<br>MS Project and the Add-In will not resolve any<br>conflict that may arise due to more complex<br>relationship including delay and overlap |

## Updating a Project Task

You can update many facets of a project task and resource including task name, status of task, and start and finish date based on the data from Infor CloudSuite project.

- 1 Marking Project Task as completed: When a task in Infor CloudSuite has completed, the add-in marks an MS project task that has been completed as scheduled by setting Percent Completed to 100%.
- 2 Updating actual start date and finish date: When the actual start and finish date is changed in Infor CloudSuite, the add-in updates these changes during the Sync In process. When a duration is specified in Infor CloudSuite and Firm Start Date or Firm End Date is checked, the start and end date is calculated based on the duration. Any conflicts such as dependency or overlap that may arise due to changes in the start date and date have to be resolved manually.

#### Sync In and MS Project Layout

MS Project allows you organize your project data in various ways. You can visualize, organize, and adjust the project task, sub-task, and work resource that is different from the Infor CloudSuite project structure. To preserve the MS project format, the add-in updates only the project data from Infor CloudSuite and leaves format intact. The add-in does not change the position of a task or subtask, or the order of outline children during the Sync In.

When a new Task is created in Infor CloudSuite, the add-in finds a best possible delineation. To determine the position, the Add-in uses the task sequence, its parent task, and outline children from Infor CloudSuite.

## Project Items Affected During Synchronization

The following Project Items are affected during synchronization:

- Project Task(s)
- Work Resources

Any user-defined work resource is ignored. You are informed about any skipped user-defined resource with an error message.

The progress of the Sync Out process is displayed on the toolbar.

### Infor CloudSuite Project Information

The **Infor CloudSuite Project Information** screen collects all mandatory data required to create a Project in Infor CloudSuite. This screen can be accessed in the following ways:

- From the menu bar, select **Infor CloudSuite > Infor CloudSuite Project Information**. You can access this screen in this manner anytime to update project information.
- When you click the Sync Out button. This screen appears only if any required data is missing.

The screen looks like this:

| Project      | PJ0000084 |   | Project1             |        |
|--------------|-----------|---|----------------------|--------|
| Customer     | 1         | • | Coordinated Bicycles |        |
| Ship To      | 0         | • | Coordinated Bicycles |        |
| Current Date | 2/ 2/2015 |   | Туре                 | FIX    |
| Start Date   | 2/ 2/2015 |   | Status               | Active |
| End Date     | 2/ 2/2015 |   | Product Code         | FG-200 |

- Project In Infor CloudSuite Project data is synched only when this check box is selected.
- **Project** This number is assigned by Infor CloudSuite when a project is synched or exported to Microsoft Project. This is a read-only field.

- Project Name This is the name of the project.
- Customer Select a customer number from the drop down list.
- (Customer Name) The name of the customer displays.
- Ship To Select a ship to customer from the drop down list.
- (Ship To Customer Name) The name of the ship to customer displays.
- **Current Date** This date defaults from Microsoft Project Information. Any changes will update Microsoft Project Information.
- **Start Date** This date defaults from Microsoft Project Information. Any changes will update Microsoft Project Information.
- End Date This date defaults from Microsoft Project Information. Any changes will update Microsoft Project Information.
- Type Select a type from the drop down list.
- Status Select a project status from the drop down list.
- Product Code Select a product code from the drop down list.
- Sync Out The Sync Out button will update/create a Project in Infor CloudSuite. This button is enabled only when the 'Project In Infor CloudSuite' check box is selected. Use Sync Out from the Infor CloudSuite toolbar or Infor CloudSuite menu to update Project, Project Tasks, and Project Work Resources.

If the project number is blank, a new project is created and assigned to the project number. The following warning displays when you click Sync Out:

| Infor Clou | udSuite                                                                                  |
|------------|------------------------------------------------------------------------------------------|
| 8          | Sync Out Process will create a new Project in Infor CloudSuite. Do you want to continue? |
|            | <u>Y</u> es <u>N</u> o                                                                   |

If the project number is not blank, then it will update the Project Information in Infor CloudSuite. The following warning displays when you click Sync Out:

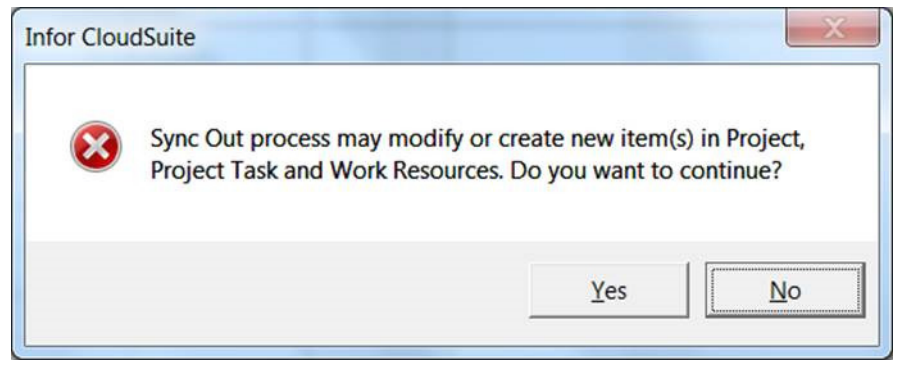

• No- Closes the form.

# Creating an Estimate Project

Choose a status of "Estimate" on the Infor CloudSuite **Project Information** form. Once created, the status field becomes disabled.

| Project                    | PJ0000084 | Project1            |          |
|----------------------------|-----------|---------------------|----------|
| Customer                   | 10        | Engineered Bicycles |          |
| Ship To                    | 0         | Engineered Bicycles |          |
| Current Date<br>Start Date | 2/ 2/2015 | Type<br>▼ Status    | Estimate |
| End Date                   | 2/ 2/2015 | Product Code        | FG-200 - |

# Creating a Project Task

A task is created/updated in Infor CloudSuite when you perform the Sync Out process from the menu or when you click the **Assign Infor CloudSuite Resource** button.

- 1 Enter a task in Microsoft Project, and then click on the **Assign Infor CloudSuite Resource** button.
- 2 Click the **Sync Out** button on the form without filling the Item details (Sync Out creates a material resource, if an item is selected).
- 3 A new Task is created in Infor CloudSuite and returns the Task Num that displays on the Task Num column.

4 The Project Resource section of this form is disabled.

| 5                                                                                                    |      |                                                                                                    |                                               |                                                     |                                                                           |
|----------------------------------------------------------------------------------------------------|------|----------------------------------------------------------------------------------------------------|-----------------------------------------------|-----------------------------------------------------|---------------------------------------------------------------------------|
| 3                                                                                                    |      | and the second second s | 2/2/2015                                      | 0.00.00 014                                         |                                                                           |
|                                                                                                    |      | Start Date                                                                                                    | 2/2/2015                                      | 0.00.00 Alvi                                        |                                                                           |
|                                                                                                    | •    | End Date                                                                                                    | 2/2/2015                                      | 5:00:00 PM                                          | *                                                                         |
| <b>.</b>                                                                                                    | Ohu  |                                                                                                    | 1.0                                           | LIOM                                                | -                                                                         |
|                                                                                                    | Gary | MAIN                                                                                                    |                                               | UOW                                                 |                                                                           |
|                                                                                                    | Whse | INCOM N                                                                                                    |                                               |                                                     |                                                                           |
| and the second second se |      |                                                                                                    |                                               |                                                     |                                                                           |
|                                                                                                    |      | Qty  Whse                                                                                                    | End Date  End Date  Sequence  Qty  Whse  MAIN | End Date 2/2/2015   Sequence   Qty  1.0   Whse MAIN | End Date 2/2/2015 5:00:00 PM   Sequence   Qty  1.0  UOM  Whse  MAIN  MAIN |

## Assigning a Infor CloudSuite Resource

The Infor CloudSuite Project Resource screen lets you assign a material resource to a task. A material resource appears as sub-task in Microsoft Project. You can define a material resource as a sub-task by selecting a Task and then selecting **Infor CloudSuite > Assign Infor CloudSuite Resource** from the menu. Both project task and material resource can be updated using the Infor CloudSuite **Project Resource** screen.

You can move the material resources under a different task by using Indent or Outdent functions. After moving a material resource under a different task, you must execute the Sync Out from the Infor CloudSuite **Project Resource** screen to create the material resource under the new project task in Infor CloudSuite. However, the material resources created earlier under the previous task are not deleted. You must delete them manually from Infor CloudSuite.

Open the Infor CloudSuite Project Resource screen in one of two ways:

- From the menu bar select Infor CloudSuite > Assign Infor CloudSuite Resource.
  OR
- On the Infor CloudSuite toolbar, click the Assign Infor CloudSuite Resource button.

The screen looks like this:

| TaskNum     | 10        | Task 1 |                              |            |          |            |     |   |
|-------------|-----------|--------|------------------------------|------------|----------|------------|-----|---|
|             | 2/2/2015  |        |                              |            | 2/2/2015 | 8:00:00 AM |     |   |
| Task Date   | 2/2/2013  |        |                              | Start Date | 2/2/2013 | 5.00.00 AW |     |   |
| Task Status | Active    |        | •                            | End Date   | 2/2/2015 | 5:00:00 PM |     | * |
| Turno       | Material  | •      | Otv                          |            | 1.0      | HOM        | DCS | • |
| Cost Code   | MM        | •      | Whee                         | MAIN       | •        | COM        |     |   |
| Cost Code   | 2/ 2/2015 |        | Whise<br>Decision 4 Decision |            |          |            |     |   |
| Due Date    | 2/ 2/2015 |        | Projected Date               |            | <b>*</b> |            |     |   |

**Note:** The Task Details section is enabled when you come from a project task. The Project Resources section is disabled at this time. The Project Resources section is enabled when you come from the material resource. The Task Details section is disabled at this time.

- Task Num This is the number of the task.
- (Task Name) This is the name of the task.
- **Task Date** This is the date the task was entered into Infor CloudSuite either on the Estimate Project Tasks form, the Project Tasks, or the Project Resources form.
- **Task Status** You can change the status by selecting a different from the drop-down list. Changes are updated in Infor CloudSuite during the Sync Out process.
- Start Date Defaulted from the Microsoft project task start date.
- End Date Defaulted from the Microsoft project task end date.
- **Item** Select an item from the drop down list. The description appears automatically upon item selection. The item cannot be changed for an existing resource.
- **Description** The description of the item displays.
- Sequence The sequence number displays. This field is read only.
- Type Choose the type from the drop down list.
- Cost Code Choose the cost code from the drop down list.
- **Due Date** Enter a due date.
- **Qty** Enter the quantity.
- Whse Choose the warehouse from the drop down list.
- **Projected Date** This field is read only. The date comes from the Project Resources form in Infor CloudSuite.
- **UOM** Choose the unit of measure from the drop down list.

• **Sync Out** - Sync Out creates a new task or material resource in Infor CloudSuite. An update is performed for the existing item. The following message displays when you click Sync Out.

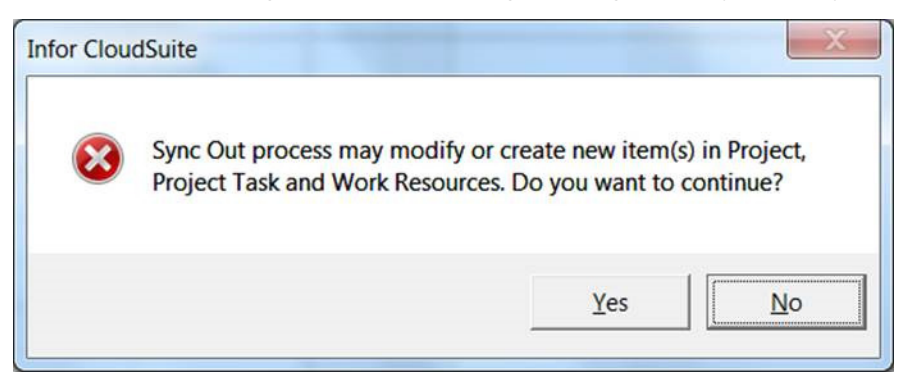

## Assigning Infor CloudSuite Work Resources

Infor CloudSuite work resources are defined on the **Project Resource Type** form in Infor CloudSuite. Included as defaults are employee, user, and vendor. You can add more types on that form.

You can assign these work resources to a project task using the **Assign Infor CloudSuite Work Resources** screen.

Any resources assigned by this form are added to the Microsoft Project Resources.

Select Infor CloudSuite > Assign Infor CloudSuite Resource from the menu bar to open the Infor CloudSuite Project Work Resource screen.

| ask Details |          |        |   |  |
|-------------|----------|--------|---|--|
| TaskNum     | 10       | Task 1 |   |  |
| Sequence    | Γ        |        |   |  |
| Work Resou  | rce Type |        | • |  |
| Work Resou  | rce Name |        |   |  |
|             |          |        |   |  |

- Task Num The number of the task displays. This field is read only.
- (Description) The description of the task number displays. This field is read only.
- **Sequence** Enter a sequence to edit the existing sequence value or leave blank to create a new sequence value.
- Work Resource Type Select a work resource type from the drop down list.
- Work Resource Name Select a work resource name from the drop down list. The drop-down is filtered based on the selection in the Work Resource Type field.

• **Sync Out** - Click this button to create a new work resource. Update is performed on the existing resource. The following message displays when you click Sync Out:

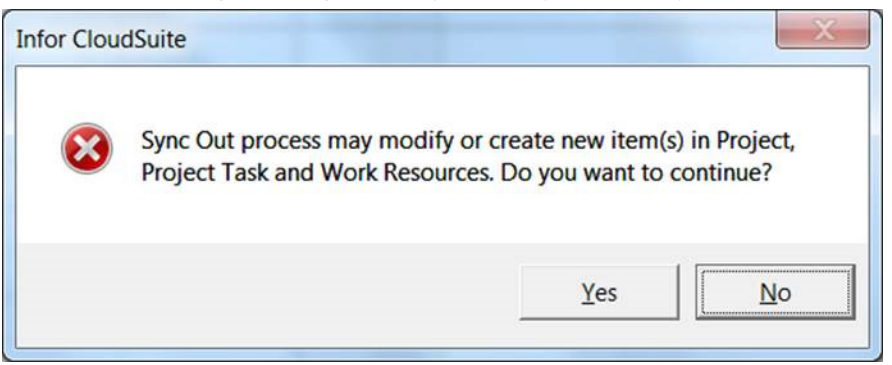

# Summary Task Information Resources Tab

In Microsoft Project, open the Summary Task Information screen.

| ummary Task I      | nformation           |       |           |         |       |           | ,,,,,,,,,,,,,,,,,,,,,,,,,,,,,,,,,,,,,,, |             | ×   |
|--------------------|----------------------|-------|-----------|---------|-------|-----------|-----------------------------------------|-------------|-----|
| General            | Predecessors         | Res   | ources    | Adva    | nced  | Notes     |                                         | Custom Fiel | ds  |
| Name: Clear Site   |                      |       |           |         |       | Duration: | .14d?                                   | Estima      | ted |
| <u>R</u> esources: |                      |       |           |         |       |           |                                         |             |     |
| <b>×</b>           |                      |       |           |         |       |           |                                         |             | ~   |
| Resource Na        | me                   |       | Assignmen | t Owner | Units |           | Cost                                    |             |     |
| Danny              |                      |       |           |         | 100%  |           | \$0.00                                  |             |     |
| Wilson Supply      | /                    |       |           |         | 100%  |           | \$0.00                                  |             |     |
| Sue                |                      |       |           |         | 100%  |           | \$0.00                                  |             |     |
|                    |                      | ~     |           |         | 1     |           |                                         |             |     |
|                    | Bi-Cycle Supplies In | nc. 🔼 |           |         |       |           |                                         |             |     |
|                    | Bi-Cycle Supplies Ir | nc.   |           |         |       |           |                                         |             |     |
|                    | ····· Bobby          |       |           |         |       |           |                                         |             |     |
|                    |                      |       |           |         |       |           |                                         |             |     |
|                    |                      |       |           |         |       |           |                                         |             |     |
|                    |                      |       |           |         |       |           |                                         |             |     |
|                    |                      |       |           |         |       |           |                                         |             | ×   |
|                    |                      |       |           |         |       |           | ок                                      | Cancel      |     |

On the **Resources** tab of this screen, you can select an existing work resource. The selected work resource is added to Infor CloudSuite during the Sync Out process. If you create or select a resource which is not a Infor CloudSuite Resource, it is excluded during the Sync Out process.

# Examples

# Creating a New Project in Infor CloudSuite Using Microsoft Project Client

- 1 Open the Microsoft Project Client.
- 2 From the menu select Infor CloudSuite > Infor CloudSuite Project Information.

| Project      | PJ0000084 |   | Project1             |          |  |  |  |
|--------------|-----------|---|----------------------|----------|--|--|--|
| Customer     | 1         | • | Coordinated Bicycles |          |  |  |  |
| Ship To      | 0         | • | Coordinated Bicycles |          |  |  |  |
| Current Date | 2/ 2/2015 | - | Туре                 | FIX -    |  |  |  |
| Start Date   | 2/ 2/2015 | • | Status               | Active   |  |  |  |
| End Date     | 2/ 2/2015 |   | Product Code         | FG-200 - |  |  |  |

If the Infor CloudSuite menu is not available, see the installation and setup section of this guide.

- 3 Select the 'Project In Infor CloudSuite' check box.
- 4 Enter a project name.
- 5 Select a customer and ship to.
- 6 Select a type.
- 7 Select the status.
- 8 Select a product code.
- 9 Change the current date, start date, and end date if needed.
- 10 Click the **Sync Out** button, and then click **Yes** for the warning message. A new project has been created in Infor CloudSuite and returns the next project number on the project column.
- 11 To verify that the new project is in Infor CloudSuite, open the Projects form in Infor CloudSuite and filter for the project number returned to the above column.

# Creating a New Project Task in Infor CloudSuite Using Microsoft Project Client

#### Create a Single Task

- 1 Enter a task name (*Task 1*) on the Microsoft Project Client.
- 2 Click Assign Infor CloudSuite Resource on the toolbar.
- 3 Select a Status of 'Active'.
- 4 Click the **Sync Out** button, and the click **Yes** at the prompt.
- 5 This creates a new task under the project created in step one and returns the Task Num.

#### Create a Multiple Task

- 1 Enter Task 2 and Task 3 on the Microsoft Project Client.
- 2 Click the **Sync Out** button on the toolbar, and then click **Yes** at the prompt.
- 3 The Sync Out process creates two new tasks in Infor CloudSuite and returns the Task Numbers.
- 4 To verify the task number, select *Task 2*, and then click **Assign Infor CloudSuite Resource**. The task number shows the new number created in Infor CloudSuite.
- 5 To verify the new project tasks in Infor CloudSuite, open the Project Tasks form in Infor CloudSuite and filter for the project number created in the first step.

## Creating a New Resource (Material) in Infor CloudSuite Using Microsoft Project Client

Infor CloudSuite Project Tasks and Resources are treated as tasks in Microsoft Project Client. The Add-In will flag the task to distinguish between tasks and resources.

- 1 Select an existing task from the Microsoft Project client. This task should have a valid Infor CloudSuite task number assigned using the Sync Out process.
- 2 Insert a new task. Enter a short name for the task as this task name is overwritten by the Add-In with the actual item later.
- 3 Indent the task under the selected task. A material resource can be created only as a child for valid Infor CloudSuite task.
- 4 Click on **Assign Infor CloudSuite Resource** from the toolbar.
- 5 Enter the Item and other details as required.
- 6 Click the **Sync Out** button and then click **Yes** at the prompt.

7 This creates a resource in Infor CloudSuite under the selected task and displays as shown below.

|   | 0 | Task Name      | Duration | Start       | Finish      |
|---|---|----------------|----------|-------------|-------------|
| 1 |   | Task 1         | 1 day?   | Fri 6/18/10 | Fri 6/18/10 |
| 2 |   | Task2          | 1 day?   | Fri 6/18/10 | Fri 6/18/10 |
| 3 |   | ⊟ Task 3       | 1 day?   | Fri 6/18/10 | Fri 6/18/10 |
| 4 |   | [1] - FA-10000 | 1 day?   | Fri 6/18/10 | Fri 6/18/10 |
|   |   |                |          |             |             |
|   |   |                |          |             |             |
|   |   |                |          |             |             |

8 To verify the new project resources in Infor CloudSuite, open the Project Resources form in Infor CloudSuite and filter for the project number created in the first step.

# Creating a New Work Resource (Employee, User, etc.) in Infor CloudSuite Using Microsoft Project Client

- 1 Select a task in Microsoft Project Client with a valid task num.
- 2 Click Assign Infor CloudSuite Work Resource in the Infor CloudSuite toolbar. The Infor CloudSuite Work Resource screen appears with the selected task number and name on the header.
- 3 Enter a sequence number or leave blank to get the next number assigned by the system.
- 4 Select a work resource type such as employee or user.
- 5 Select a work resource name. Overwrite this name if required.
- 6 Click the **Sync Out** button, and then click **Yes** at the prompt. This creates a new work resource name and assigns it to the selected task. In the example below, the employee name 'Danny' is assigned to the task *Task 2*.

|   | 0 | Task Name      | Duration | Start       | Finish      | Pred | Resource Names |
|---|---|----------------|----------|-------------|-------------|------|----------------|
| 1 |   | Task 1         | 1 day?   | Fri 6/18/10 | Fri 6/18/10 |      |                |
| 2 |   | Task2          | 1 day?   | Fri 6/18/10 | Fri 6/18/10 |      | Danny          |
| 3 |   | 🖃 Task 3       | 1 day?   | Fri 6/18/10 | Fri 6/18/10 |      |                |
| 4 |   | [1] - FA-10000 | 1 day?   | Fri 6/18/10 | Fri 6/18/10 |      |                |

7 To verify the new work resources in Infor CloudSuite, open the Project Tasks form, filter the selected task, and then click on the MS Work Resources tab.

## Assigning Existing Work Resources to Different Tasks Using Microsoft Project Client

- 1 Double-click the existing task.
- 2 The Microsoft Task Information screen appears. Select the Resources tab.

3 Select a resource name from the drop-down list.

| Task Information |                   |           |  |  |  |  |  |
|------------------|-------------------|-----------|--|--|--|--|--|
| General          | Predecessors      | Resources |  |  |  |  |  |
| Name: Task 1     |                   |           |  |  |  |  |  |
| Resources:       |                   |           |  |  |  |  |  |
| ×✓               |                   |           |  |  |  |  |  |
| Resource Name    | Resource Name     |           |  |  |  |  |  |
|                  |                   | <         |  |  |  |  |  |
|                  | Bicycle Parts Cor | npany [   |  |  |  |  |  |
|                  | Danny             |           |  |  |  |  |  |
|                  | Jimmy             |           |  |  |  |  |  |

Note: A user created resource is not included during the Sync process.